**RF & Communications Handbook** 

# **NATIONAL INSTRUMENTS**<sup>TM</sup>

#### Copyright

© 2007 National Instruments Corporation. All rights reserved.

Under the copyright laws, this publication may not be reproduced or transmitted in any form, electronic or mechanical, including photocopying, recording, storing in an information retrieval system, or translating, in whole or in part, without the prior written consent of National Instruments Corporation.

National Instruments respects the intellectual property of others, and we ask our users to do the same. NI software is protected by copyright and other intellectual property laws. Where NI software may be used to reproduce software or other materials belonging to others, you may use NI software only to reproduce materials that you may reproduce in accordance with the terms of any applicable license or other legal restriction.

#### Trademarks

National Instruments, NI, ni.com, and LabVIEW are trademarks of National Instruments Corporation. Refer to the Terms of Use section on ni.com/legal for more information about National Instruments trademarks.

Other product and company names mentioned herein are trademarks or trade names of their respective companies.

Members of the National Instruments Alliance Partner Program are business entities independent from National Instruments and have no agency, partnership, or joint-venture relationship with National Instruments.

#### Patents

For patents covering National Instruments products, refer to the appropriate location: Help»Patents in your software, the patents.txt file on your CD, or <u>ni.com/legal/patents</u>.

#### Worldwide Technical Support and Product Information

#### <u>ni.com</u>

#### National Instruments Corporate Headquarters

11500 North Mopac Expressway · Austin, Texas · 78759-3504 USA · Tel: (512) 683-0100

#### Worldwide Offices

Australia 1800 300 800, Austria 43 0 662 45 79 90 0, Belgium 32 0 2 757 00 20, Brazil 55 11 3262 3599, Canada 800 433 3488, China 86 21 6555 7838, Czech Republic 420 224 235 774, Denmark 45 45 76 26 00, Finland 385 0 9 725 725 11, France 33 0 1 48 14 24 24, Germany 49 0 89 741 31 30, India 91 80 41190000, Israel 972 0 3 6393737, Italy 39 02 413091, Japan 81 3 5472 2970, Korea 82 02 3451 3400, Lebanon 961 0 1 33 28 28, Malaysia 1800 887710, Mexico 01 800 010 0793, Netherlands 31 0 348 433 466, New Zealand 0800 553 322, Norway 47 0 66 90 76 60, Poland 48 22 3390150, Portugal 351 210 311 210, Russia 7 495 783 68 51, Singapore 1800 226 5886, Slovenia 386 3 425 42 00, South Africa 27 0 11 805 8197, Sweden 46 0 8 587 895 00, Spain 34 91 640 0085, Switzerland 41 56 200 51 51, Taiwan 886 02 2377 2222, Thailand 662 278 6777, United Kingdom 44 0 1635 523545

# Contents

| Communication Systems Overview                                          | 5  |
|-------------------------------------------------------------------------|----|
| RF Terms and Measurements                                               |    |
| Spectral Analysis                                                       | 8  |
| Resolution Bandwidth and Dynamic Range                                  | 8  |
| Resolution Bandwidth (RBW)                                              | 8  |
| Noise Floor                                                             | 9  |
| Dynamic Range                                                           |    |
| Spectral Measurements                                                   | 10 |
| Power in Band                                                           | 10 |
| Occupied Bandwidth                                                      | 11 |
| Adjacent Channel Power                                                  | 11 |
| Harmonic Distortion                                                     | 12 |
| Calculating Harmonic Distortion                                         | 13 |
| Testing for Harmonic Distortion                                         | 14 |
| Modulation                                                              |    |
| Mathematical Representation of Modulation                               |    |
| Digital vs. Analog Modulation                                           |    |
| Visualization of a Modulated Signal                                     |    |
| Analog Modulation                                                       |    |
| Types of Analog Modulation                                              |    |
| Amplitude Modulation (AM)                                               |    |
| Frequency Modulation (FM)                                               |    |
| Phase Modulation (PM)                                                   |    |
| Digital Modulation                                                      |    |
| Introduction to IQ Signals                                              |    |
| Mathematical Background                                                 |    |
| In-phase and Quadrature-phase components                                |    |
| The IQ Representation and Modulation                                    | 40 |
| Advantages of using IQ                                                  | 43 |
| Mapping Bits to Symbols                                                 | 44 |
| Bits, Symbols, and Rate                                                 | 46 |
| Types of Digital Modulation                                             | 47 |
| Amplitude Shift Keying (ASK)                                            | 47 |
| Frequency Shift Keying (FSK)                                            | 49 |
| Phase Shift Keying (PSK)                                                | 55 |
| Quadrature Amplitude Modulation (QAM)                                   | 61 |
| Hardware Labs                                                           | 67 |
| Introduction to PXI Hardware                                            | 67 |
| Overview and Background on PXI                                          | 67 |
| PXI Features, Technologies and Benchmarks                               | 69 |
| Introduction to the National Instruments RF and Communications Platform | 73 |

| Overview of RF VSA, VSG, CW, Switching and Preamp Modules | 74 |
|-----------------------------------------------------------|----|
| RF & Communications Test Development Software             | 75 |
| Summary                                                   | 76 |
| Additional Resources                                      | 76 |
| Hardware Configuration                                    | 77 |
| Configuring the NI PXI-5660                               | 77 |
| Index                                                     | 84 |

# **Communication Systems Overview**

From the present-day internet to the old-fashioned radio and black & white television, communication systems form the backbone of many commonly used applications. The requirements of a communications system vary based on their application. Some constraints that can factor into the design of a communication system include:

- Cost
- Power requirements
- Reliability
- Range of communication needed
- Speed / Data Rate
- Conformance with Standards

These and other factors mean that the elements of a communication system can differ greatly from one system to another. For instance, a garage door opener or remote keyless entry on an automobile will need transfer speeds that are barely a fraction of what is required by optical fibers that support the internet infrastructure.

Communication systems can be broadly classified as analog or digital based on the nature of the message being transmitted. Again, depending on the application, either an analog or digital system might be the preferred way to communicate. Even within digital communication systems, for example, the implementation of the transmitter and receiver can vary tremendously.

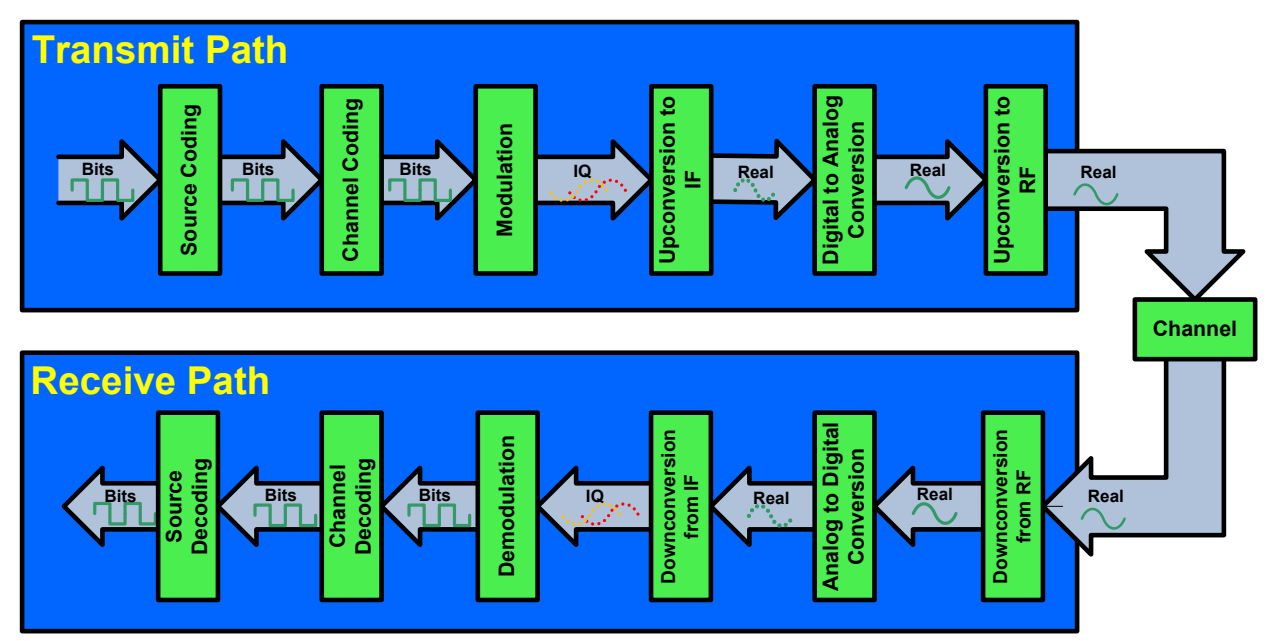

Figure 1, Elements that you might find in a digital communications system.

Figure 1 illustrates some components that are commonly found in a digital communication system. The arrows depict the direction in which signals propagate. On the Transmit Path, the message generated at the transmitter undergoes some processing - source coding through upconversion - before transmission occurs. The transmitted signal then goes through a communication channel that may add noise or other impairments. At the receiver, the signal again needs to be processed – downconversion through source decoding - before the original message can be recovered.

The blocks on the Transmit Path, the top row of Figure 1, represent elements that you might find in a digital transmitter. These elements include:

- **Source Coding**: Bits that represent the message to transmit are input to this block, which applies a source coding algorithm to create a more compact representation. It does so by exploiting redundant information in the input bits. A typical example of a source-coding application is the popular 'zip' file format commonly used to compress larger files, reducing size in order to reduce storage space or transmission requirements.
- **Channel Coding**: Encodes input bits to create a bit stream that is more robust to noise and errors caused by the communication channel. The block systematically adds redundancy to achieve this resulting in the output of this block generally being larger than the block input.
- Modulation: Converts the bits to a sampled (discrete-time) signal a format that is more suitable for transmission over the communication channel. The signal samples output by the Modulation block are often referred to as "baseband" signal samples. These samples are complex-valued numbers that represent a discrete-time signal with frequency content centered at zero.
- **Upconversion to IF**: Converts the output of the modulation block to a higher, intermediate frequency (IF) in preparation for transmission. More specifically, the block output is a sampled IF signal represented by real-valued numbers.

- **Digital to Analog Conversion (DAC)**: Converts the IF signal samples to an analog (continuoustime) signal.
- **Upconversion to RF**: Generates the signal to be transmitted by converting the output of the DAC block to a radio frequency (RF) signal.

The blocks on the bottom row of Figure 1 represent elements that you might find in a digital receiver, which is sometimes thought of as the mirror image of the transmitter. These include:

- **Downconversion from RF**: Converts the received RF signal to a lower-frequency signal. Specifically, the output of this block is an analog IF signal. There may be some additional processing elements here to filter out noise or unwanted signal components from the IF signal.
- Analog to Digital Conversion (ADC): Converts the analog IF signal to IF signal samples.
- **Downconversion from IF**: Converts the IF signal samples to baseband signal samples.
- **Demodulation**: Decodes the baseband signal samples to determine the bit pattern that was modulated. In the absence of errors, the output should match the input to the modulation block at the transmitter.
- **Channel Decoding**: Decodes the input bits to detect and/or recover any bits that were received in error due to noise or impairments. In the absence of errors, the output should match the input to the channel encoding block at the transmitter.
- **Source Decoding**: Decodes the output of the channel decoding block to recover the original digital message.

## **RF Terms and Measurements**

## **Spectral Analysis**

Spectral Analysis involves examining the frequency-domain content of a signal. In doing so, you consider a signal as being composed of a sum of sinusoidal components. The basis for such analysis is the Fourier theorem, which states that any waveform in the time domain (that is, one that you can see on an oscilloscope) can be represented by the weighted sum of sines and cosines. The "sum" waveform in Figure 2 is actually composed of individual sine and cosine waves of varying frequency. The same "sum" waveform appears in the frequency domain as amplitude and phase values at each component frequency (that is, f0, 2f0, 3f0).

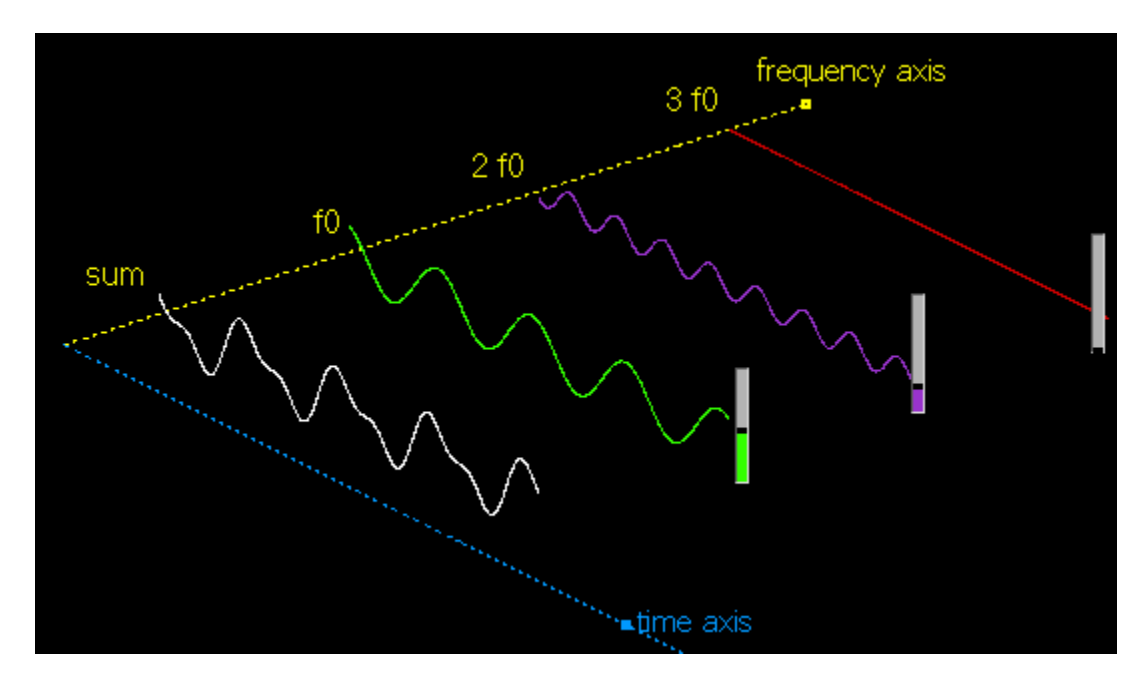

Figure 2, Spectral analysis involves examination of the frequency components that make up a signal. The signal marked 'sum' is the sum of three frequency components, the f0, 2f0, 3f0 signals.

## **Resolution Bandwidth and Dynamic Range**

Two parameters that are fundamental to spectral analysis are resolution bandwidth and dynamic range. Resolution bandwidth helps to determine the frequency accuracy of a measurement. Dynamic range helps to determine the amplitude accuracy of a spectral measurement.

## Resolution Bandwidth (RBW)

Resolution Bandwidth (RBW) is the smallest frequency that can be resolved on a power spectrum. In a traditional swept-tuned spectrum analyzer, the RBW is a physical filter in hardware through which the RF signal is swept. This is the reason swept-tuned spectrum analyzers have discrete RBW filter settings such as 1 MHz, 100 kHz, 10 kHz, 1 kHz, and 100 Hz. As we will see, RBW is also useful when considering the operation of modern computer-based spectrum analyzers that typically apply a Fast Fourier Transform (FFT) algorithm to examine the frequency spectrum of a signal.

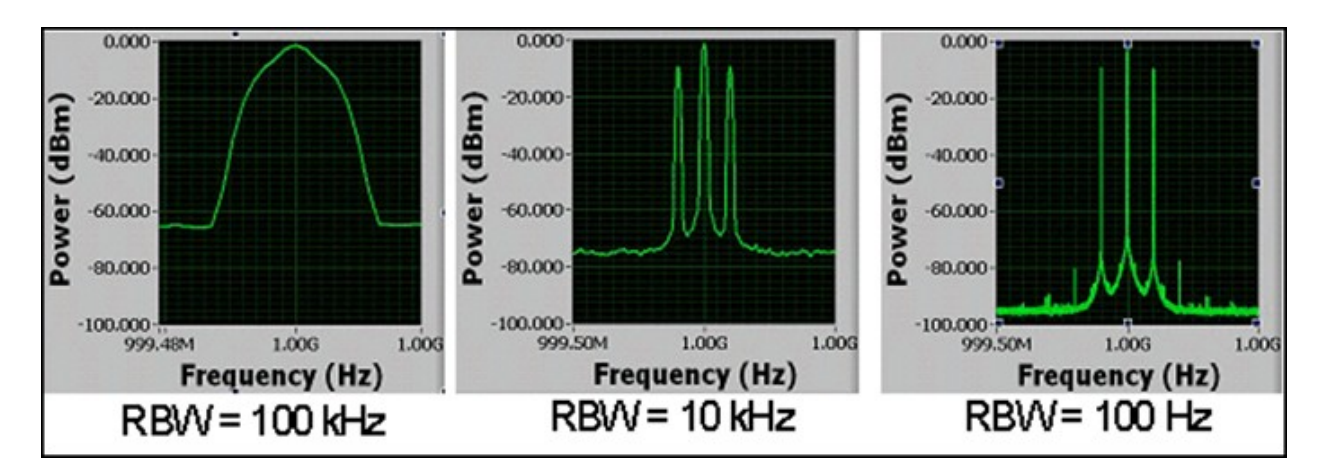

Figure 3, The effect of RBW settings on a spectrum for a signal with three distinct frequency components.

Figure 3 shows the effect of smaller RBW on a spectrum for a signal that contains three distinct frequency components. RBW becomes smaller as we move from the leftmost to rightmost image in the figure. Notice that smaller RBW values offers finer spectral resolution, allowing the tones to be distinguished from each other. The smaller RBW on the right has much higher resolution and allows the lower-level sidebands / spurs to be visible. Since frequency resolution of an FFT is based upon the time duration of the data supplied to the FFT, a lower RBW requires a longer acquisition time. This leads to the tradeoff for better frequency resolution. When acquisition time is a factor and the display needs to be updated rapidly, or when the modulation bandwidth is fairly wide, a higher RBW can be used.

Also notice that as the RBW decreases, so does the noise floor. Every factor of 10 increase (decrease) in RBW will raise (lower) the noise floor by 10 dB.

In FFT-based (digital) spectrum analyzers and vector signal analyzers (VSA), the resolution bandwidth is inversely proportional to the number of samples acquired. By taking more samples in the time domain, or making the acquisition time longer while keeping the sampling rate the same, the RBW will be lowered. You will have more samples of the spectrum in the same span and thus improve frequency resolution.

The FFT process is equivalent to passing a time-domain signal through a bank of bandpass filters, whose center frequencies correspond to the frequencies of the FFT samples. For a traditional swept-tuned (non-digital) spectrum analyzer, the resolution bandwidth is the bandwidth of the IF filter which determines the selectivity. For wide sweeps a wide resolution bandwidth is required to shorten acquisition times and for narrow sweeps a narrow filter is used to improve frequency resolution.

## Noise Floor

The Noise Floor is the noise level below which signals cannot be detected under the same measurement conditions. For example, in an audio system, the broadband noise level may be 5  $\mu$ V. This means that broadband signal levels cannot be detected below this level. However, if the noise is broadband random

noise, instead of consisting of sinusoidal components, you can use a narrow band filter to "dig further down" into the noise.

Noise floor is normally specified as one or more of the following:

- Broadband noise (referenced to full scale deflection)
- Spurious free dynamic range: The highest sinusoidal component referred to the full scale deflection

The noise floor observed on a spectrum analyzer will depend on the noise floor of the input signal, the design of the spectrum analyzer, and the settings of RBW and attenuation.

## Dynamic Range

Dynamic Range is the ratio of the highest signal level a circuit can handle to the noise floor, normally expressed in dB. Dynamic range sets the foundation for more specific terms including Signal to Noise Ratio (SNR) and Spurious Free Dynamic Range (SFDR). SNR is the aforementioned difference (in dB) from full-scale amplitude to the noise floor. SFDR is the dynamic range over which the frequency spectrum is free from unwanted sinusoidal frequency components, called spurs.

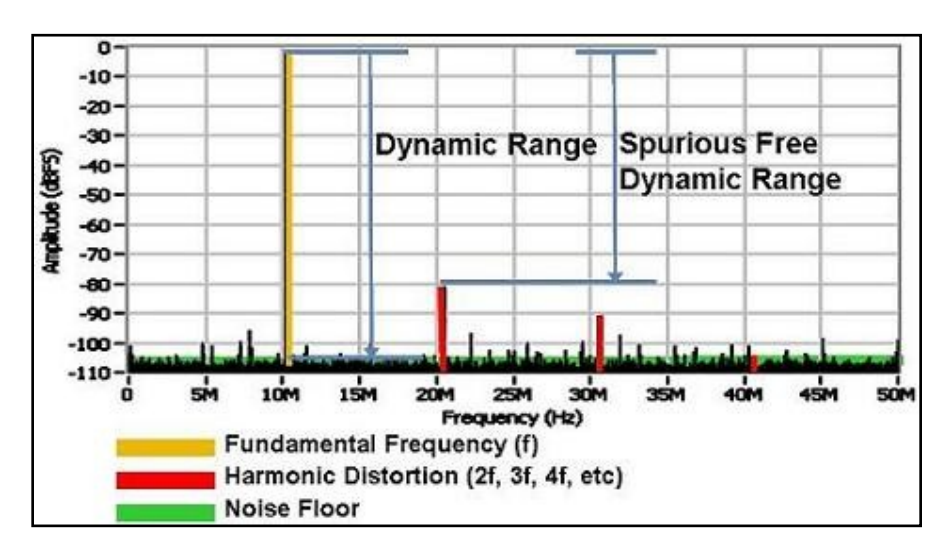

The SFDR is always less than or equal to the SNR dynamic range.

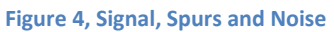

## **Spectral Measurements**

Several common spectral measurements in RF and communications systems include: Power in Band, Occupied Bandwidth, Peak Search, and Adjacent Channel Power. The following sections describe some of the theory and applications related to each of these measurements.

## Power in Band

Power in Band measures the total integrated power within any specified frequency range or band.

Power in Band = 
$$\sum_{f_l}^{f_h} X(f)$$

#### **Equation 1**

where X(f) is the input power spectrum from a specified band. The low and high bounds of this band,  $f_l$  and  $f_h$ , can be determined from the center frequency.

## **Occupied Bandwidth**

Occupied Bandwidth is a measurement of the bandwidth of the frequency span that contains a specified percentage of the total power of a signal.

For a specified percentage B, the upper and lower limits of the frequency band are the frequencies above and below which  $\frac{(100-B)}{2}$ % of the total power is found. For example, if B is chosen to be 99, then the occupied bandwidth would be the bandwidth that contains 99% of the total power of the signal. Figure 5 shows an occupied bandwidth that has been calculated to be 15 MHz with B = 99.

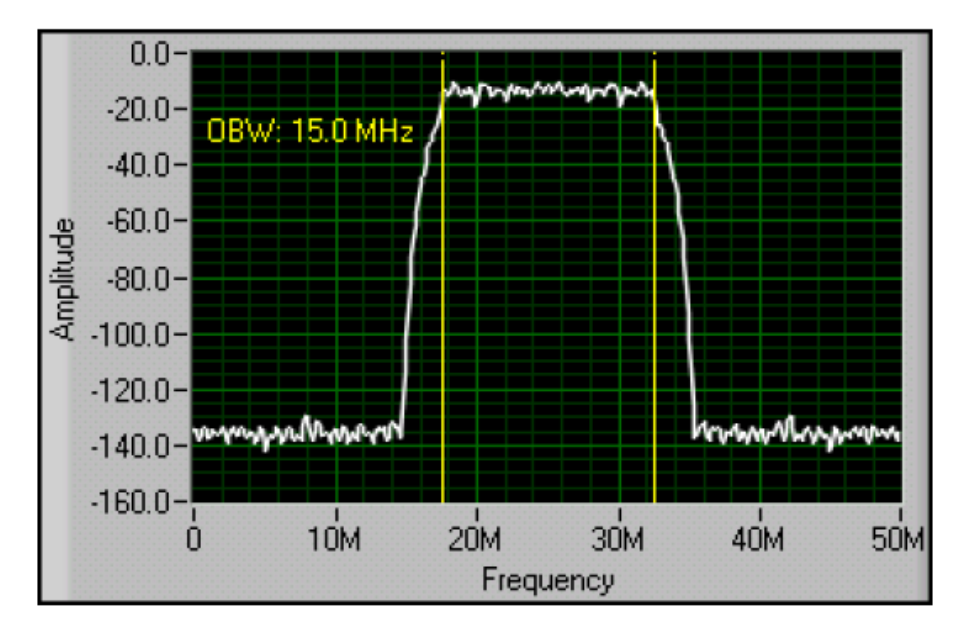

Figure 5, The peak centered at about 25 MHz has an occupied bandwidth of 15 MHz for B = 99.

## Adjacent Channel Power

Adjacent Channel Power (ACP) measures the way a particular channel and its two adjacent channels distribute power. This measurement is performed by calculating the total power in the channel and also the total power in the surrounding upper and lower adjacent channels. Figure 6 illustrates a typical ACP measurement and the center frequency, bandwidth, and spacing that describe the channels.

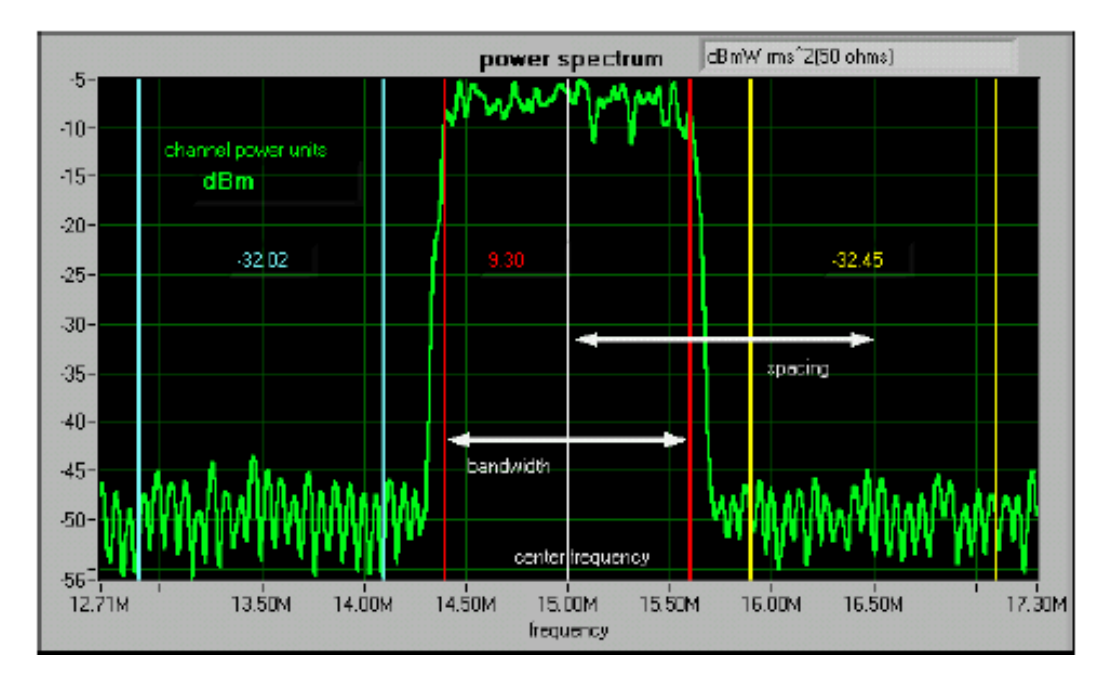

#### Figure 6, An Adjacent Channel Power measurement.

Many technologies allocate adjacent channels for information distribution from different providers, such as cell phones, TV, radio, and cable. In these and other applications, it is important that transmission artifacts from one channel do not cross over to an adjacent channel, which can noticeably degrade the quality in the other channel.

Depending on the technology standard you are measuring, there are different criteria for adjacentchannel power measurements. For example, the CDMA wireless standard requires transmissions to fit within a 4.096-MHz bandwidth. Moreover, adjacent-channel power, measured at 5-MHz offsets, must be at least 70 dB below the in-channel average power.

### Harmonic Distortion

In an ideal system, the FFT of a sinusoid would result in a single peak at a specific frequency. However, in real world systems, non-linearity, noise, and other factors result in imperfections. When a signal of a particular frequency f1 passes through a nonlinear system, the output of the system consists of f1 and its harmonics, signal components such as f2 and f3 that exist at multiples of the fundamental frequency. Figure 7 demonstrates this relationship.

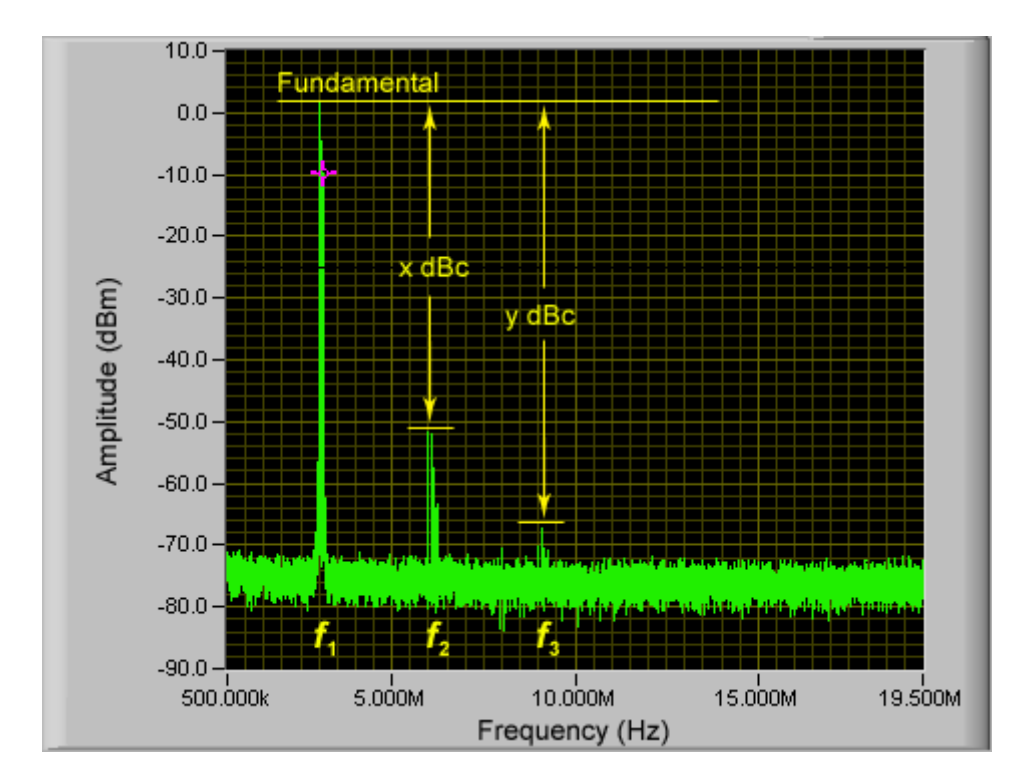

#### Figure 7, Harmonic Distortion

Harmonic Distortion is a measure of the amount of power contained in the harmonics of a fundamental signal. Harmonic distortion is inherent to devices and systems that possess nonlinear characteristics—the more nonlinear the device, the greater its harmonic distortion.

#### Calculating Harmonic Distortion

Harmonic distortion can be expressed as a power ratio or as a percentage ratio. Use the following formula to express it as a power ratio:

$$P_{HD} = P_{fund} - P_{harm} (dBc)$$

#### **Equation 2**

where  $P_{HD}$  is the power of the harmonic distortion in dBc,  $P_{fund}$  is the fundamental signal power in dB or dBm, and  $P_{harm}$  is the power of the harmonic of interest in dB or dBm.

The following formula converts the powers to voltages to express harmonic distortion as a percentage ratio:

Percentage of Distortion = 
$$\frac{V_{harm}}{V_{fund}} \times 100\%$$

**Equation 3** 

In some applications, the harmonic distortion is measured as a total percentage harmonic distortion (THD). This measurement involves the power summation of some or all the harmonics in the spectrum band, defined in the following equation:

$$THD = \frac{\sqrt{V_{h2}^{2} + V_{h3}^{2} + V_{h4}^{2} + \dots + V_{hN}^{2}}}{V_{\text{fund}}} \times 100\%$$

**Equation 4** 

## Testing for Harmonic Distortion

A typical setup to perform a harmonic distortion measurement is shown in Figure 8. A lowpass or bandpass filter passes the fundamental signal while suppressing its harmonics. This setup injects a very clean sinusoidal signal into the Unit Under Test (UUT). Any harmonic content at the UUT output is assumed to be generated by the UUT instead of the source.

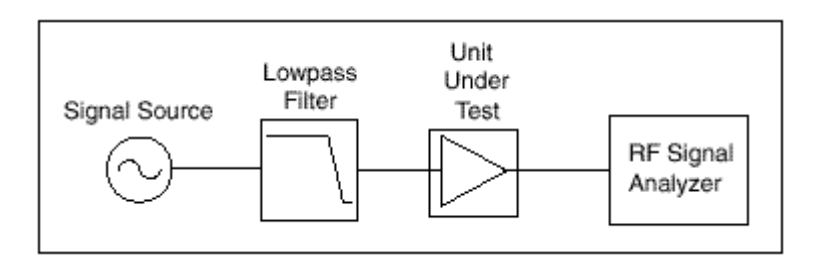

Figure 8, Schematic test setup for harmonic distortion measurements

Harmonic distortion can be effectively reduced in a real world system through the use of lowpass or bandpass filtering.

# **Modulation**

In the context of communication systems, Modulation refers to the process of impressing a message signal on a carrier signal in order to make the message better suited for transmission over a physical medium. The message is commonly known as the modulating signal while the result of the modulation is called the modulated signal (or modulated carrier).

Often, the message is a baseband (low-frequency) signal while the carrier is a higher-frequency sinusoid and modulation involves shifting the frequency spectrum of the message to a higher frequency. Some factors that are affected by the choice of the carrier frequency include:

- Signal bandwidth / data rates
- Ability for sharing the spectrum between multiple users
- Antenna size / geometry
- Power requirements
- Transmission medium
- Signal quality
- Range

## **Mathematical Representation of Modulation**

Modulation is done by varying the amplitude, frequency or phase of the carrier signal based on the message signal. Based on the parameter of the modulated signal which is being varied – amplitude, frequency or phase – as a function of the message, the modulation is classified as amplitude, frequency or phase modulation.

Given a carrier signal c(t) with amplitude  $A_c$ , frequency  $f_c$ , and phase offset  $\phi$ ,

$$c(t) = A_c \cos\left(2\pi f_c t + \phi\right)$$

### **Equation 5**

the modulated signal is generated by varying a parameter ( $A_c$ ,  $f_c$ , or $\phi$ ) in proportion to the message or baseband signal. For example, in phase modulation, the amplitude and frequency are kept constant while the phase of the modulated signal changes as a function of the message.

## **Digital vs. Analog Modulation**

Modulation techniques can be broadly classified into analog and digital modulation. If the message being sent is digital in nature, we call it digital modulation. If the message is analog, we call it analog modulation. Digital and analog modulation systems share the same concepts but may have a very different hardware implementation.

There is a general trend towards using digital communication systems and consequently digital modulation because of the flexibility and other benefits related to digital systems. This is especially true for communication systems that want to support high data rates. At the same time, analog modulation

enjoys wide popularity. Television and radio stations are two examples of widely-used communication systems that use analog modulation.

## Visualization of a Modulated Signal

Figure 9 shows a visual depiction of modulation with a message signal (grey trace) and the resulting modulated signal (blue traces) for three different modulation techniques. In amplitude modulation, the message signal - in this case a sine wave - forms the 'envelope' of the high-frequency sinusoid. In frequency modulation, the message signal - a square wave in this case – is encoded by changing the frequency of the modulated signal. In phase modulation, the message signal – again a square wave in this case – is encoded by changing the phase of the modulated output in proportion to changes in the message. Note the abrupt phase change in the modulated signal when the message transitions between the low and high states.

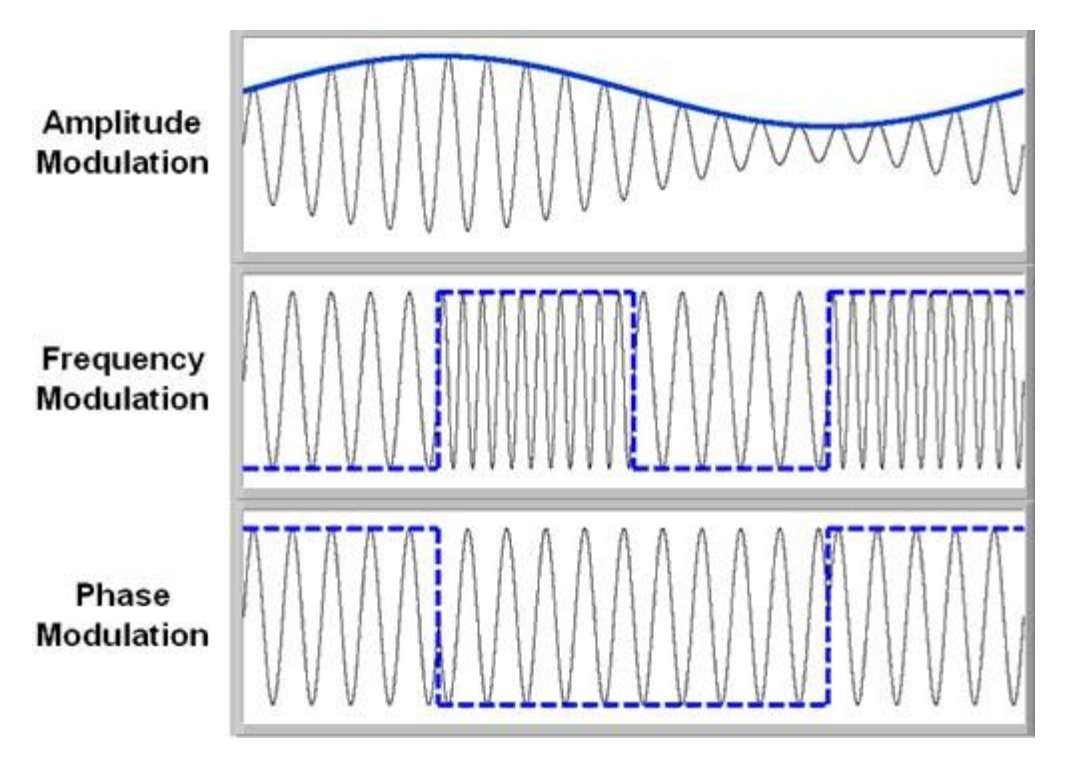

Figure 9, Amplitude modulation (top), frequency modulation (middle) and phase modulation (bottom) vary amplitude, phase and frequency, respectively; impart a message onto a carrier.

## **Analog Modulation**

Analog modulation refers to the transmission of analog signals using a carrier signal. In this section, we will discuss the three major types of analog modulation: Amplitude modulation (AM), frequency modulation (FM), and phase modulation (PM).

## Types of Analog Modulation

## Amplitude Modulation (AM)

As its name implies, Amplitude Modulation encodes a message as amplitude variations. AM is a straightforward modulation scheme that can be implemented with simple hardware and is suitable for low-cost applications. Examples of communication systems using AM include radio, television, and broadcasting in general.

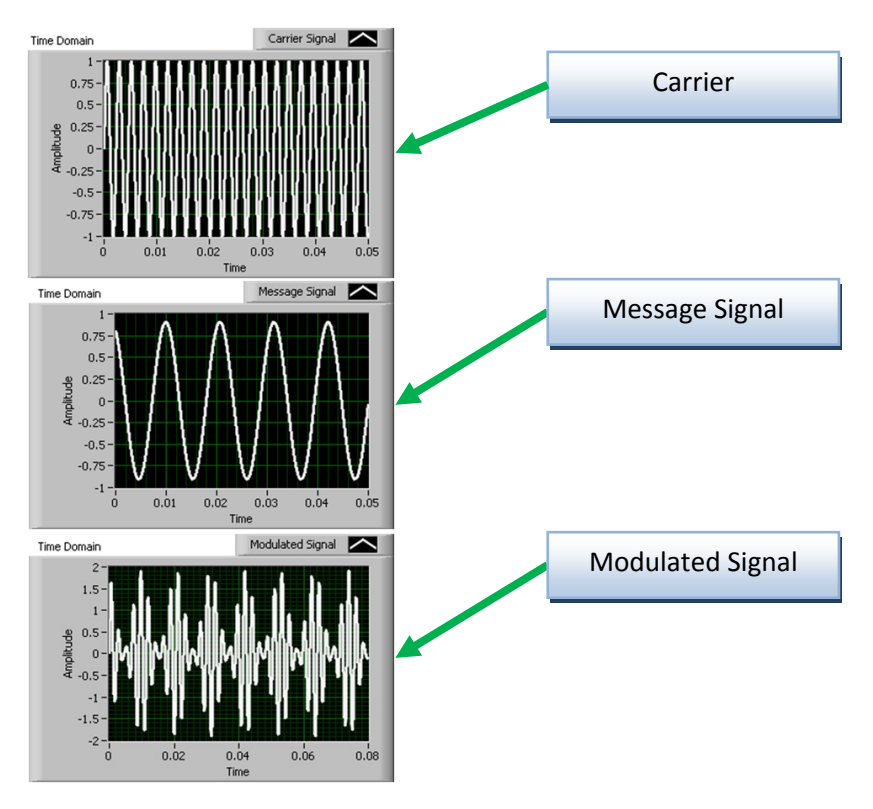

Figure 10, Time-domain representation of AM modulation

Amplitude modulation is performed by varying amplitude in proportion to a message signal (data) and is commonly used to transmit a message signal through a carrier signal. To better understand AM, let's look at the mathematical representation for AM modulated signals. We can represent a message signal m(t) as a sinusoid that varies as a function of time t with amplitude of  $M_b$  and a frequency of  $f_b$  as:

$$m(t) = M_b \cos(2\pi f_b t)$$

#### **Equation 6**

Given a time varying carrier signal c(t) defined by

$$c(t) = A_c \cos\left(2\pi f_c t + \phi\right)$$

#### **Equation 7**

we can represent an AM modulated signal s(t) as:

$$s(t) = A_c[1+m(t)]\cos(2\pi f_c t + \phi)$$

**Equation 8** 

$$s(t) = A_c cos(2\pi f_c t + \phi) + A_c M_b cos(2\pi f_b t) cos(2\pi f_c t + \phi)$$

#### **Equation 9**

We now rewrite the equation to better understand the frequency-domain representation of the AM modulated signal. To do this, we will use the trigonometric identity

$$\frac{\cos(\alpha-\beta)+\cos(\alpha+\beta)}{2}=\cos(\alpha)*\cos(\beta)$$

**Equation 10** 

Setting  $\alpha = cos(2\pi f_b t)$  and  $\beta = cos(2\pi f_c t + \phi)$ , we have

$$s(t) = A_c cos(2\pi f_c t + \phi) + \frac{A_c M_b}{2} cos[2\pi (f_c - f_b)t + \phi] + \frac{A_c M_b}{2} cos[2\pi (f_c + f_b)t + \phi]$$

#### **Equation 11**

As we can see, the AM modulated signal can be written as sinusoids of three frequencies:  $f_c$ ,  $f_c - f_b$ , and  $f_c + f_b$ . Let's look at each of these. The first sinusoid is the original carrier signal and does not have any component of the message signal. The second and third sinusoids differ by a frequency of  $2f_b$  but have the exact same message component—the same message is transmitted on both the upper sideband and lower sideband.

#### AM Modulation Index

The modulation index for an AM signal gives an indication of the amplitude variation of the modulated signal around the unmodulated carrier. We define the AM Modulation Index  $\alpha$  as:

 $\alpha = max |(m(t))|$ 

#### Equation 12

We observe from Equation 8 that if  $|m(t)| \le 1$ , the modulated signal's amplitude is always positive. This simplifies the demodulation process at the receiver and thus most AM implementations satisfy  $|m(t)| \le 1$  by scaling the message signal if required.

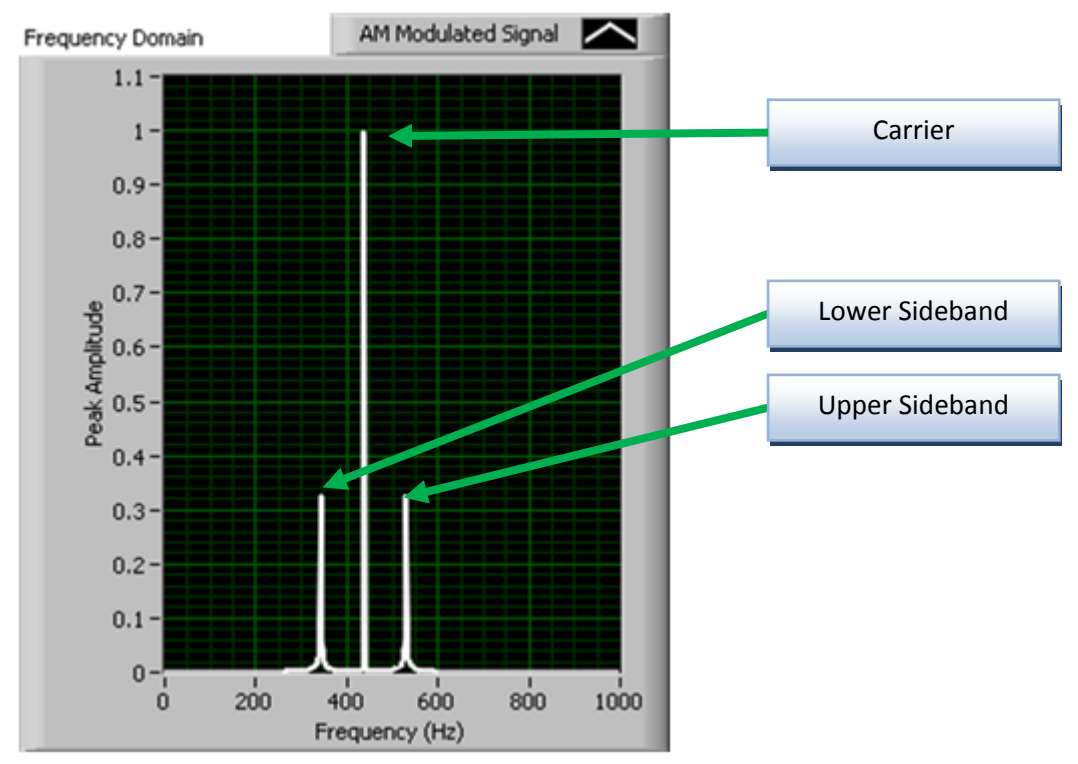

Figure 11, Frequency Domain view of Double Sideband (DSB) AM

Figure 11 shows the frequency-domain representation of the modulated signal. Conventional Double Sideband AM Modulation (AM/DSB) is the name given to this modulation scheme. We will now look at two variants of AM where the modulated signal is generated by applying additional processing to the signal s(t).

Single Sideband AM Modulation (AM/SSB) is a variant of AM where one of the sidebands is removed from the modulated signal to reduce power and bandwidth required for transmission. This can be done by using a filter, e.g. a high-pass filter for removing the lower sideband. Note that the SSB signal has a reduced signal power compared to the DSB since we have removed some of the redundant signal component.

Another variant of AM eliminates the first term shown in Equation 11. This is the original carrier signal and does not carry any data. When the carrier signal component is removed, all the energy is used to transmit the data. This is known as Suppressed Carrier AM Modulation (AM/SC) and can be applied to both DSB and SSB to give DSB-SC and SSB-SC respectively. For demodulation of suppressed carrier signals, the receiver uses special circuits to extract the carrier signal information from the sideband.

### Conclusion

AM is a straightforward modulation scheme making it feasible to build AM communication systems using straightforward hardware implementations. The trade-off is that AM modulation can introduce some operational inefficiencies in the hardware components and is susceptible to amplitude noise caused by the channel. AM is one of the oldest modulation schemes and is still used for radio transmission.

### Amplitude Modulation Tutorial

The following steps describe how to build a VI which generates an amplitude modulated signal and allows you to specify the modulation index, message signal amplitude / frequency, and carrier amplitude / frequency. As you specify these parameters, you will be able to see the time and frequency domain representation of the signals. The simulation will be based on the following AM equation, which we have discussed previously.

$$s(t) = A_c cos(2\pi f_c t + \phi) + A_c M_b cos(2\pi f_b t) cos(2\pi f_c t + \phi)$$

#### **Equation 13**

 Open the VI entitled AM Modulation –Exercise.vi and inspect the front panel and block diagram. This VI contains a completed front panel (user interface) and you will work to complete the graphical programming to implement a simulation. The graphs display the behavior of the carrier and sideband signals as modulation parameters (amplitude and frequency) change. Figure 12 shows the representative graphs that you will see when you complete this exercise.

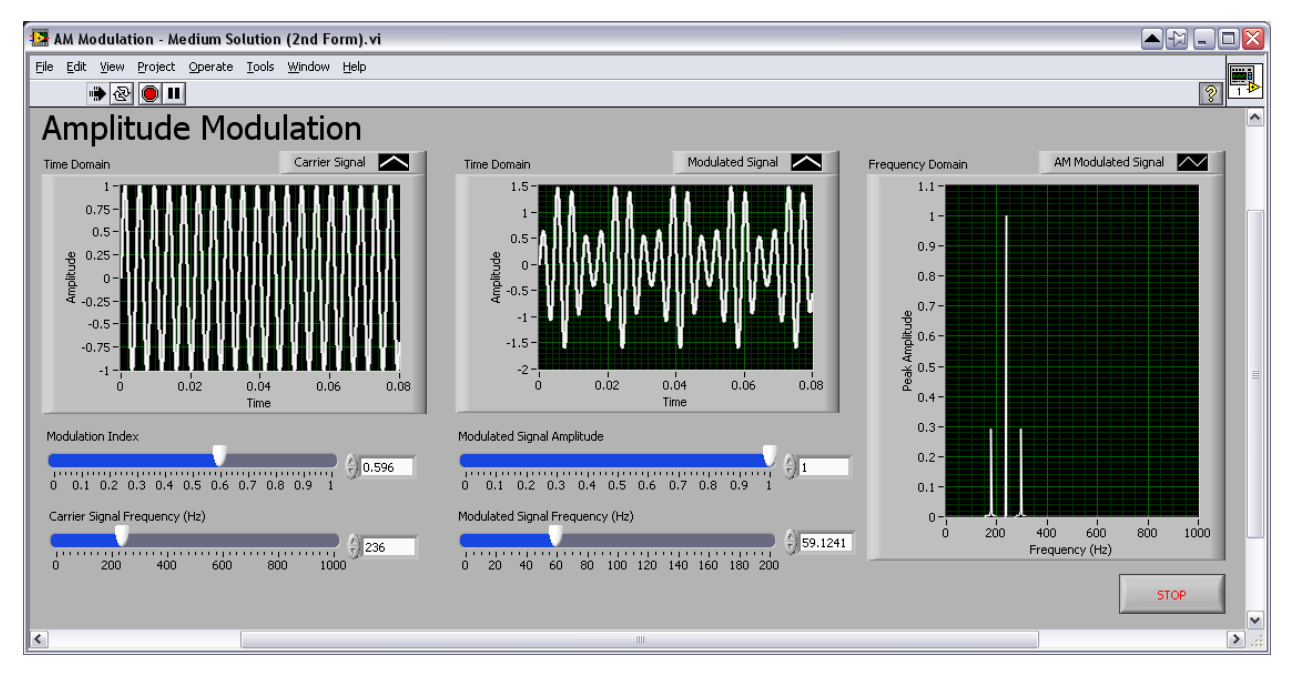

Figure 12, The completed front panel for AM Modulation - Exercise.vi

 The block diagram for the completed AM Modulation – Exercise.vi consists of a while loop which contains various controls and graphs to display and control the AM signal component information.

| 😰 AM Modulation - Exercise. vi Block Diagram *                                                                                                    |                                         |
|----------------------------------------------------------------------------------------------------|-----------------------------------------|
| Elle     Edit     Yiew     Project     Operate     Iools     Window     Help                                                                                                    < |                                         |
| Carrier Signal Frequency (Hz)         Former Signal         Modulation Index         Modulated Signal Amplitude         Former         Modulated Signal Frequency (Hz)         Former         Modulated Signal Frequency (Hz)                                         | AM Modulated Signal (Frequency Domain)) |
|                                                                                                    | M.                                      |

Figure 13, AM modulation example block diagram (AM Modulation - Exercise.vi)

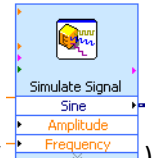

3. To create a carrier signal, place a "Simulate Signal" Express VI ( Prequery ) on the block diagram. A dialog box will open to configure the function. Select the signal type to be a sine wave, set the frequency to 10 Hz, and set the amplitude to 1 volt. Increase the samples per second to be 100000. Deselect the option to automatically select the number of samples, and set the value to also be 100000. Once you have finished, the dialog box should resemble the image below. Select the "OK" button.

| ignal type            |             |                      | Result Preview                                                                                                    |
|-----------------------|-------------|----------------------|----------------------------------------------------------------------------------------------------|
| Sine                  | Dhase (daw) |                      | 0.5- Fewer samples                                                                                                    |
| 10                    | 0           |                      | ere displayed than                                                                                                    |
| Amplitude<br>1        | Offset<br>0 | Duty cycle (%)<br>50 | dury of the second second seco |
| Add noise             |             |                      | 10.5                                                                                                    |
| Uniform White Nois    | e 🗸         |                      | -1-0 0.09995                                                                                                    |
| Noise amplitude       | Seed number | Trials               | Time                                                                                                    |
| 0.6                   | -1          | 1                    | Time Stamps                                                                                                    |
| Timing                |             |                      | Relative to start of measurement     Absolute (data and block)                                                                                                    |
| Samples per second (I | Hz)         | auisition timina     | Absoluce (date and time)                                                                                                    |
| Number of complex     | Run as fast | as nossible          | Reset Signal                                                                                                    |
| 100000 🗢 🔽            | Automatic   | 0 00000              | Reset phase, seed, and time stamps                                                                                                    |
| Integer pumber of     | rycles      |                      | O use continuous generation                                                                                                    |
| Actual purpher of s   | molec       |                      | Signal Name                                                                                                    |
| 100000                | anihoo.     |                      | Grand pares                                                                                                    |
| Actual frequency      |             |                      | Sine                                                                                                    |
| 10                    |             |                      |                                                                                                    |

Figure 14, Final dialog box options for the Simulate Signal Express VI

- 4. For the new Simulate Signal Express VI:
  - a. Wire the Carrier Signal Frequency (Hz) control icon to the Frequency input.
  - b. Wire the Sine output to the Carrier Signal graph icon.

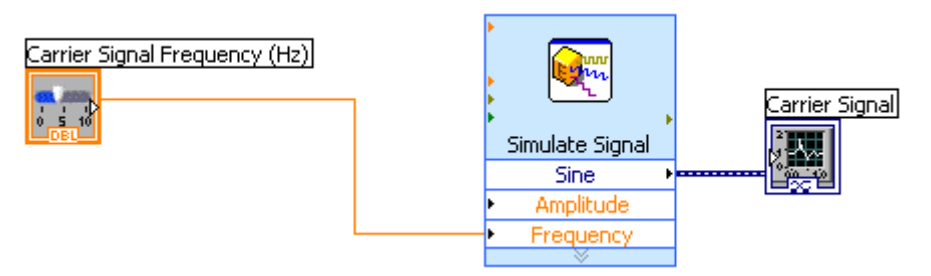

- 5. To create a Message Signal to modulate, make a copy of the Simulate Signal Express VI by selecting it on the block diagram and holding CTRL while dragging the cursor to an open area.
  - a. Wire the output of the Multiply VI (>>) into the Amplitude input of the new copy of the Simulate Signal Express VI.
  - b. Wire the Modulated Signal Frequency (Hz) control icon to the Frequency input of the new copy of the Simulate Signal Express VI.

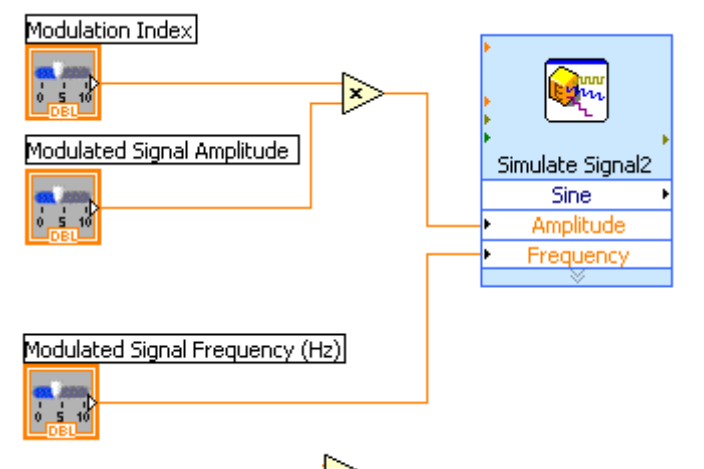

6. Place a new "Multiply" VI (>>>) on the block diagram to the right of the two Simulate Signal Express VIs. Wire the Sine outputs of the two Simulate Signal Express VIs to the inputs of this new Multiply function.

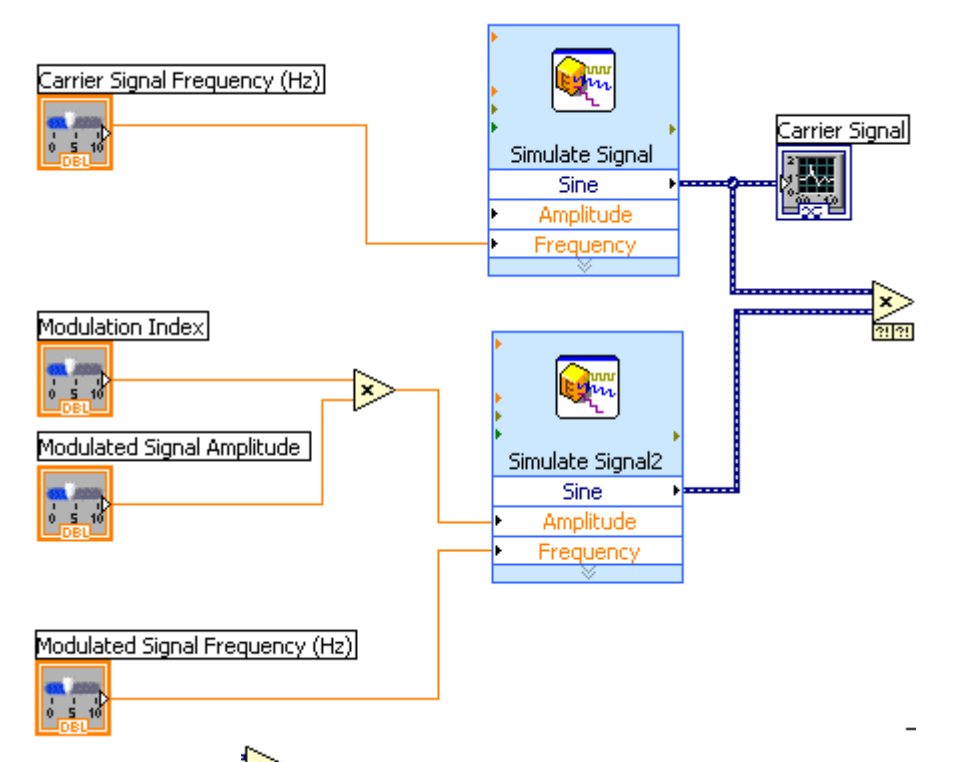

7. Place an "Add" VI (122) on the block diagram. Wire the Sine output of the Simulate Signal Express VI (Carrier) and the output of the new Multiply to the inputs of the new Add function.

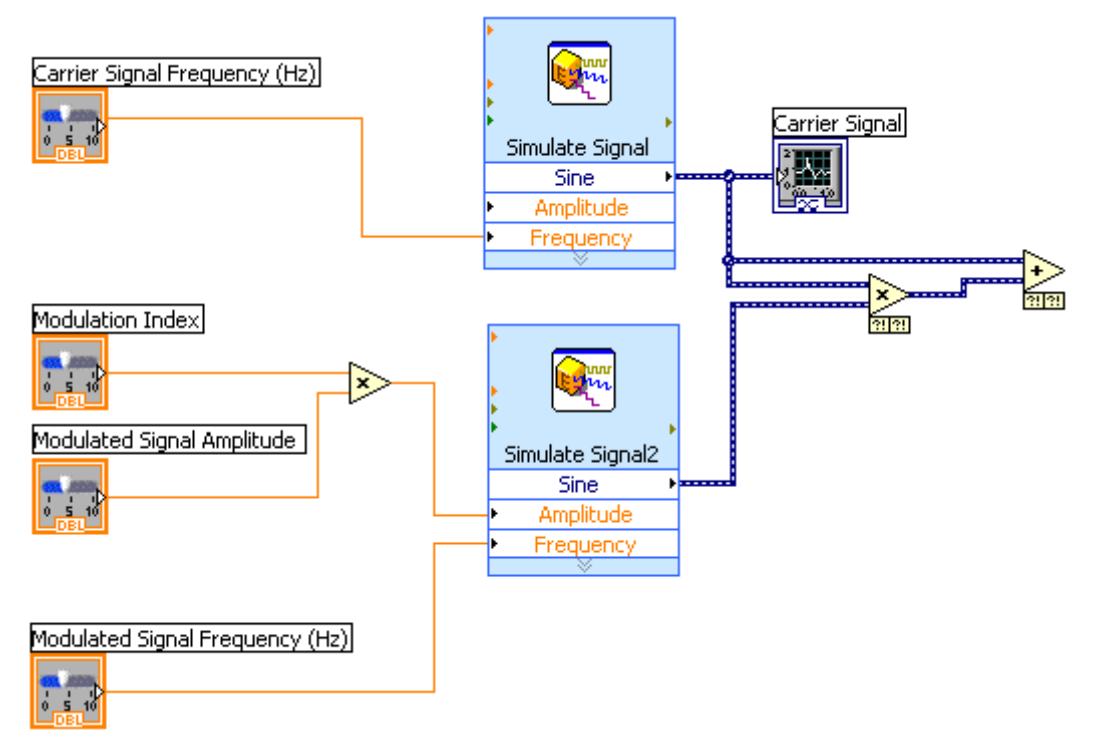

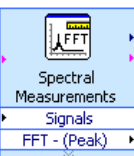

Place a new "Spectral Measurements" Express VI ( ) on the block diagram. A dialog box will open to configure the function. Set the Spectral Measurement control to Magnitude (peak). Once you have finished, the dialog box should resemble Figure 15.

| Spectral Measurement Magnitude (peak) Magnitude (RMS) Power spectrum Power spectral density Window | Windowed Input Signal<br>1.513441<br>                                           |
|----------------------------------------------------------------------------------------------------|---------------------------------------------------------------------------------|
| None Averaging Mode Vector RMS Peak hold Weighting Number of Averages                              | Time<br>Magnitude Result Preview<br>1.5-<br>9 1 -<br>Sample Result<br>0.5-<br>0 |
| C Linear Exponential  Produce Spectrum C Every iteration Only when averaging complete  Phase       | Phase Result Preview                                                            |
| Unwrap phase                                                                                       | о́ 50 100 150 200 250 300 350 400 450 50<br>Frequency<br>ОК Сапсе! Нею          |

Figure 15, Final dialog box options for the Spectral Measurements Express VI

Select the OK button. Wire the output of the Add function to the Signals input. Wire the output of the Add function to the AM Modulated Signal (Time Domain) graph icon. Finally wire the FFT – (Peak) output of the Spectral Measurements Express VI to the AM Modulated Signal (Frequency Domain) graph icon.

10. Your VI block diagram is now complete and should resemble Figure 16. Click the run button to execute your VI. Vary the values for the input controls to see the effect on the modulated signal.

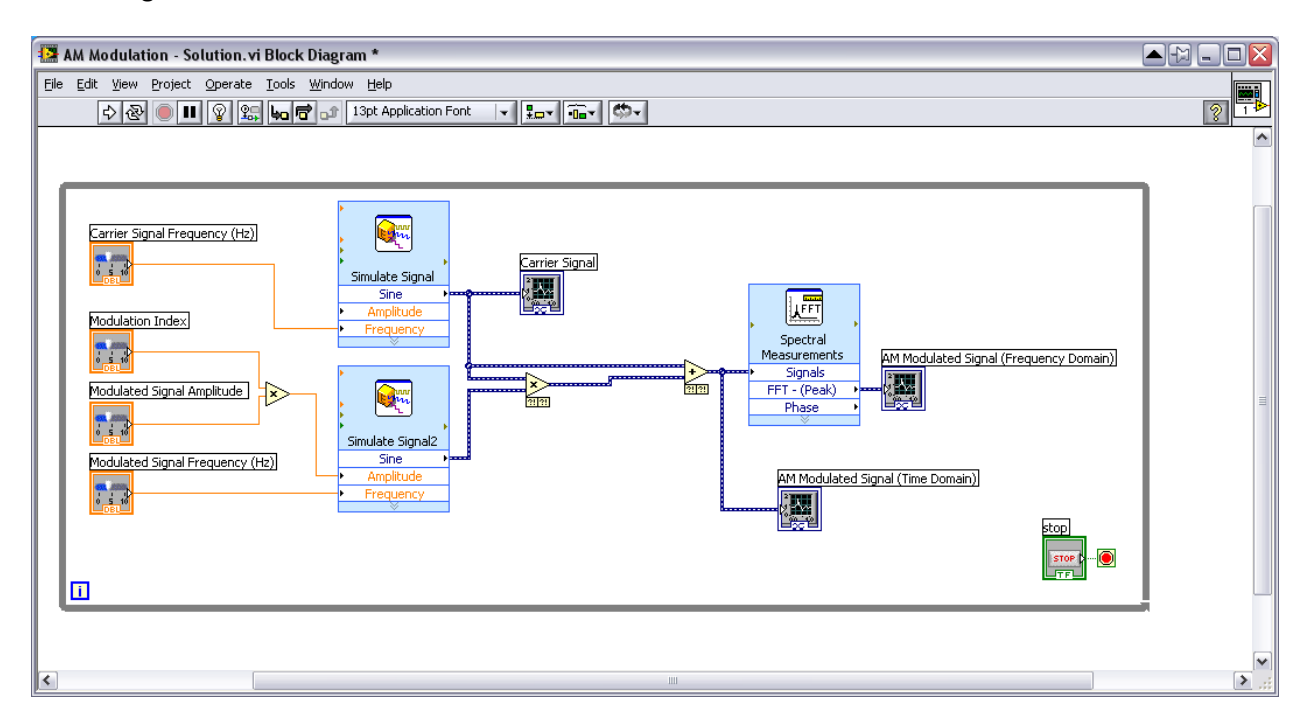

Figure 16, Completed AM modulation block diagram (AM Modulation - Solution.vi)

## Frequency Modulation (FM)

In Frequency Modulation, the message signal is encoded by varying the frequency of the carrier signal. FM has a high tolerance for noise making it a good choice for high-fidelity radio and television broadcast. Other communication systems that use FM include cordless phones, remote-controlled toys and electronic gadgets.

## Background

The basic principle in FM is that the frequency of the modulated signal changes based on the message signal. Figure 17 shows an FM modulated output where the message is the sinusoid shown in white. Clearly, the frequency of the modulated signal is directly proportional to the amplitude of the message.

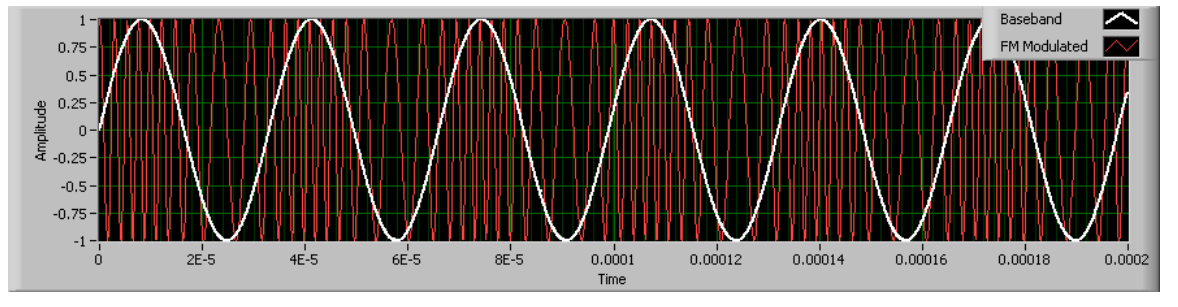

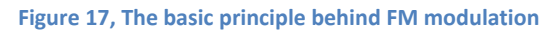

Let's look at the mathematical formulation of the modulated signal to better understand FM. Given a carrier signal c(t),

$$c(t) = A_c \cos(2\pi f_c t + \phi)$$

#### **Equation 14**

the frequency  $f_c$  and phase  $\phi$  are collectively referred to as the angle. Thus, PM and FM are also referred to as angle-modulation. We will now discuss how both FM and PM can be accomplished by varying the phase  $\phi$  parameter. We start with the mathematical representation of a general anglemodulated signal,

$$s(t) = A_c \cos(\theta(t))$$

### **Equation 15**

where  $\theta(t)$  is the angle of the sinusoid with respect to the origin at time instant t. Figure 18 illustrates the concept of instantaneous angle of a sinusoid.

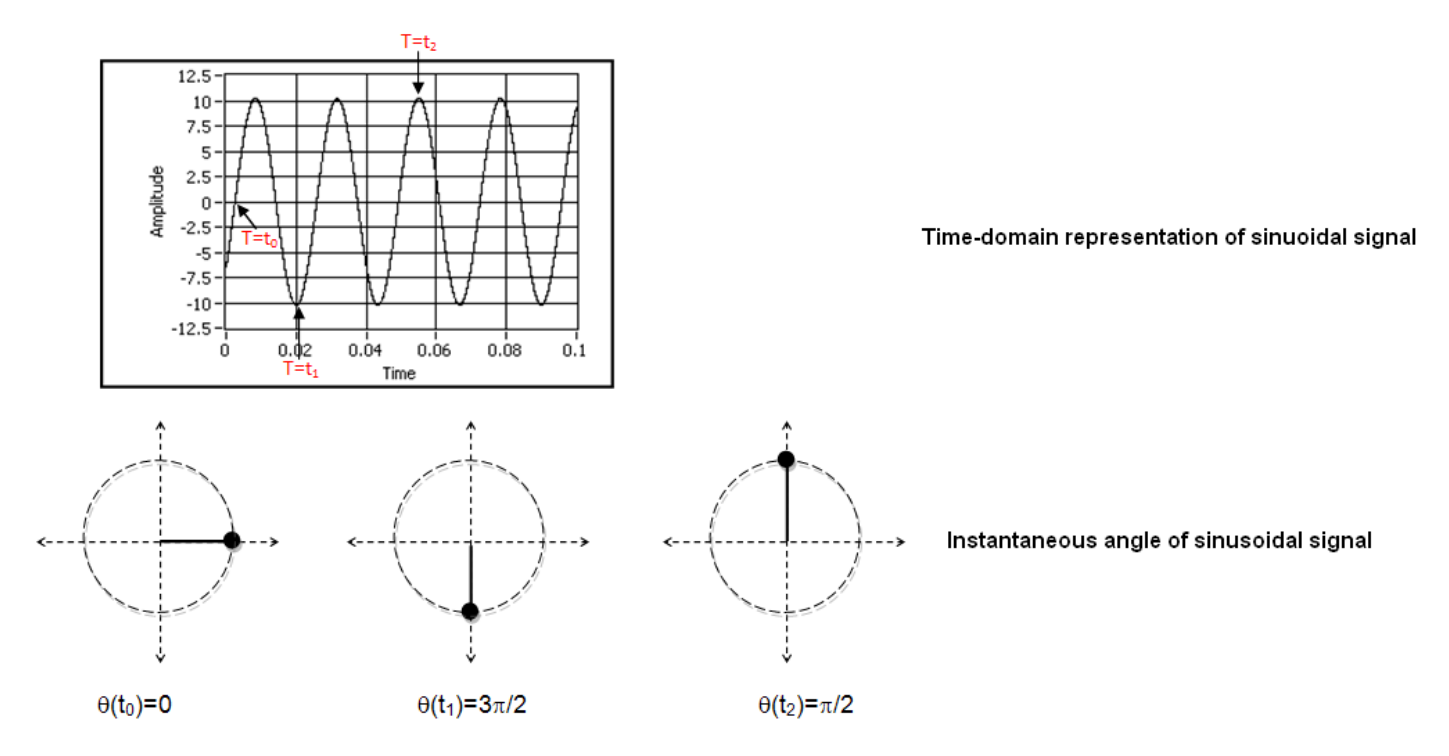

Figure 18, The time-domain representation of a sinusoid (top) and its instantaneous angle at three different time instants.

The sinusoidal signal shown in Figure 18 has zero phase since the phase of a sinusoid represents the location of the signal at t = 0. Suppose the signal rotates around the origin at some arbitrary rate. We denote the instantaneous rotation rate, also known as angular frequency, as:

$$\omega_i = \frac{d}{dt}\theta(t) \text{ rad/sec}$$

#### **Equation 16**

Knowing that a rotation of  $2\pi$  radians equals 1 cycle, the instantaneous frequency is given by:

$$f_i = \frac{1}{2\pi} \frac{d}{dt} \theta(t)$$
 cycles/sec

#### **Equation 17**

We impress this signal on a carrier signal given by Equation 14, causing the frequency spectrum of the original signal to be centered around the carrier frequency ( $f_c$ ). Thus, the new instantaneous frequency is given by:

$$f_i = f_c + \frac{1}{2\pi} \frac{d}{dt} \theta(t)$$

**Equation 18** 

Rewriting Equation 18, we can express the 'shift' in frequency as:

$$f_i - f_c = \frac{1}{2\pi} \frac{d}{dt} \theta(t)$$

#### **Equation 19**

This is called the frequency deviation of an FM system and varies in response to the message signal (m(t)) as:

$$f_i - f_c = k_f m(t)$$

#### **Equation 20**

The proportionality constant,  $k_f$ , is known as frequency deviation constant and has units of Hz per unit of m(t). For example, if m(t) is measured in volts,  $k_f$  has units of Hz/volts. Combining Equation 19 and Equation 20, we rewrite the phase as a function of the message signal as:

$$\theta(t) = 2\pi k_f \int_{-\infty}^t m(\tau) d\tau$$

#### Equation 21

Finally, the FM modulated output can be represented as

$$s(t) = A_c cos \left( 2\pi f_c t + 2\pi k_f \int_{-\infty}^t m(\tau) d\tau \right)$$

#### Equation 22

Thus, FM modulation can be viewed a two step process. First, the phase is calculated by computing an integral over the message signal with respect to time. This phase is then applied to the carrier signal to generate the modulated signal. Figure 19 shows a block-diagram illustration of FM modulation.

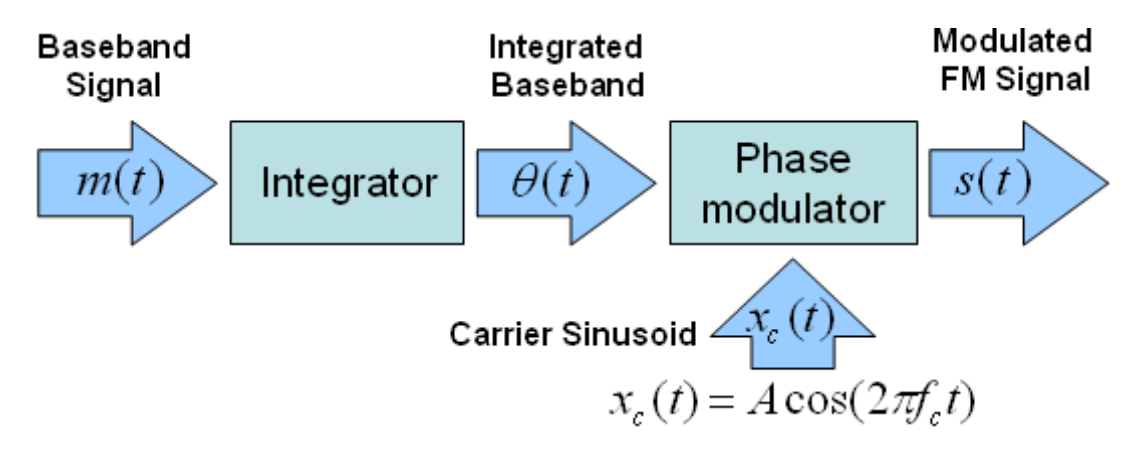

Figure 19, A block diagram description of a FM transmitter

The demodulation of FM signals is done by finding the frequency of the received signal and calculating the frequency shift relative to the carrier signal. The simplicity of this demodulation method makes FM receivers easy to implement and robust to noise.

## FM Modulation Index

An FM Modulation Index  $\beta$  is defined as the ratio of the maximum frequency deviation ( $\Delta f_{max}$ ) to the signal bandwidth (*W*). Formally,

$$\beta = \frac{\Delta f_{max}}{W}$$

#### Equation 23

From Equation 20, the message signal takes on the maximum absolute value when the frequency deviation is maximum. Thus,

$$\beta = k_f max \left[ |m(t)| \right]$$

Equation 24

Let's look at the effect of modulation index on the modulated signal. Figure 20 shows an FM modulated signal with a carrier frequency of 500 kHz and the maximum frequency deviation set at 425 kHz. Figure 21 shows the same system with the maximum frequency deviation set at 200 kHz. Since the message signal is fixed, the modulation index changes in proportion to the maximum frequency deviation. Note how the frequency of the modulated signal varies significantly more in Figure 20. This is evident by observing the modulated signal at the minimum amplitude of the message signal (shown in white).

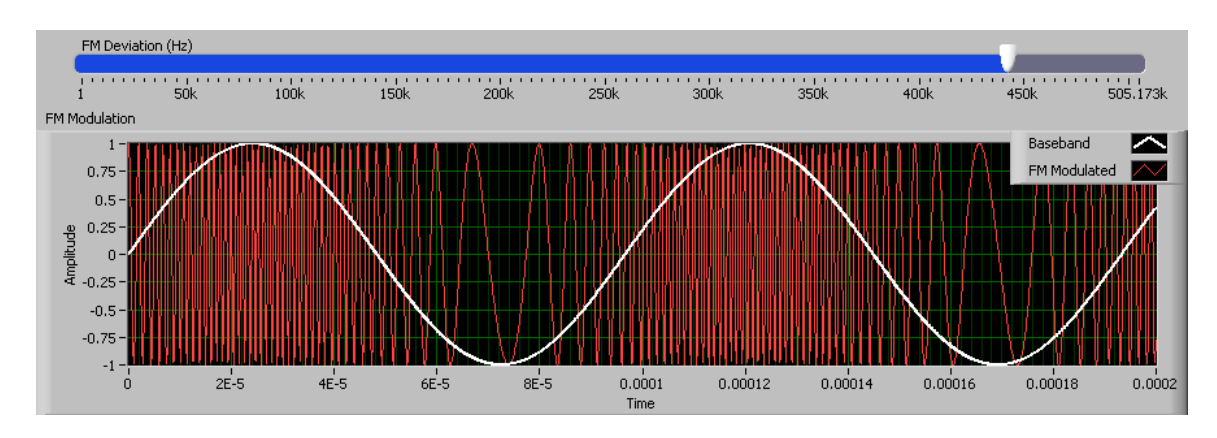

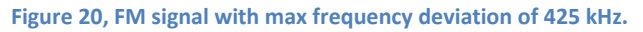

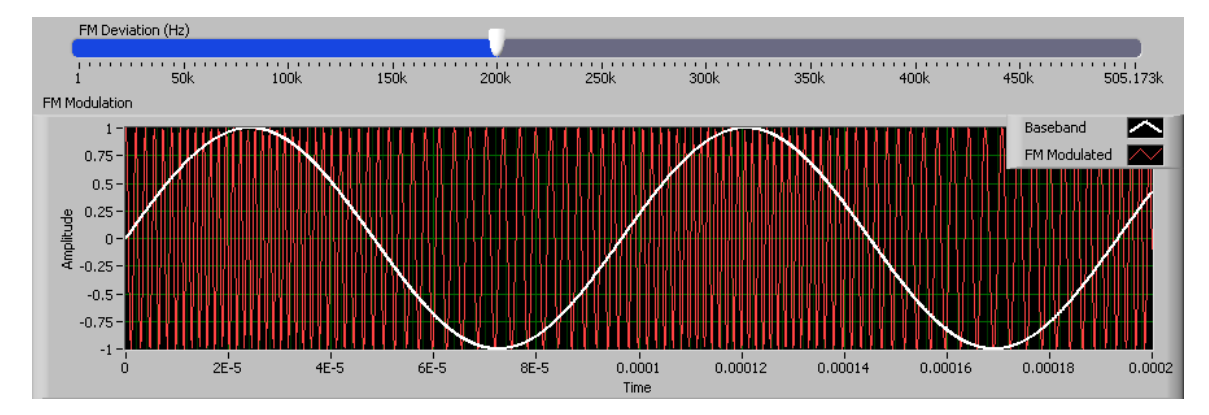

Figure 21, FM signal with max frequency deviation of 200 kHz.

### Conclusion

FM is widely used in practical communication systems. The simple receiver design and high noise tolerance of FM systems makes it a good choice for many applications including high-fidelity radio and television broadcast.

## Frequency Modulation Tutorial

This step-by-step tutorial introduces some of the practical aspects of FM and examines the relationship between the carrier frequency, FM deviation and the FM modulated signal.

- 1. Open and run the example VI FM Modulation Tutorial.VI. Examine the front panel for the VI and note horizontal slider controls for the parameters that we will adjust:
  - a. Baseband Frequency (Hz) adjusts the frequency of the message signal that we desire to modulate.
  - b. Carrier Frequency (Hz) is the frequency which we will utilize to carry our message signal. Notice that the simulation automatically updates the minimum value that you can set for the Carrier Frequency (Hz) control to the frequency that you select for the Baseband frequency (Hz).
  - c. FM Deviation (Hz) determines the frequency difference between the largest instantaneous frequency of the modulated signal and the carrier frequency. The maximum value that you can specify for the FM Deviation (Hz) control is automatically adjusted so that it is never greater than the value that you choose for the Carrier Frequency (Hz).
- 2. We will now adjust the Baseband Frequency (Hz) control and observe the affect on the graph indicator FM Modulated Wave. This graph shows the time-domain view of message signal (white, dashed trace) overlaid on the FM modulated signal (red).
  - a. Set the controls to approximately the following values:
    - Baseband Frequency (Hz): 10k
    - Carrier Frequency (Hz): 200k
    - FM Deviation (Hz): 100k

Notice that with this set of selections, you can clearly distinguish (Figure 22) high and low-frequency sections of the FM Modulated waveform. The higher frequency components correspond to sections of the message waveform with positive level. Lower frequency components correspond to sections of the message waveform with more negative level.

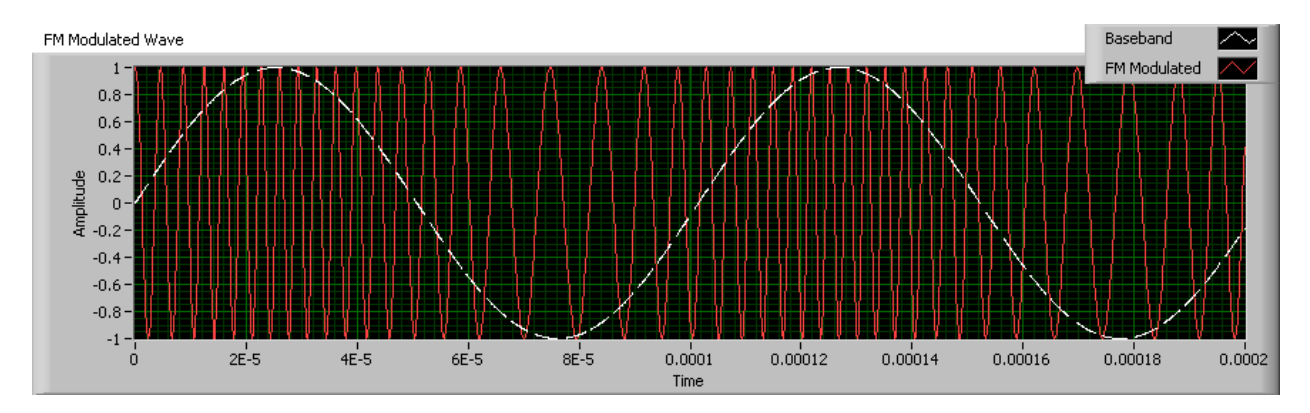

Figure 22, The FM Modulated Wave graph indicator shows the baseband message signal (white, dashed trace) overlaid on the FM modulated waveform (red).

 Let's now consider the effect that the carrier frequency has on the FM modulated signal. Below, we show a scenario where the carrier frequency is equal to the frequency of the baseband. Set the controls to approximately the following values:

| Baseband Frequency (Hz): | 50k |
|--------------------------|-----|
| Carrier Frequency (Hz):  | 50k |

FM Deviation (Hz): 10k

Notice that with this set of selections (Figure 23), the message signal and the modulated waveform are very similar with little, if any distinction between the high and low-frequency sections of the FM Modulated waveform. As the image illustrates, the baseband signal cannot be well represented in this scenario. Ideally, the carrier frequency should be substantially greater than the frequency of the baseband signal.

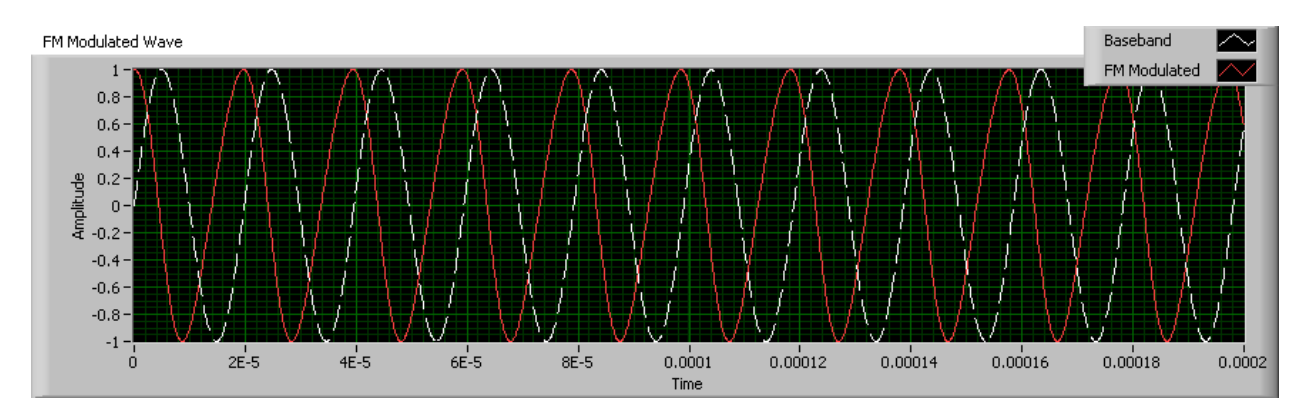

Figure 23, Baseband Signal Frequency is Equal to Carrier Signal Frequency

4. Finally, we will observe the affect of the modulation index on the FM signal. To do this, adjust the Carrier Frequency (Hz) and FM Deviation (Hz) controls to 1 MHz and set the Baseband Frequency (Hz) control to approximately 20k. As you can see in Figure 24, the frequency of the resulting time domain signal shows substantial variation. In fact, as the graph illustrates, the minimum level of the baseband signal is represented by 0 Hz.

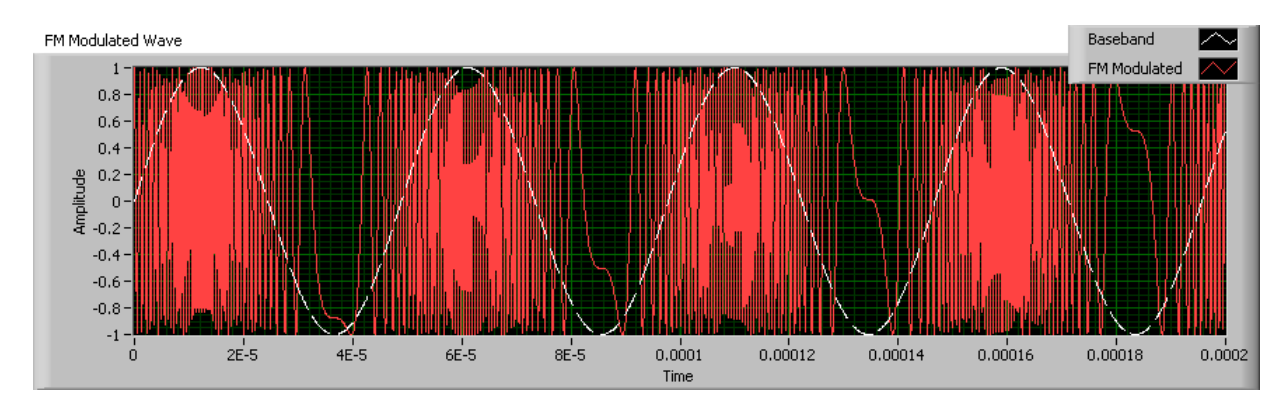

Figure 24, Baseband Signal and Modulated Carrier with Maximum FM Deviation

5. While significant FM deviation is visually obvious, smaller FM deviation values are not. To observe this, change the FM Deviation (Hz) control to 200 kHz. At this setting (Figure 25), various levels of the baseband signal will be represented by frequencies ranging from 800 kHz to 1.2 MHz. With this setting, changes in the frequency deviation are less obvious in the time domain. However, it is important to observe its affect on a communications system. Ideally, a communications system should have a maximum frequency deviation to more accurately represent the baseband signal. However, this is not without tradeoffs. By increasing the frequency deviation, we also increase the power required to generate the signal and the frequency bandwidth that it occupies.

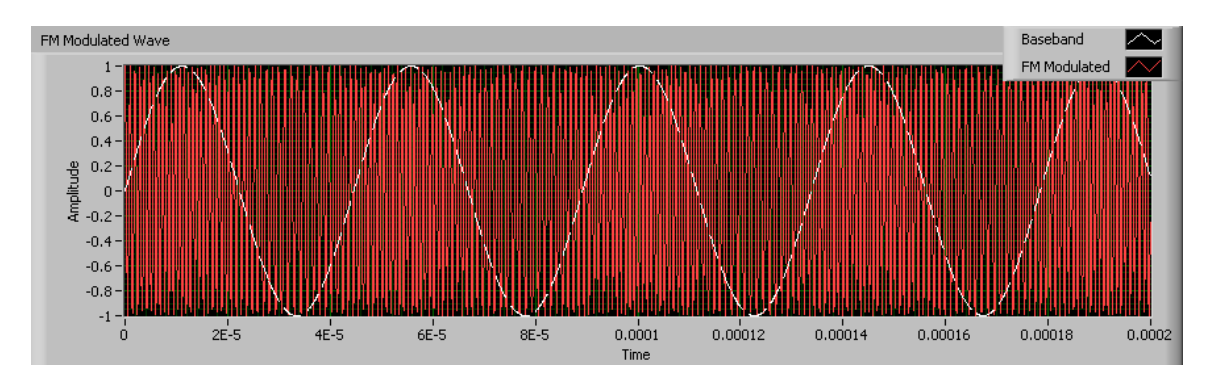

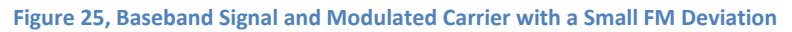

6. Finally, click on the Frequency Domain tab to view an FFT power spectrum of the modulated signal. While viewing this graph, slowly adjust the frequency deviation variable and observe the affect on the channel width. You will notice that the higher the frequency deviation, the greater bandwidth that the channel occupies. Below, we show an FM signal with a carrier of 1 MHz and a frequency deviation of 500 KHz. As shown on Figure 26, the modulated signal occupies over 1 MHz of bandwidth

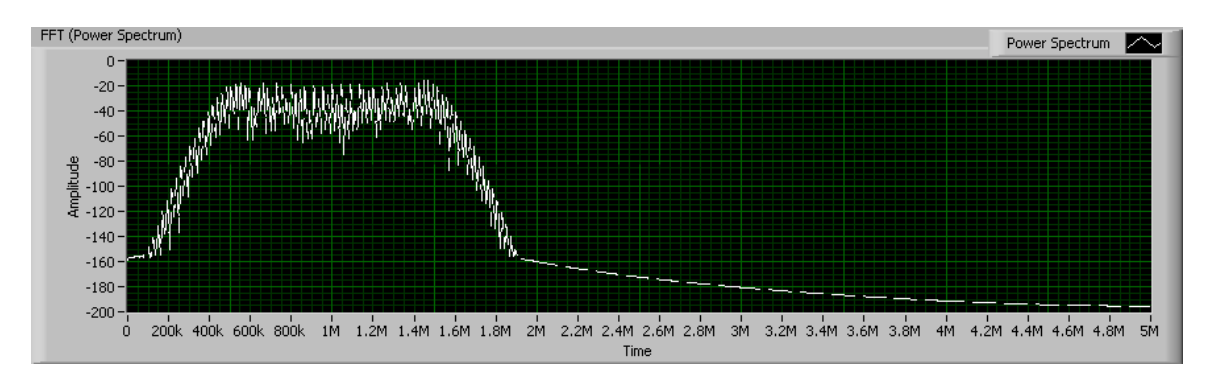

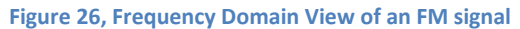

#### Phase Modulation (PM)

Phase Modulation encodes message signals as phase variations of the carrier signal. Phase modulation and frequency modulation are closely related to each other. Although PM isn't widely used for transmission of analog signals, the concept of phase modulation is applicable to many popular digital modulation schemes.

#### Background

In PM, the phase of the carrier signal is varied in proportion to the message signal. As we have seen in the FM section, PM and FM are collectively referred to as Angle Modulation.

Given the carrier signal,

$$c(t) = A_c cos (2\pi f_c t + \phi)$$

#### **Equation 25**

PM systems generate the modulated signal by varying the phase  $\phi$  as,

$$\phi = k_p m(t)$$

#### **Equation 26**

where m(t) is the message signal and  $k_p$  is the proportionality constant, known as phase deviation constant.

PM is related to FM in that frequency is the rate of change of phase. As such, referring back to Figure 19, we note that calculating an integral over the message signal with respect to time and then performing PM modulation is equivalent to doing FM modulation on the original signal. Conversely, since frequency is the rate of change of phase, and

$$\frac{d}{dt}\phi = k_p \frac{d}{dt}m(t)$$

#### **Equation 27**

we can implement PM by differentiating the message with respect to time and feeding this to the FM modulator block.

PM demodulation involves finding the phase of the received signal. PM receiver design is more complex compared to other analog modulation schemes (AM, FM) and consequently PM is not widely used.

#### PM Modulation Index

A PM Modulation Index can be defined as the maximum phase deviation of the modulated signal. More formally,

$$\beta = \Delta \phi_{max}$$

**Equation 28** 

From Equation 26, the maximum phase deviation occurs when the message signal takes on the maximum absolute value. Hence,

$$\beta = k_p \max\left[|m(t)|\right]$$

Equation 29

### Conclusion

Phase Modulation (PM) encodes the message signal by varying the phase of the carrier signal and is closely related to frequency modulation (FM). Even though phase modulation is not widely used for transmitting analog signals, the concept is applicable to many popular digital modulation schemes.

## **Digital Modulation**

Digital modulation is a key concept that is fundamental to understanding modern communication systems and their practical implementations. Wi-Fi, Bluetooth, CDMA, HDTV, XM radio are some examples of communication systems that use digital modulation. With the commercial successes of digital cameras, streaming-video applications, PDAs, laptops, computers and other computing devices, a greater portion of data that we care about is digital. Digital data lends itself naturally to digital modulation.

The term Digital Modulation is used when the data being modulated on the carrier is digital in nature. Consequently, the modulation signal is limited to a finite (discrete) number of states. Contrast this with analog modulation, where the data is analog and the modulation signal can take on an infinite number of values. In both digital and analog modulation, the carrier is an analog signal.

Relative to analog modulation, digital modulation enables communication systems with:

- More reliable communication
- Higher data rates
- Flexible hardware implementation
- Integration of complex signal processing algorithms

This section discusses the theoretical background and some practical considerations related to digital modulation techniques. We start with an introduction to the IQ representation of signals, and a discussion of constellation symbols, which are key concepts in understanding digital modulation. Next, we present the different digital modulation techniques prevalent in real-world systems and associated step-by-step tutorials using National Instruments LabVIEW.

## Introduction to IQ Signals

The in-phase (I) and quadrature-phase (Q) representation of signals is widely used in the context of communication systems. As we will see in this section, this representation has a solid theoretical foundation, but it is also practically useful in that it simplifies visualization and other common tasks related to modulated signals.

## Mathematical Background

Let's look at how the IQ signal representation relates to the more traditional approach of representing signals. The traditional approach represents the sine wave with the mathematical equation:

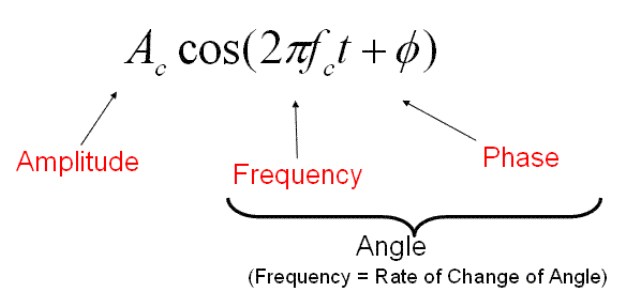

**Equation 30**
In communication systems, the information to be transmitted is encoded by varying the parameters of a carrier signal, typically a sine wave. As shown in Equation 30, the amplitude  $(A_c)$ , frequency  $(f_c)$  and phase  $(\phi)$  are the three parameters that can be varied for modulating information on the carrier. In the analog modulation section, we have seen some techniques for encoding information using these parameters.

A visual representation of the sine wave using polar coordinate system is shown in Figure 27. Here, the vector represents the instantaneous value of the sine wave. The magnitude of the vector (distance from the origin) corresponds to the amplitude of the sine wave  $(A_c)$  and the angle of the vector with respect to the horizontal axis corresponds to the phase  $(\phi)$  of the sine wave.

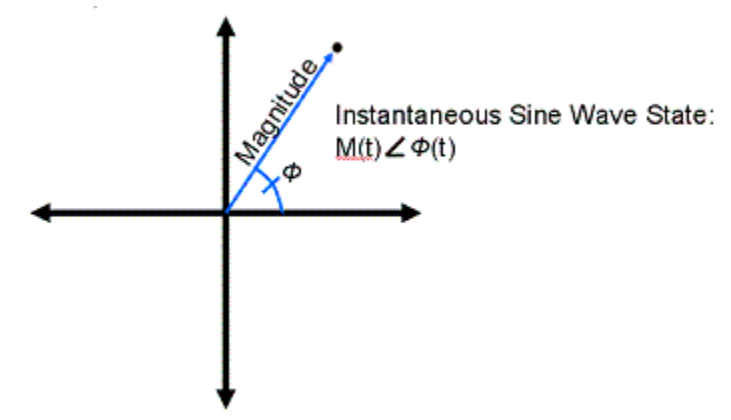

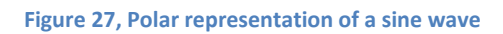

So far, we have seen how we can represent the instantaneous value of the sine wave with a vector. We now take a look at how the frequency of the sine wave is related to this vector. Imagine the vector rotating around the origin with a fixed magnitude. Because frequency is the rate of change of phase of the signal, the speed at which the vector rotates about the origin gives us the frequency of the signal. For example, a sine wave with a frequency of 1 Hz ( $2\pi$  radians/sec) will rotate counter-clockwise around the origin at a rate of one revolution per second.

## In-phase and Quadrature-phase components

Now that we understand the vector representation of a sine wave in the polar co-ordinate system, understanding the IQ representation is straightforward. We simply consider the rectangular coordinates of the instantaneous vector by switching from a polar coordinate system to a Cartesian (X,Y) coordinate system. Figure 28 shows how the I and Q values relate to the magnitude and phase. The I and Q components are projections of the vector on the horizontal (I-axis) and vertical (Q-axis) axes respectively.

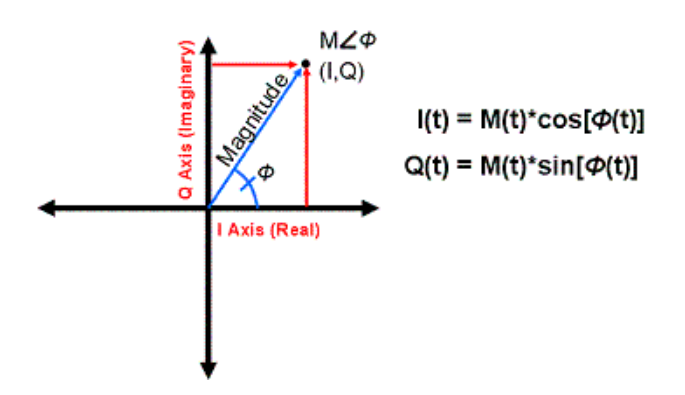

Figure 28, Connecting I and Q with polar form representation of instantaneous state of sine wave

As we will see, digital modulation maps digital data to a set of points on the I-Q plane, or equivalently, on the magnitude-phase plane. Switching from one point to another would change the phase, magnitude, or both. Designing a flexible phase modulator in hardware is complex and so is building a modulator that supports simultaneous magnitude and phase changes. This is where IQ representation comes to the rescue. By changing only the amplitudes of the in-phase and quadrature-phase components, we can effectively change the magnitude and phase of the carrier signal.

Let us now go back and express the traditional sine wave equation in terms of the in-phase and quadrature-phase components. To do this, we will use the trigonometric identity

$$Cos(\alpha + \beta) = Cos(\alpha)Cos(\beta) - Sin(\alpha)Sin(\beta)$$

**Equation 31** 

Setting  $\alpha = 2\pi f_c t$  and  $\beta = \phi$  , it follows that

$$Cos (2\pi f_c t + \phi) = Cos(2\pi f_c t)Cos(\phi) - Sin(2\pi f_c t)Sin(\phi)$$

### Equation 32

We denote the instantaneous amplitude of the carrier wave by  $A_c$ . Multiplying the above equation throughout by  $A_c$ , we get

$$A_c Cos \left(2\pi f_c t + \phi\right) = A_c Cos \left(2\pi f_c t\right) Cos(\phi) - A_c Sin(2\pi f_c t) Sin(\phi)$$

### **Equation 33**

Plugging in the values for the IQ components, namely  $I = A_c Cos(\phi)$  and

 $Q = A_c Sin(\phi)$ , we can rewrite the above equation as

$$A_c Cos (2\pi f_c t + \phi) = I Cos (2\pi f_c t) - Q Sin(2\pi f_c t)$$

### **Equation 34**

This equation relates the IQ components to the traditional magnitude-angle representation. The lefthand side (LHS) shows the modulated carrier signal with the message being encoded in the variations of the parameters  $(A_c, f_c, \phi)$ . The equivalent representation using IQ shows two sinusoidal signals of the same frequency  $(f_c)$  that differ by a phase of  $\pi/2$  radians, the phase difference between  $cos(2\pi f_c t)$  and  $sin(2\pi f_c t)$ . Signals with a phase difference of  $\pi/2$  radians are said to be in-quadrature, and are orthogonal. From a practical standpoint, this means that the I and Q components do not interfere with each other and can be processed independently.

The IQ representation reduces the process of modulation to a few simple operations, namely, manipulating the amplitudes of the I and Q components, multiplication with the carrier, and subtraction. The simplicity of these operations greatly simplifies the hardware design, as we will see later in the Advantages of using IQ section.

## The IQ Representation and Modulation

Let us leverage modulation concepts we learned in the analog modulation section to see how to visualize modulation using the IQ representation of signals.

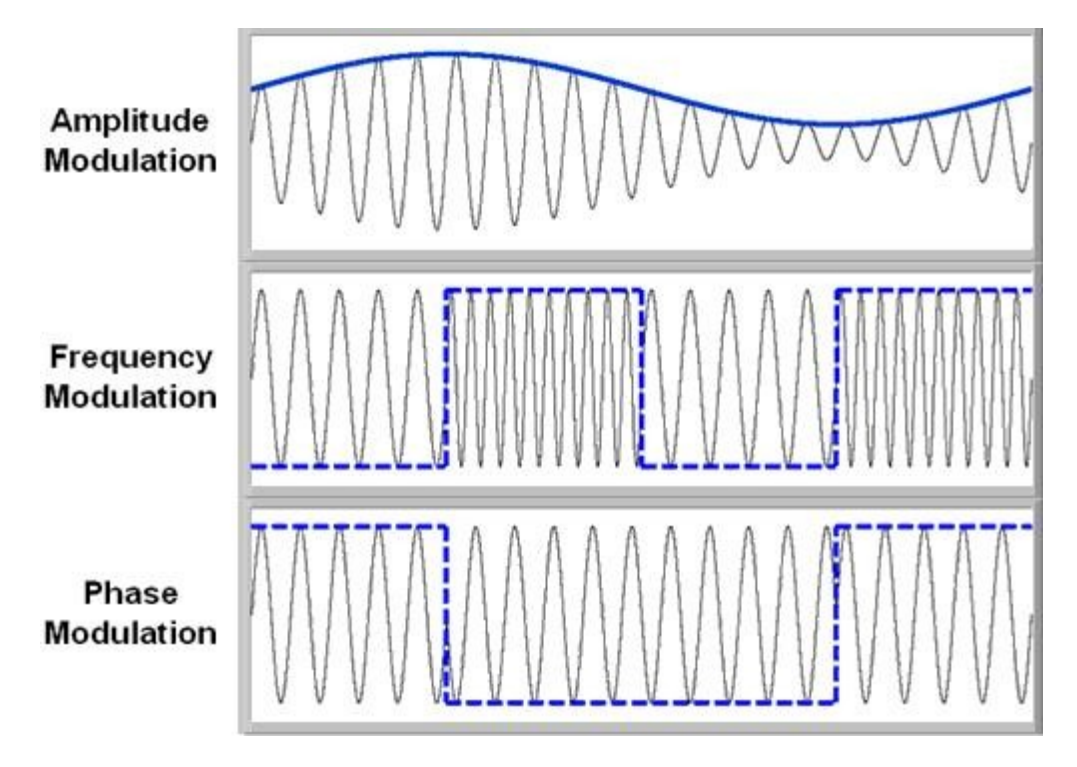

### Figure 29, Time-domain representation of AM, FM, and PM Signals

Figure 29 shows various analog modulation techniques being applied to a carrier signal. In the AM case, the message signal is the sine wave that forms the 'envelope' of the higher frequency carrier sine wave. In the FM case, the message data is the dashed square wave. As the figure illustrates the resulting carrier signal changes between two distinct frequency states. Each of these represents the high and low state of the message signal. If the message signal were a sine wave in this case, there would be a more gradual change in frequency much more difficult to see with the naked eye. In the PM case, notice the abrupt phase change at the edges of the dashed square wave message signal.

Let's consider what this looks like on the IQ plane. If only the amplitude of the carrier sine wave changes with time and the phase and frequency stay constant (AM), we should see a vector with fixed phase whose distance from the origin varies. In the IQ plane, only the I data will change with time. This is evidenced by the following image (Figure 30):

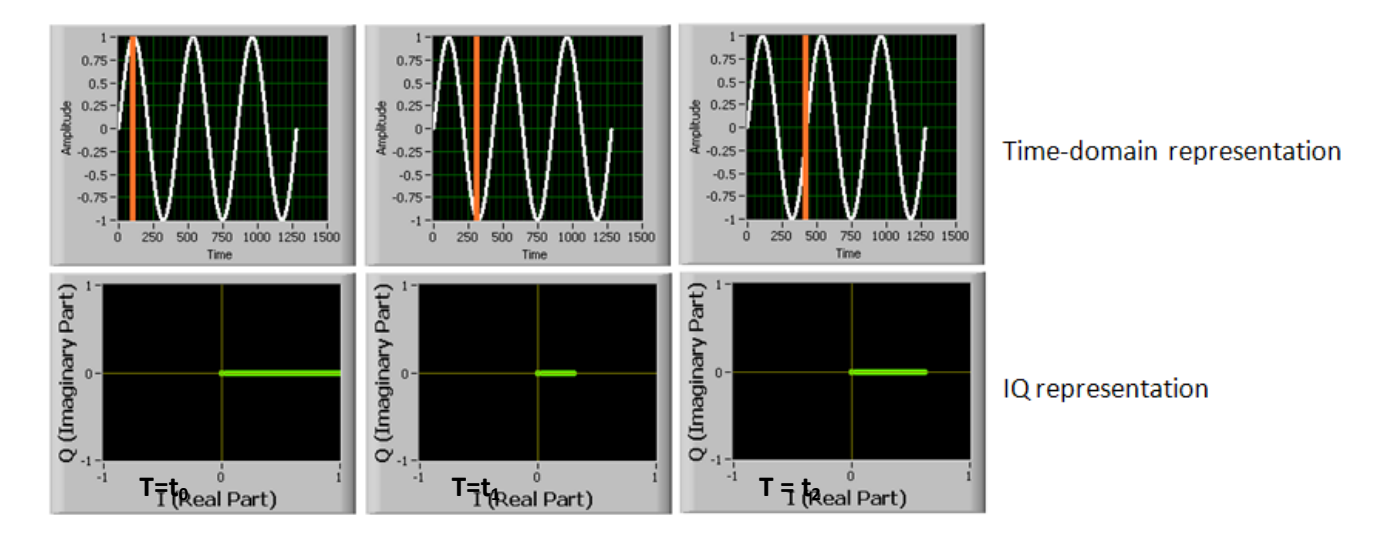

Figure 30, Visualization of AM: Time-domain waveform for the sinusoidal message signal and IQ representation of the modulated signal, captured at 3 different time instants. The IQ representation shows a vector with one end fixed at the origin, the length of the vector representing the I value.

The amplitude of the in-phase component tracks changes in the sinusoid message signal. At T=t0, the sinusoid is at its maximum amplitude and so is the I-component. Then the sinusoid amplitude starts decreasing causing a decrease in the I-signal also. At T=t1, when the message signal amplitude reaches its minimum value, the I-component also takes on the minimum value. Finally, the third snapshot with T=t2 shows the zero-crossing point of the sinusoid. As expected, the I-component amplitude is also mid-way between its minimum and maximum values.

Now considering PM modulation, the carrier phase changes with time and the amplitude and frequency stay constant. Therefore, we expect to see changes in the IQ plane only with respect to the angle of the modulated signal with respect to the origin. This is evidenced by Figure 31:

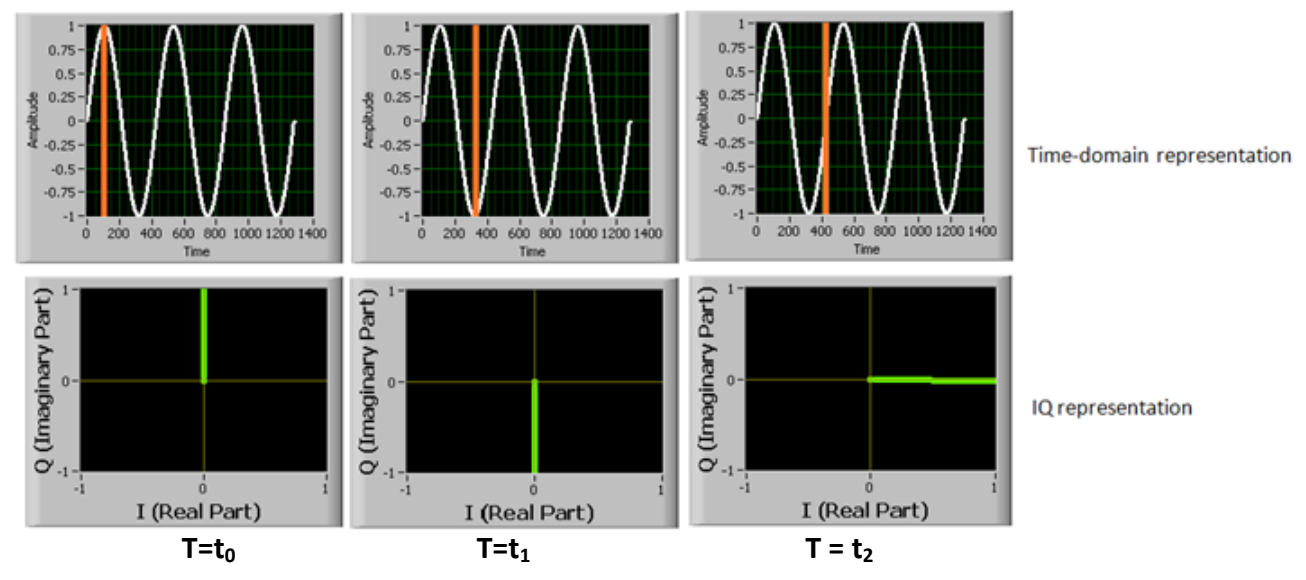

Figure 31, Visualization of PM: Time-domain waveform for the sinusoidal message signal and IQ representation of the modulated signal, captured at 3 different time instants. The IQ representation shows a vector with one end fixed at the origin. The projection of the vector on I and Q axis represents the I and Q values respectively.

In PM, the phase of the modulated signal tracks changes in the message signal. Here, the phase takes on values between  $\pi/2$  and  $-\pi/2$  radians. At T=t0, when the sinusoid is at its peak amplitude, the phase of the vector is maximum ( $\phi = \pi/2$ ). Here I=0 and Q takes on its maximum value (Q=1). Then the sinusoid amplitude decreases causing the vector to rotate clock-wise (i.e. phase or angle with respect to the origin decreases). At T=t1, the phase reaches ( $\phi = -\pi/2$ ) with the message signal taking on its minimum amplitude. Note that I=0 again and Q takes on its minimum value (Q=-1). Next, the message signal amplitude increases causing the vector to rotate counter-clockwise (i.e. phase increases). The snapshot at T=t3 shows the zero-crossing point of the message. As expected, the phase is mid-way between its minimum and maximum values (i.e.  $\phi = 0$ ). Note that Q=0 and the I-component is at its maximum value (I=1). Finally, the signal returns to its peak amplitude and  $\phi = \pi/2$  radians again. The periodic nature of the message signal results in this pattern of rotation being repeated. Finally, we note that at points between the three states shown (T=t1, T=t2, T=t3), both the I and Q components will be non-zero.

FM is a little more difficult to visualize using instantaneous vector representation. Recall that in FM, the frequency of the modulated signal changes in proportion to the message signal. Therefore, just like the PM modulation case, we expect to see a vector with constant magnitude rotating about the origin. However, the rotation rate will now vary based on the frequency that is selected. Figure 32 shows the vector rotating in a circle with the dotted line representing the modulated signal amplitude. We expect the rate of rotation (frequency) of the modulated signal to track the changes in the message signal.

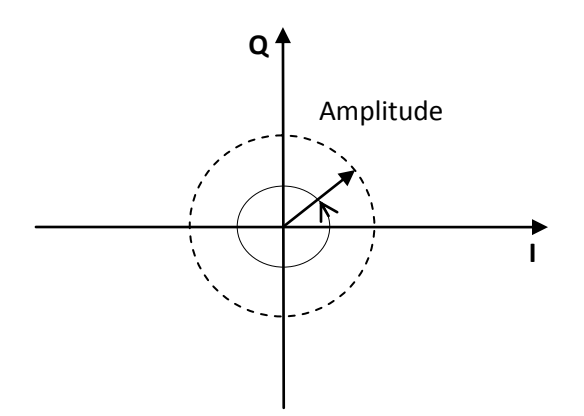

Figure 32, The vector representation of a modulated signal. For an FM modulated signal, the vector of fixed amplitude rotates about the origin with the rate of rotation tracking changes in the message signal.

### Advantages of using IQ

Using in-phase and quadrature-phase components to represent signals greatly simplifies the analog circuitry used in RF communication systems. An analog hardware implementation of a signal modulator that directly manipulates the magnitude and phase of a carrier sine wave can be expensive and difficult to build. Precisely varying the phase of a high frequency carrier sine wave based on an input message signal, also called direct phase manipulation, is difficult and complex to achieve in an analog circuit.

By using the IQ representation, we can build simple circuits for modulation and avoid having to manipulate the phase of an RF carrier directly. Recall that the modulated carrier signal can be written in terms of its IQ components as:

$$A_c Cos \left(2\pi f_c t + \phi\right) = I Cos \left(2\pi f_c t\right) - Q Sin(2\pi f_c t)$$

**Equation 35** 

Hence, we can control the amplitude and phase of the RF carrier sine wave by simply manipulating only the amplitudes of the I and Q signals! This eliminates the need for a direct phase modulator and greatly simplifies the task of simultaneous amplitude and phase modulation. The hardware components required for implementing modulation are reduced to a local oscillator, a constant phase shifter, two mixers and an adder circuit. Figure 33 gives the block diagram for implementing modulation using IQ signals. The block is sometimes referred to as an IQ modulator.

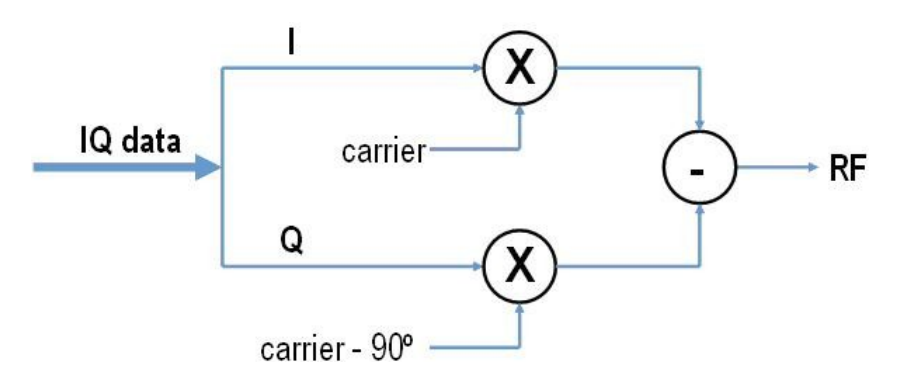

Figure 33, Upconversion of baseband IQ data to RF using an IQ Modulator

Let's now consider how practical systems implement modulation using the IQ representation. The block diagram of a transmitter that uses IQ signals is shown in Figure 33. It shows the technique of quadrature upconversion, a method widely used in practical communication systems.

The system takes the baseband data represented by IQ components as input and produces the RF modulated carrier. Because the I and Q components are orthogonal, they can be processed independently. The local oscillator generates the carrier signal with a frequency  $f_c$ . The phase shifter generates a 90 degrees phase-shifted version of the carrier. The I and Q data are multiplied with their respective carrier signals using the two mixers. Finally, the RF output signal is generated by subtracting the quadrature-phase carrier signal from the in-phase carrier signal.

The quadrature modulator shown in Figure 33 can be used for any modulation scheme. This is because the IQ modulator is merely reacting to changes in I and Q waveform amplitudes, and I and Q data can be used to represent any changes in magnitude and phase of a message signal. The flexibility and simplicity of this design is the fundamental reason for its widespread use and popularity.

We conclude our discussion with a summary of some of the benefits of using the IQ representation in communication systems:

- Eliminates direct phase manipulation circuitry
- Flexible hardware one circuitry supports all modulation schemes

## Mapping Bits to Symbols

In digital modulation, the number of bits sent per second is called Bit Rate - the higher the bit rate, the faster the communication speed. One way for digital communication systems to support a higher bit rate is to encode multiple bits of information in the variations of the carrier signal.

The simplest digital modulation, binary amplitude shift keying (binary ASK), encodes information in the amplitude variations of the signal. At any given moment, the amplitude can be set to one of two states, corresponding to a digit '0' or digit '1'. Other binary modulation schemes such as binary phase shift keying and binary frequency shift keying, also represent bits directly.

In M-ary modulation, there are M possible states the modulating signal can take. The states are commonly referred to as symbols, with each symbol representing  $log_2 M$  bits of information. Thus, binary modulation schemes (M=2) use two symbols to transmit data, each representing a single bit, while Quad-ary schemes (M=4) use four symbols with each symbol representing two bits. Figure 34 illustrates one way 4-ASK modulation can represent bits.

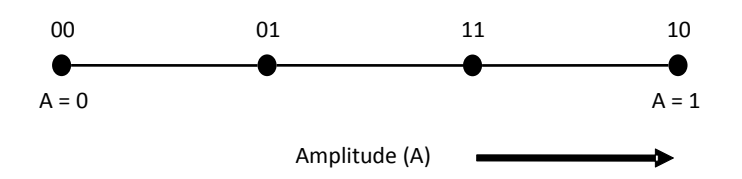

Figure 34, Amplitude shift keying with M=4. There are 4 states the modulated signal amplitude can take.

As mentioned previously, the IQ representation of signals helps in the implementation and visualization of modulation. Consequently, symbols are typically expressed using the IQ representation. The relationship between the symbols and their corresponding IQ values is depicted using a "symbol map". Figure 35 below shows a symbol map for 4-ASK modulation and quadrature phase shift keying modulation with M=4 (4-PSK). Each symbol corresponds to a unique point on the IQ plane. Note that the ASK modulated signal always has zero for the quadrature-component since the phase of the modulated signal never changes. For 4-PSK, differences between unique symbols will correspond to both I and Q data changes. Also note that the 4-PSK symbols are equidistant from the origin implying a fixed amplitude for the modulated signal.

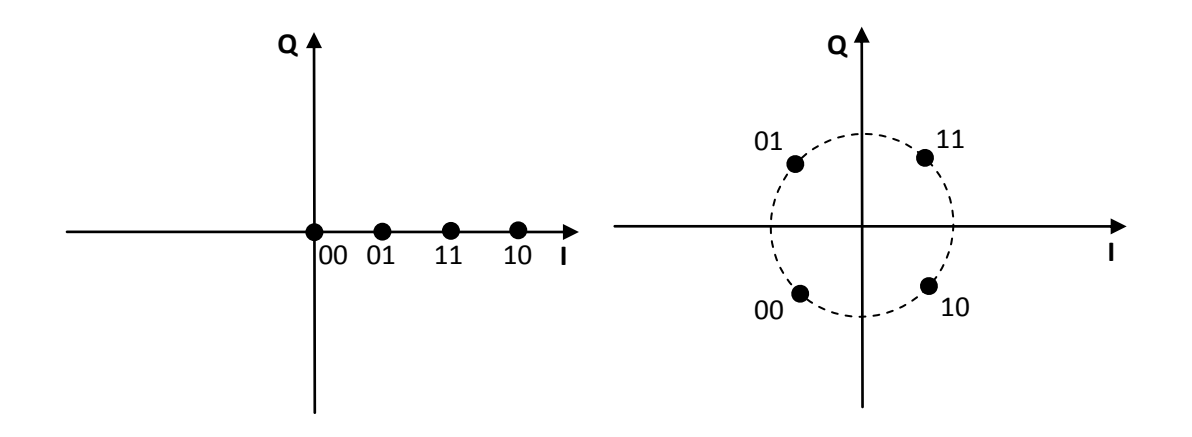

Figure 35, Symbol maps for 4-ASK modulation (left) and 4-PSK modulation (right)

## Bits, Symbols, and Rate

It is useful to note the relationship between bit rate and the rate for symbol transmission, the Symbol Rate. For binary (M=2) modulation schemes, the symbol rate equals the bit rate. Both 4-ASK and 4-PSK transmit  $\log_2 4 = 2$  bits of information per channel use (i.e. per transmission). For M=16, the modulated signal will have 16 possible states and would transmit 4 bits of information per channel use.

For a given symbol rate with an M-ary modulation scheme, the corresponding bit rate would be  $\log_2 M$  times the symbol rate. This relationship means that for a fixed symbol rate, using a modulation scheme with an increased M-ary (e.g. starting with 2-ASK and moving to 4-ASK) shows the potential of increasing the bit rate. However, increasing M corresponds to a decreasing distance between symbols making it harder at the receiver to distinguish between adjacent symbols. Consequently, most practical systems today limit themselves to M=2, ..., 64.

As we have discussed, any modulation scheme can be implemented using an IQ modulator. With an IQ modulator, the process would involve:

- 1. Mapping groups of bits to symbols (i.e. to a unique IQ value) based on the digital modulation technique chosen.
- 2. Using an IQ modulator to generate the modulated signal based on the IQ value.

The IQ modulator samples (reads) the IQ values periodically. The time duration between two consecutive reads is called the symbol clock period and the inverse of the symbol clock period is the symbol rate.

## Types of Digital Modulation

## Amplitude Shift Keying (ASK)

Amplitude Shift Keying is a form of digital modulation that encodes the data by changing the amplitude of the carrier signal. Each ASK symbol maps to a unique amplitude level. Common applications for ASK include low-cost communication systems such as remote controls, toys, remote keyless entry systems for automobiles, and wireless .sensors and other applications where cost and/or hardware complexity are of concern.

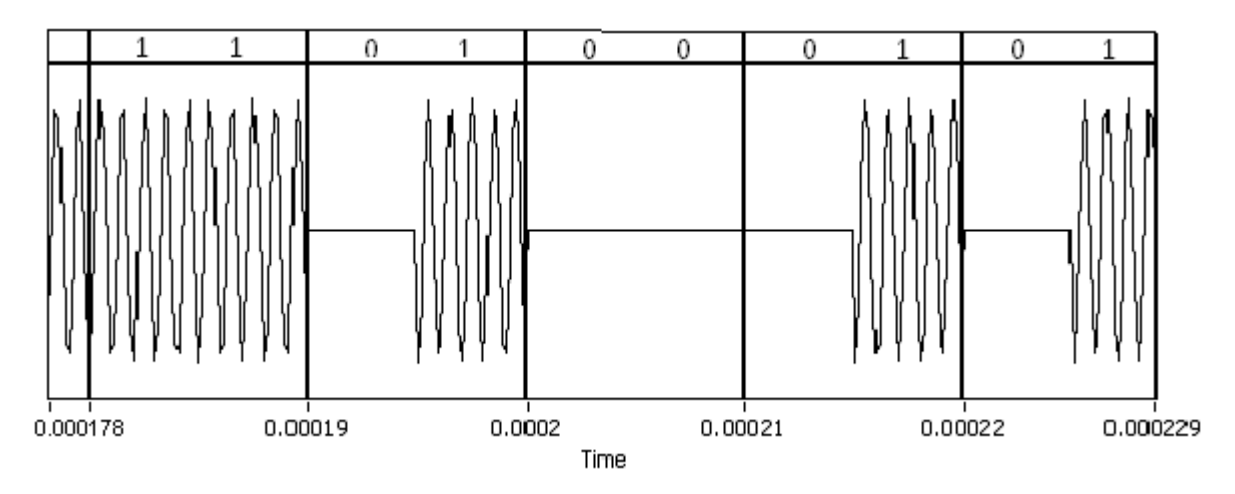

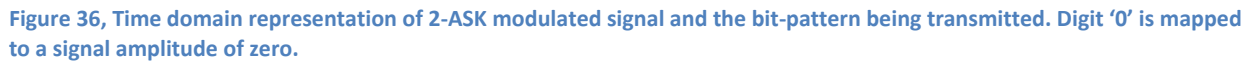

### Background

ASK is the digital version of the analog AM (amplitude modulation) scheme. In contrast to AM, ASK uses a finite (discrete) number of amplitude levels. For instance, in 2-ASK the carrier amplitude ( $A_c$ ) can take on one of two possible values. Figure 36 shows an example time-domain waveform of a 2-ASK modulated output. Since the receiver relies on signal amplitude for reliably decoding the data, ASK is sensitive to amplitude changes caused by the communication channel and can be prone to errors.

ASK modulated signals do not have a constant envelope, i.e. the amplitude of the modulated carrier wave varies. Although this characteristic can simplify the design of an ASK receiver, it typically reduces the power efficiency of the transmitter.

### ASK Symbol Mapping

The number of amplitude levels dictates the number of bits per symbol. On-off keying (OOK), for example, is a 2-level (binary) ASK modulation scheme - digit '0' corresponds to an amplitude level of zero (off) for a specific duration, and a '1' corresponds to the maximum amplitude for that duration. Figure 37 shows symbol maps for the OOK and 4-ASK.

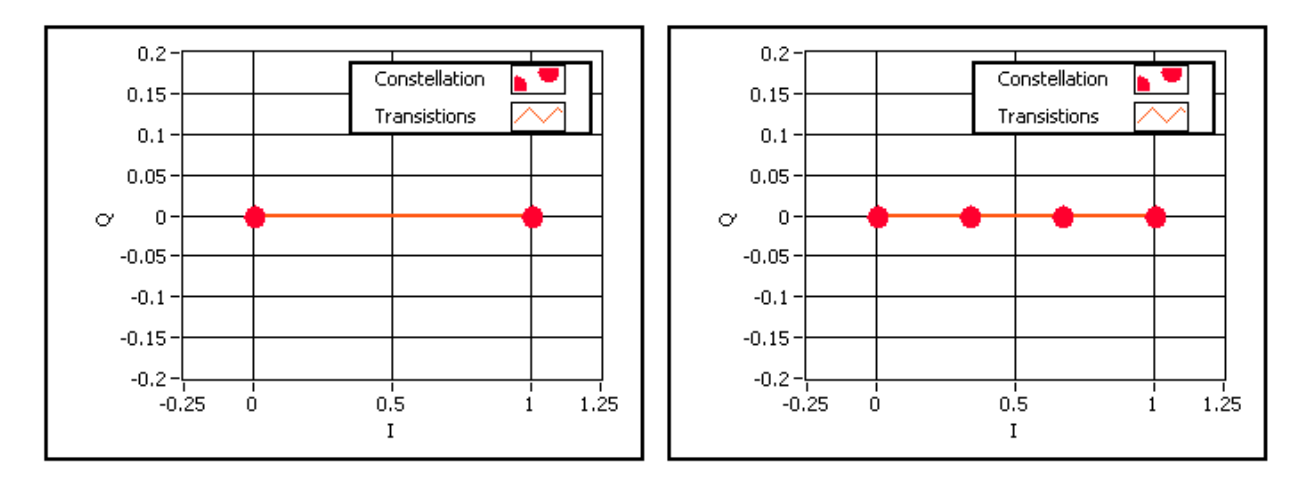

Figure 37, Several constellations for amplitude shift keying - 2-ASK or OOK (left), 4-ASK (right)

In 4-ASK, one of four amplitude levels is selected for the carrier signal based on the data to be modulated. We note that an ASK modulated signal always has zero for the quadrature-component.

### Conclusion

Amplitude Shift Keying is a simple digital modulation scheme amenable to low-cost implementation using simple hardware. ASK finds widespread use in commercial applications like X10, RFID, remote keyless entry, and telemetry applications.

## Frequency Shift Keying (FSK)

Frequency Shift Keying encodes digital data by varying the frequency of the carrier signal. Communication systems that use FSK include RFID, cordless phones, remote controls and the GSM mobile phone standard.

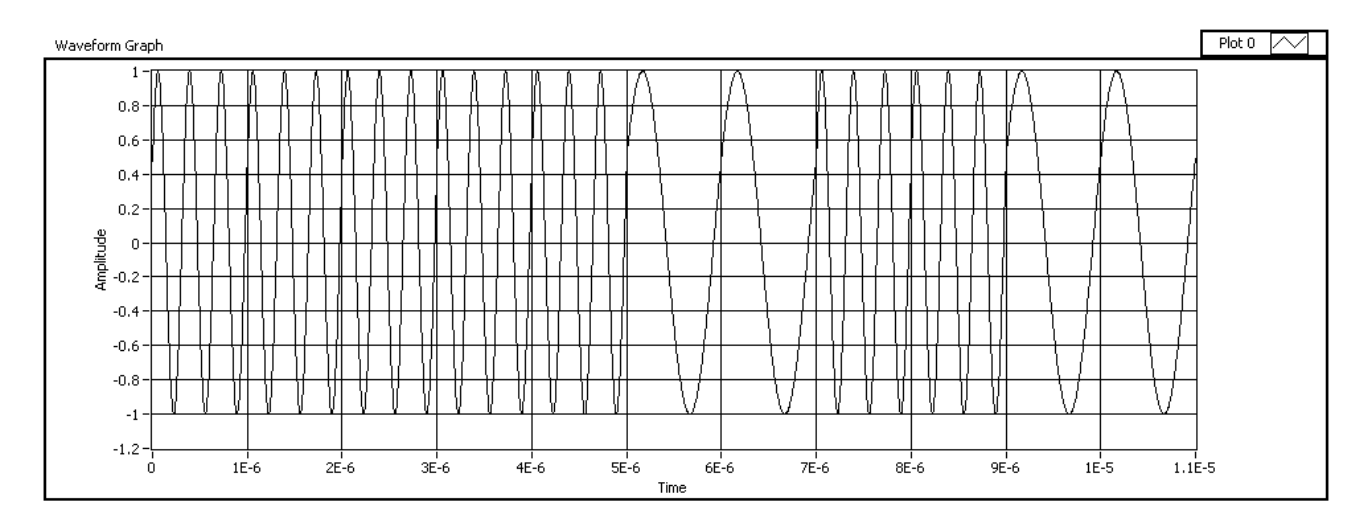

Figure 38, Time domain signal of 2-FSK transmission. The data being transmitting is 1-1-1-0-1-0, starting at time t=9E-7 (i.e. the first half of the transmitted signal for the first bit is not shown here).

### Background

Frequency Shift Keying is the digital counterpart of frequency modulation (FM). In FSK the frequency modulated signal transitions between a set of discrete frequencies based on the data to be transmitted. Figure 38 shows a 2-FSK modulated signal. We note that the same signal would be generated if an analog pulse signal was transmitted using FM.

In FSK, the spacing between the frequencies that the carrier can take is an important system parameter. It is desirable to minimize this spacing in order to increase the bandwidth efficiency of the system. To avoid interference between the different frequencies, a minimum spacing of half the carrier period is required between the frequency values.

### FSK Symbol Mapping

Depending on the constellation size, each symbol can represent 1, 2, 4, or more bits. In an FSK transmission with 1 bit per symbol, two frequencies are used – one frequency representing a digit '0', the other frequency a digit '1'. This is called 2-FSK. 4-FSK uses 4 different frequency values with 2 bits per symbol. The frequency of a signal is not easily viewed on I/Q plots. Instead, we illustrate FSK modulation using the frequency-domain representation of the modulated signal. Figure 39 below shows the frequency-domain representation for 2-FSK and 4-FSK.

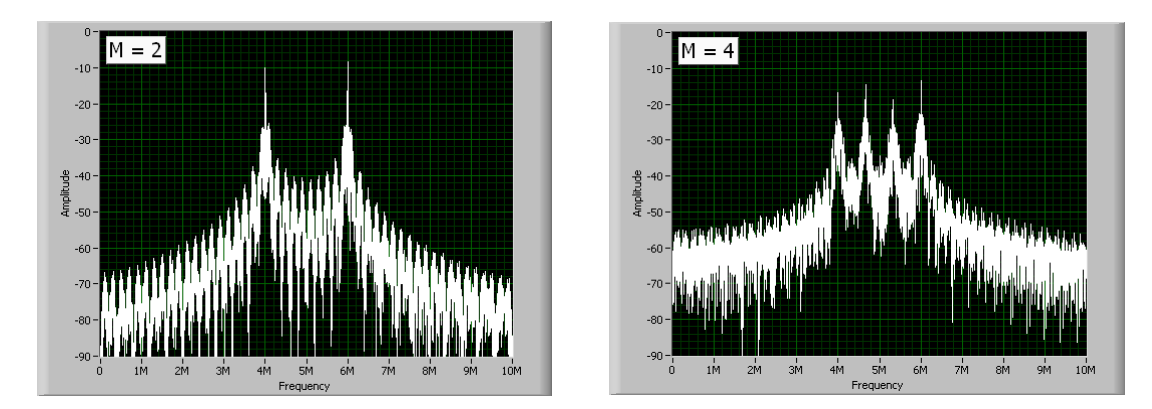

Figure 39, Frequency domain signal of a 2-FSK transmission (left) and 4-FSK (right)

## Variations of FSK

A variation of FSK with a higher spectral efficiency is Minimum Shift Keying (MSK). In MSK, two frequencies are used (2-FSK) where the separation between the two frequencies is half the bit rate. This results in the waveforms representing digit '0' and digital '1' to differ by exactly one-half of the carrier period. This is the minimum spacing needed to avoid any interference between the signals, and thus the name Minimum Shift Keying. The high spectral efficiency makes MSK an attractive modulation scheme for practical implementations.

## Conclusion

Frequency Shift Keying is a straightforward, important digital modulation scheme and is used in a variety of applications ranging from RFIDs, GSM mobile phone standard, to cordless phones and tire pressure sensors.

## Frequency Shift Keying Tutorial

In this FSK tutorial, we will build a VI to perform M-ary FSK modulation and study the effect of symbol rate, constellation size, and frequency spacing on the modulated signal.

1. Open FSK\_Transceiver(template).vi and switch to the block diagram (Figure 40). Several controls, constants, and indicators have already been created and organized for ease of programming. There is also a while loop allowing the FSK simulation to run continuously until the user hits the Stop button. All the code for this example will be inside the loop.

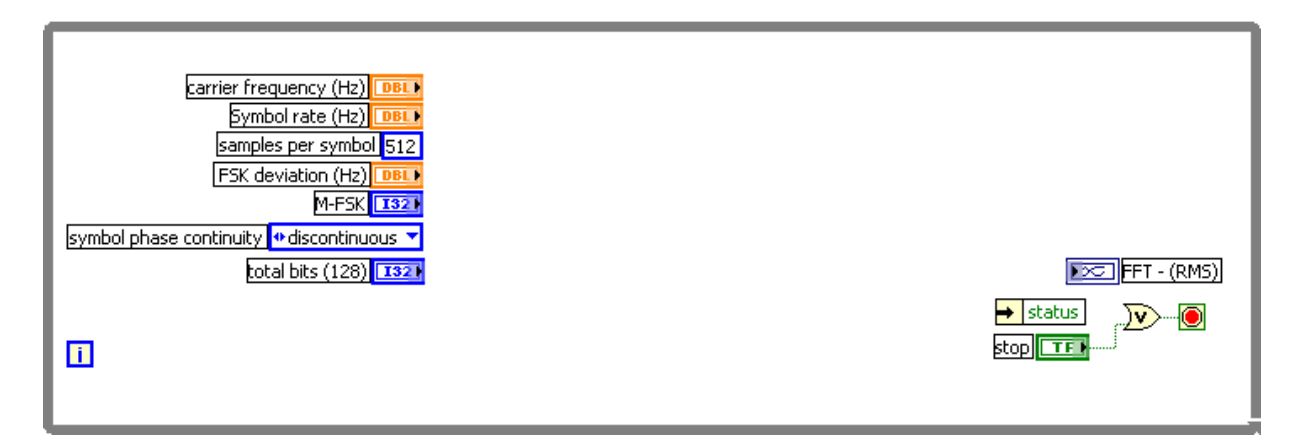

Figure 40, Block diagram template of "FSK\_Transceiver (Template).vi"

PN Order 2. Next, browse to the digital modulation palette and place an "MT Generate Bits" VI ( on the block diagram. Wire the "total bits(128)" control to the total bits input. This VI will generate a digital bit stream that will later be modulated using FSK modulation.

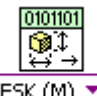

010110 1100101

- 3. Place a "Generate System Parameters" VI ( F5K (M) ) on the block diagram and select the polymorphic instance FSK (M). Wire the "samples per symbol" and "symbol phase continuity" constants to the inputs of the same name on Generate System Parameters. Next, wire the "FSK deviation (Hz)" and "M-FSK" controls to the appropriate inputs as well. Finally, connect the "error out" terminal of the previous VI to the "error in" input of Generate System parameters.
- 4. Place a "Modulate FSK" VI ( error in from the previous VI. Also wire the bitstream input of Modulate FSK to "bitstream" output of MT Generate Bits. Finally, connect the "symbol rate" control to the symbol rate input of the VI and connect the "error in" input of the VI "error out" signal the "Generate System Parameters" VI.
- 5. Place "Upconversion " VI ( ) and connect the "output complex baseband" signal from "Modulate FSK" to "complex waveform" input of Upconversion. Also, wire the "carrier frequency" input to the appropriate control and connect "error out" from previous VI.

6. Next, add the "Spectral Measurements Express VI" ( ) by browsing to: Express >> Signal Analysis. We will use the default settings so select "OK" to close the dialog box and the Express VI will now appear on the block diagram. You can right click on this and select "View as Icon" to save space on the block diagram.

| Magnitude (peak)     Result       Magnitude (RMS)     Linear       Power spectrum     dB | 2.083903 =<br>0 -<br>-1 -<br>-2.083903 =                                                                                                    |
|------------------------------------------------------------------------------------------|----------------------------------------------------------------------------------------------------|
| Hanning                                                                                  | 0 2E-8 4E-8 6E-8 8E-<br>Time                                                                                                    |
| Averaging                                                                                | Magnitude Result Preview                                                                                                    |
| Mode<br>Vector<br>RM5<br>Peak hold                                                       | <ul> <li>-50 -</li> <li>-100 -</li> <li>✓</li> <li>-150 -</li> <li>✓</li> <li>-150 -</li> <l< td=""></l<></ul> |
| Linear 10                                                                                | 0 2E+10 4E+10 6E+<br>Frequency                                                                                                    |
|                                                                                          | Phase Result Preview                                                                                                    |
| Produce Spectrum     Every iteration     Only when averaging complete                    |                                                                                                    |
| Phase Unwrap phase Convert to degree                                                     | E -2 -<br>-4 -<br>0 2E+10 4E+10 6E+<br>Frequency                                                                                                    |

Figure 41, Front panel of the Spectral Measurements Express VI

7. Wire the "Signals" input of the Spectral Measurements VI to the "Waveform" output of the previous VI. Next, wire the "FFT (RMS) output to the "FFT - (RMS)" graph indicator on the block diagram and connect the "error out" from the previous VI to "error in". Finally, connect "error out" from the Spectral Measurements VI to the cluster unbundle sub-VI that reads "status". The block diagram should now look like the diagram shown on Figure 42.

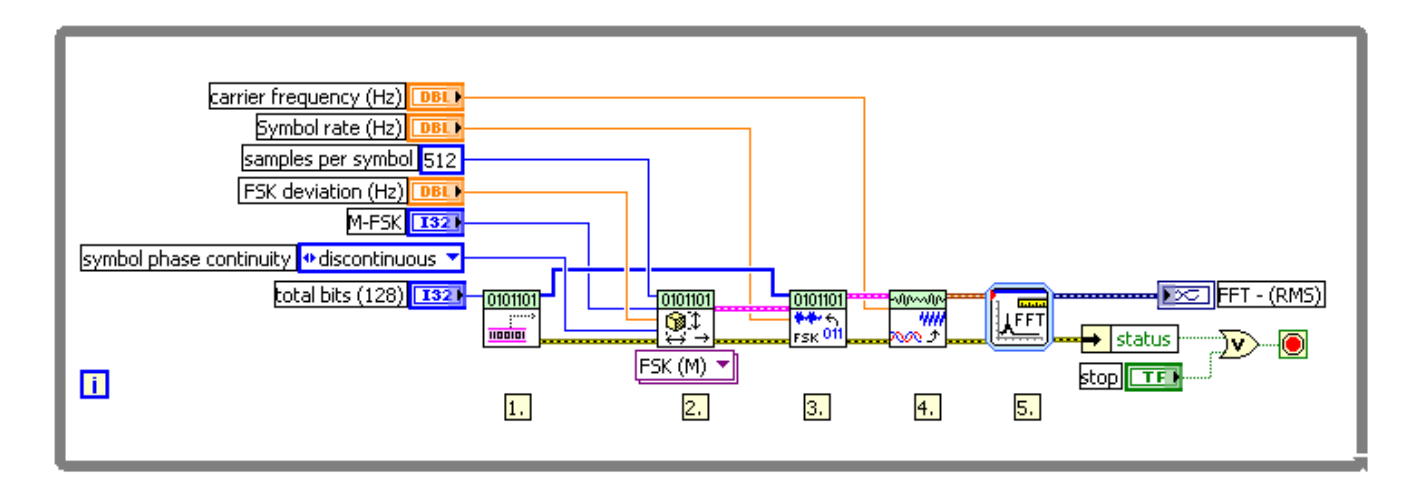

### Figure 42, Block diagram of FSK\_Transceiver(Completed).vi

### FSK Demonstration

Next, we will examine various parameters of an FSK transmitter and observe their effects on the spectrum of the modulated signal. Most notably, we will change characteristics such as: M-ary, deviation frequency, and symbol rate to observe the effects upon the frequency domain of the signal.

First, click on the LabVIEW run button to begin executing the program just created. Note in the FFT-(RMS) graph that the signal power is centered at 5 MHz, the carrier frequency. In addition, four peaks are visible and they are spaced by approximately 650 MHz. The location of these peaks corresponds to the four frequencies being used in transition. Note that "4" has been selected in the "M-FSK" control. This is referred to as the M-ary of the modulation scheme and indicates that data is transmitted by adjusting the frequency so that it is one of 4 values.

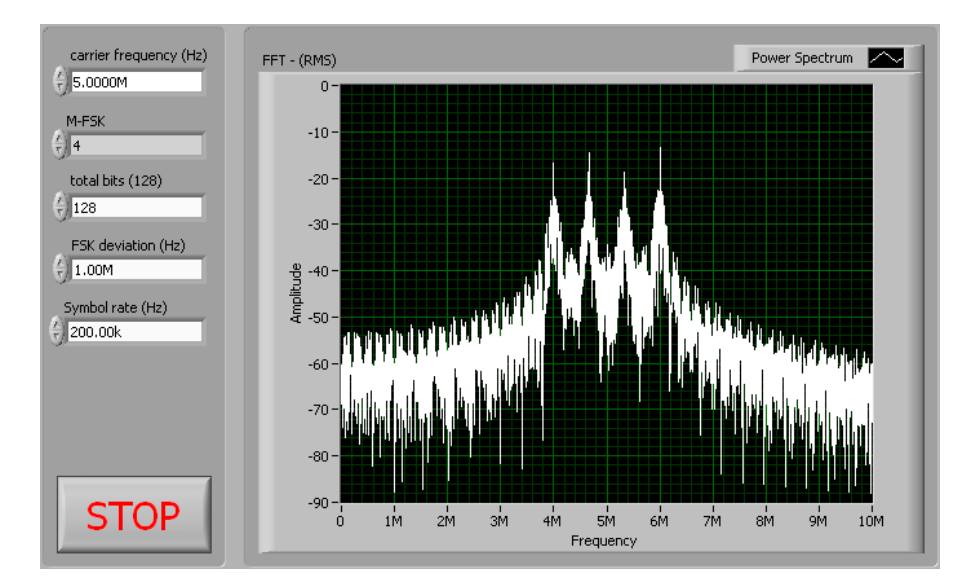

Figure 43, A 4-FSK transmission

Next, we will explore the affect of M-ary on the frequency domain. Adjust the M-FSK control to all possible values (2, 4, 8) and observe the affect in the frequency domain. As you can see, the number of peaks corresponds to the number of frequencies chosen for the M-ary. You will notice that when M-FSK = 8, that that each of the peaks interfere with one another making it difficult to distinguish between them. This occurs because the frequencies are not appropriately spaced. This issue is addressed in the next step.

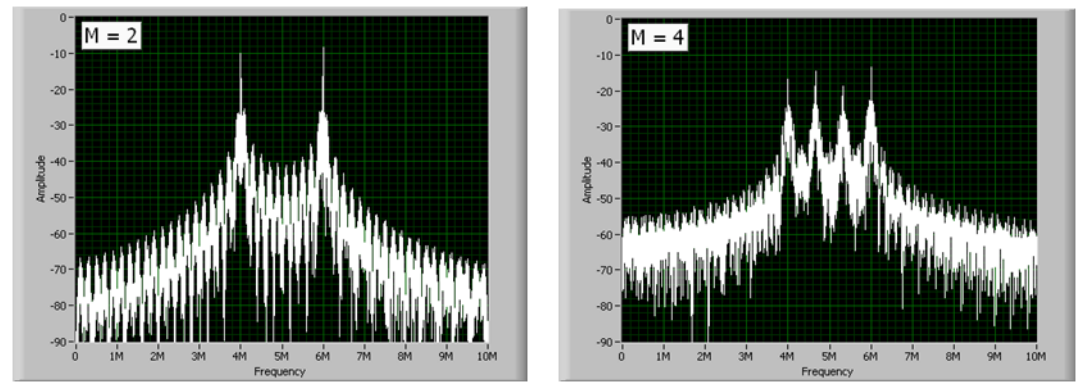

Figure 44, Differences in the spectrum of a 2-FSK (left) and 4-FSK (right)

FSK deviation determines the spacing of each of these peaks. More specifically, it signifies the difference, in frequency, between the carrier frequency and the outermost frequency band. So far, we have used 1 MHz for this value. However, when 8-MSK is chosen, the bandwidth of each channel is too wide for all the channels to fit in the selected frequency deviation. We can change the FSK deviation (Hz) control to accommodate more channels. Experiment with this value and observe the results in the frequency domain. Below, we show the frequency spectrum with frequency deviations of 1.25 MHz and 3 MHz.

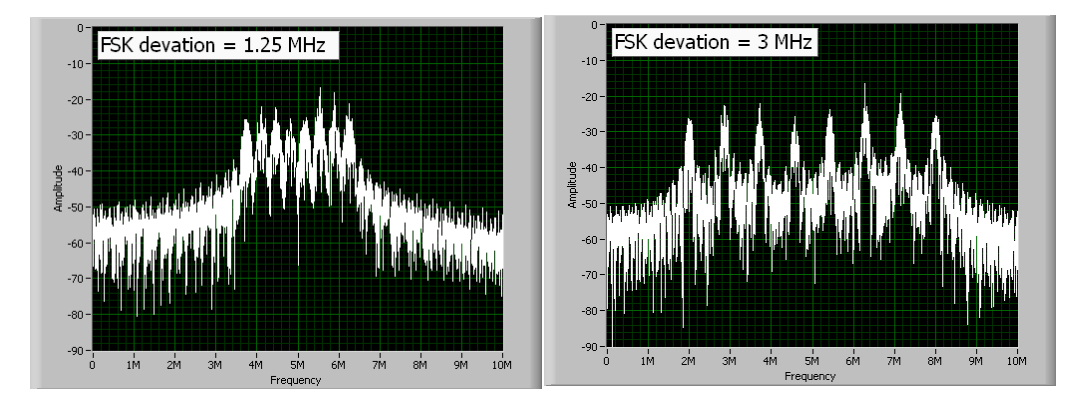

Figure 45, 8-FSk with 1.25MHz frequency deviation (left) and 3MHz frequency deviation (right)

## Phase Shift Keying (PSK)

Phase Shift Keying encodes data by changing the phase of the carrier signal. A unique phase shift is selected for each symbol. Offset PSK (OPSK) and differential PSK (DSPK) are two widely used variants of PSK. Communication systems that leverage PSK include Wi-Fi, Zigbee, RFID, and deep space telemetry.

## Background

PSK encodes symbols as discrete phase variations ( $\phi$ ) of the carrier signal. For example, 2-level PSK, also called binary phase shift keying (BPSK), maps a digit '0' to 0° phase and digit '1'to a phase of 180°. In contrast to amplitude-shift keying (ASK), PSK signals have a constant envelope, i.e. the carrier amplitude ( $A_C$ ) is the same for all symbols making PSK less susceptible than ASK to amplitude variations.

## PSK Symbol Mapping

Figure 46 shows the symbol maps for PSK modulation with constellation sizes of 2, 4 and 8. Binary Phase Shift Keying (BPSK) transmits one bit per symbol and is one of the simplest digital modulation techniques. 4-PSK, popularly known as quadrature phase shift keying (QPSK), transmits 2 bits per symbol while 8-PSK transmits 3 bits per symbol. As we have discussed earlier, larger constellations support higher data rates but the trade-off is the increase in the probability of incorrect detection at the receiver.

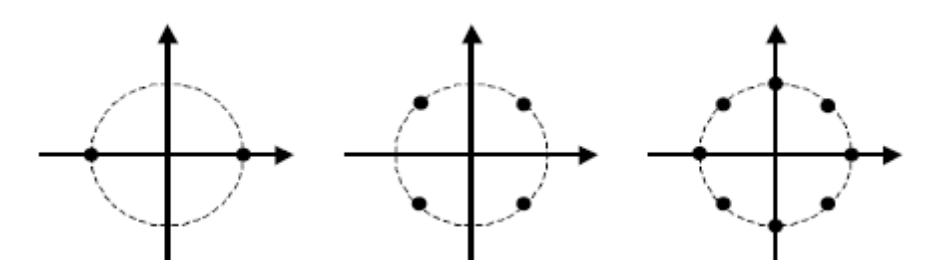

Figure 46, PSK Implementations: M=2, BPSK (left), M =4, QPSK (middle), M=8, 8-PSK (right)

### **PSK Variations**

Differential PSK (DPSK) and Offset Quadrature PSK (OQPSK) are two interesting variants of PSK which can simplify system implementation.

DPSK encodes the data in the relative phase shift between consecutive symbols. For instance, in differential BPSK, a digit '0' results in the carrier phase unchanged and a digit '1' corresponds to a phase shift of 180° with respect to the previous value of carrier phase. Demodulation occurs by comparing the phase of the received signal with that of the previous symbol. As a self-referencing scheme, DPSK eliminates the need for a reference signal in the demodulator.

In OQPSK, the quadrature component of the signal is delayed by half a cycle. This causes the In-phase component (I) and quadrature-phase component (Q) to never transition at the same time. Figure 47 shows the phase trajectories of non-Offset QPSK and Offset QPSK. The biggest benefit of OQPSK is that the IQ data never transitions through the origin, which represents zero amplitude and would require an amplifier to switch-off and back on again which can inject a lot of noise into the transmitted signal. Linear amplifiers, typically the amplifier of choice for RF systems, are only linear over a finite range of

amplitudes and if it's possible to decrease the fluctuation of the signal, we can better suit the amplifier to our application, which can also take less power, making it ideally suited for low power applications like Zigbee and RFID.

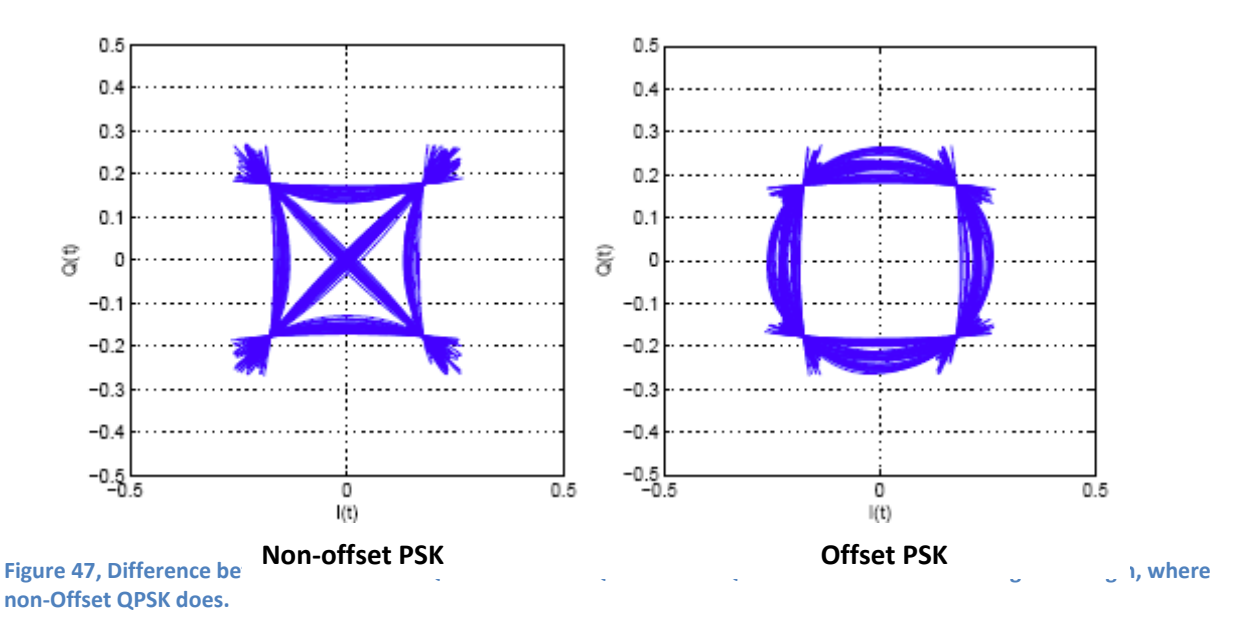

## Conclusion

Phase Shift Keying is an important digital modulation scheme because of its simplicity and widespread use in commercial applications. Example applications that use PSK modulation include Wi-Fi, Zigbee, RFID, deep space telemetry and cell phones.

### Phase Shift Keying Tutorial

In this PSK tutorial, we will construct a LabVIEW VI that transmits and receives a digital bit stream in software using PSK modulation.

## Background

Figure 48 shows a constellation plot that shows the symbol map for 8-PSK. Here each of the 8 symbols or constellation points represents 3-bits of digital data. Here the raw IQ data is shown as the red 'yarnball' and the white dots represent the IQ data at the instants when they are sampled (read) by the symbol clock. Notice that all of the symbols are at the same amplitude (equidistant from the origin), and it is the phase that differentiates them. Also notice that the each symbol is equally spaced in phase across the unit circle.

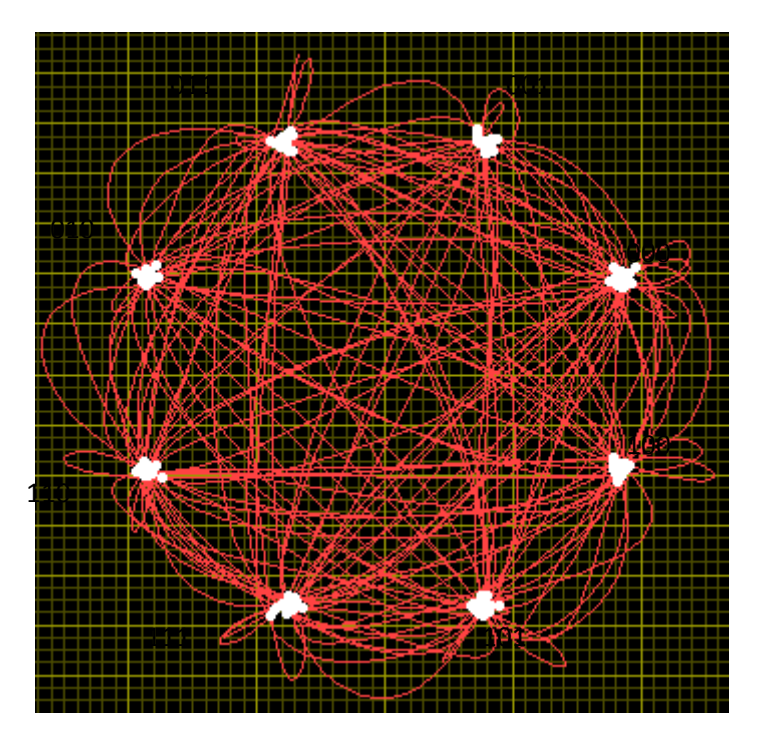

Figure 48, Constellation plot for 8-PSK modulation

### Programming

 Open "PSK\_Transceiver(Template)" VI and inspect the front panel that has already been constructed (Figure 49). When this VI is completed, it will allow the user to choose the number of symbols that will be used (M-ary PSK) and study the effect of noise on the modulation.

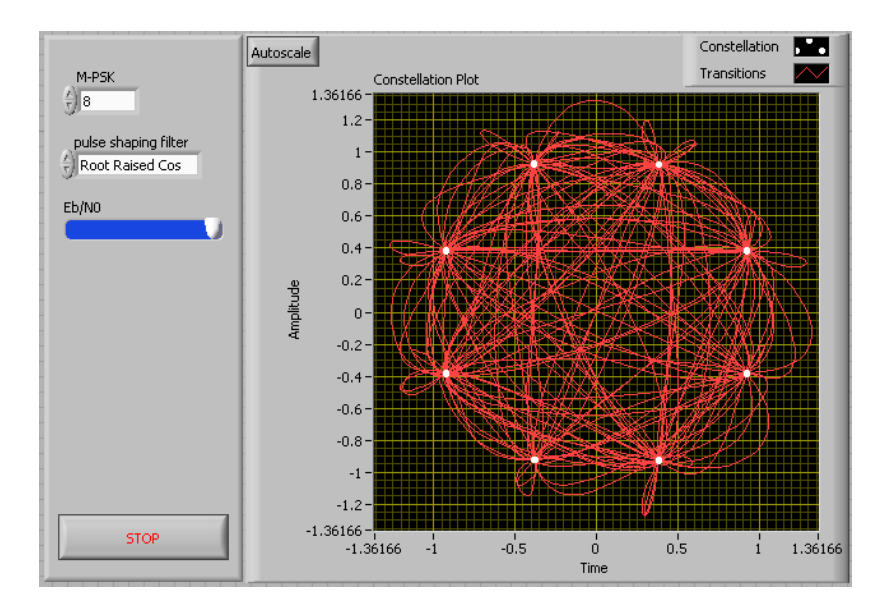

Figure 49, Front panel of PSK\_Transceiver(Template).vi

2. Examine the block diagram for the VI. It consists of a while loop that will iterate once every 100 milliseconds. Inside this loop, we will generate, modulate, demodulate and display digital data.

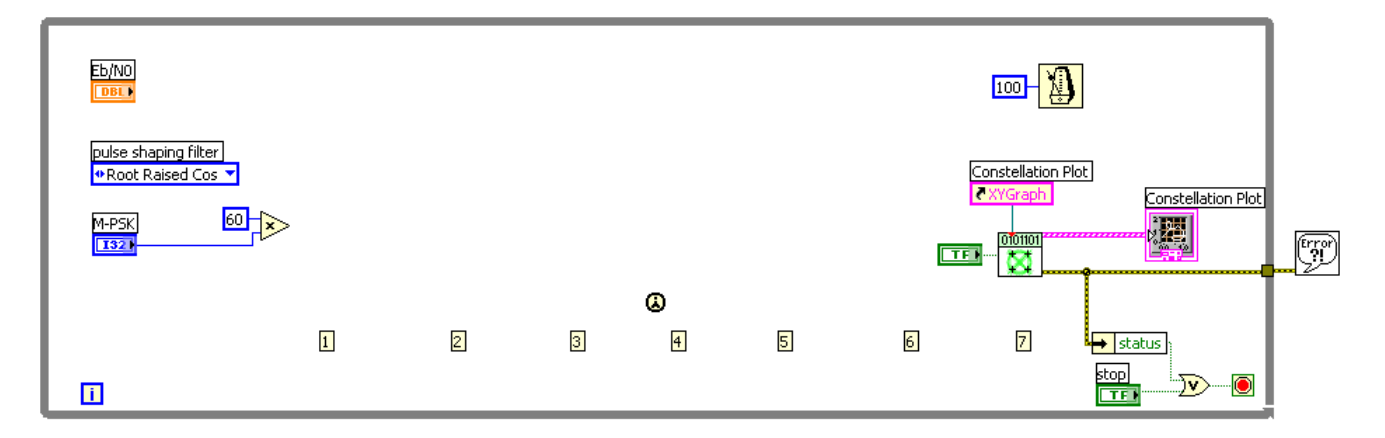

Figure 50, Block diagram template of PSK\_Transceiver(Template).vi

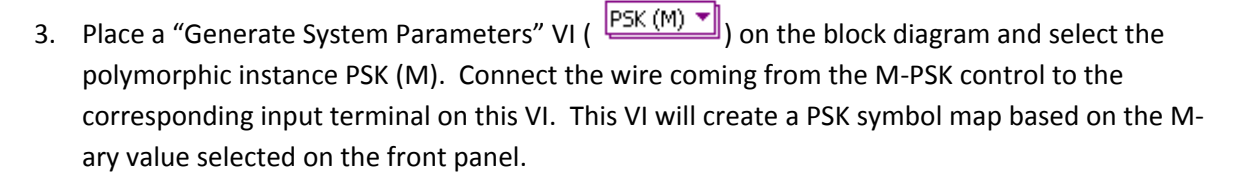

0101101 🍞 🗘

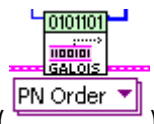

4. Place an "MT Bit Generation" VI ( ) on the block diagram and wire the output of the multiplication function to the total bits input. This VI will generate a digital bit stream that will

RF & Communications Handbook, Page 58 Copyright © 2007 National Instruments Corporation 00:59:52 24/09/2007,

later be modulated using PSK. The default for this VI is to generate pseudo-random bit sequence of the specified number of bits.

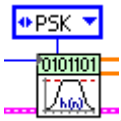

- 5. Place a "Generate Filter Coefficients" VI ( ) on the block diagram. Right click on the modulation type terminal and create a constant, then select PSK. Wire the pulse shaping filter control into the appropriate input. This VI will generate filter coefficients that will be used during modulation to reduce the bandwidth of the modulated signal.
- 6. Place a "Modulate PSK" VI ( stream, and pulse shaping coefficients from the three previous VIs. Also wire the Boolean value from the first call function into the reset? input. This VI will perform PSK modulation on the input bit stream using the system parameters and filter coefficients specified.

0101101

- 7. Place an "Add AWGN" VI ( to the Eb/N0 input. Also wire the Boolean value from the first call function into the reset? input. This VI will subject the IQ waveform to Additive White Gaussian Noise based on the "Eb/N0" control on the front panel and enables the user to test the robustness of the system against a noisy channel. A value of Eb/N0 = 0 means noise power equals signal power. As "Eb/N0" increases, the ratio of signal power to noise power increases exponentially and we can expect the system performance to improve significantly.
- PSK 011 8. Place a "Demodulate PSK" VI ( ) on the block diagram and wire the system parameters, filter coefficients and input complex waveform form previous VIs. Also wire the Boolean value from the first call function into the reset? input. This VI will demodulate the input signal and return the recovered bit stream.

- 9. Place a "Format Constellation Graph" VI ( corresponding output from the "Demodulate PSK" VI. Connect the constellation reference input to the reference named XYGraph. This VI prepares the signal for visualization as a constellation diagram.
- 10. Finally, wire the error out of each VI to the error in of the next to handle any errors that occur and enforce dataflow between the VIs. Connect the loop tunnel for error out to the Error

Handler outside the loop. Switch to the front panel and run the VI to see PSK modulation in action. Experiment with the constellation size (M), and Eb/NO. Using a very large amount of simulated noise will cause the demodulation quality to degrade, eventually leading to extremely poor receiver performance.

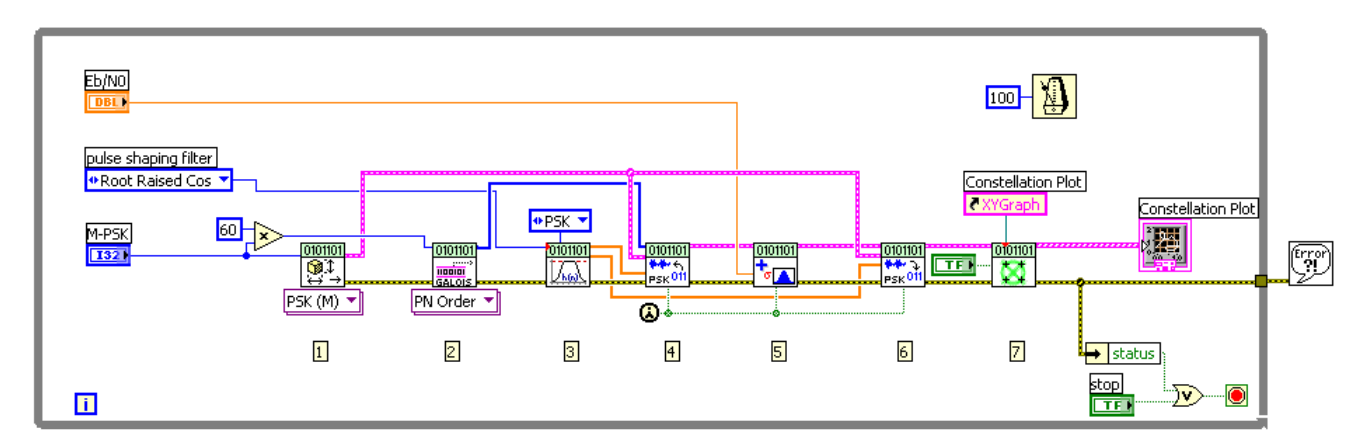

Figure 51, Block diagram of PSK\_Transceiver(Completed).vi

## Quadrature Amplitude Modulation (QAM)

Quadrature Amplitude Modulation uses the phase and amplitude of the carrier signal to encode data. QAM finds widespread use in current and emerging wireless standards, including Wi-Fi, Digital Video Broadcast (DVB), WiMAX, IEEE 802.11n, and HSDPA/HSUPA.

### Background

The QAM modulation scheme encodes data by varying both amplitude ( $A_c$ ) and phase ( $\phi$ ) of the carrier signal. Thus, it is sometimes viewed as a combination of ASK and PSK modulation. A more fundamental way of viewing QAM thought is that it encodes data by varying the amplitude of two carrier signals that are in-quadrature (phase difference of 90°). Hence the name "quadrature-amplitude modulation". We will now leverage our understanding of IQ data to understand this idea.

As we have seen, a modulated carrier signal can be expressed in terms of its IQ components as:

$$A_c Cos \left(2\pi f_c t + \phi\right) = I Cos \left(2\pi f_c t\right) - Q Sin(2\pi f_c t)$$

### **Equation 36**

where  $I = A_c Cos(\phi)$  and  $Q = A_c Sin(\phi)$  are the amplitudes of the in-phase and quadrature-phase components respectively. Thus, we can change the amplitude  $(A_c)$  and phase  $(\phi)$  of the carrier signal by varying the I and Q values.

## QAM Symbol Mapping

Based on the number of bits to be transmitted per symbol, QAM constellations of size 4, 16, 64, 256, etc. can be used. Figure 52 shows the constellations for 4-QAM and 16-QAM. In the case of 4-QAM, we note that the constellation is the same as that for Quadrature phase shift keying (QPSK). Consequently, for a fixed message, doing 4-QAM modulation or QPSK modulation generates the same modulated signal. 4-QAM/QPSK is one of the most widely used digital modulation schemes. For 16-QAM, the transmitted symbol can take on different amplitude levels, each symbol representing 4 bits.

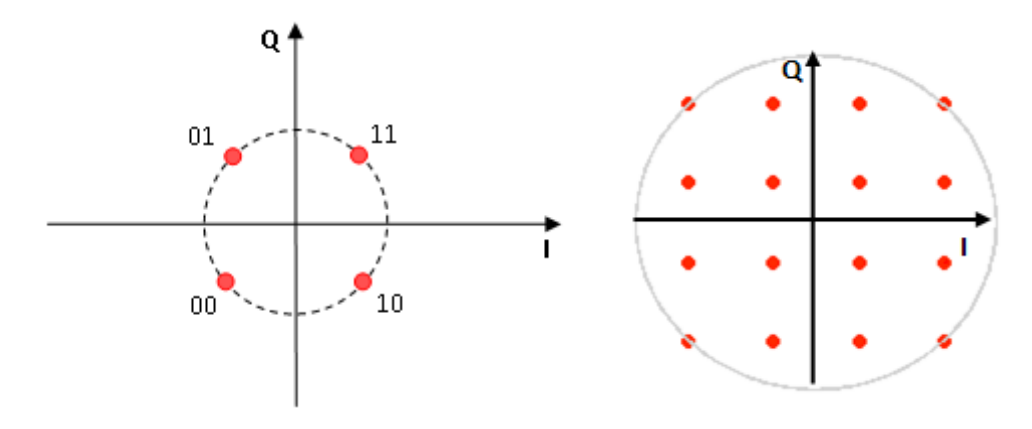

### Figure 52, Symbol map for 4-QAM (left) and 16-QAM (right)

Let's look at the time-domain representation of QAM signals by considering an example in which we wish to transmit the bitstream 100111 using 4-QAM. We can map these to the four QAM symbols

representing 10, 01, 11. Figure 53 shows the time-domain waveform that results for this bitstream. Each symbol is represented by one period of the sine wave and has a unique phase shift. In this respect, 4-QAM might be considered a special case of QAM where the amplitude is the same for all symbols.

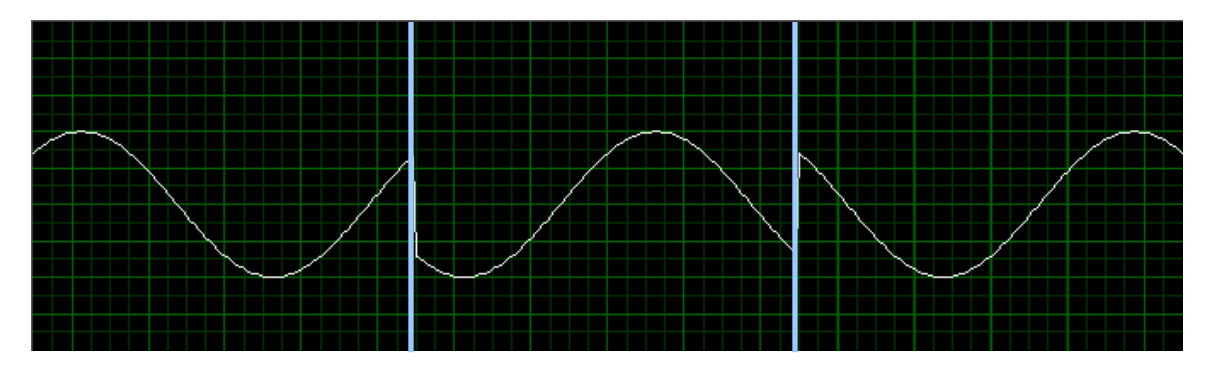

Figure 53, Time domain representation of a 4-QAM modulation. From left to right, the signals represent the bit patterns 10, 01, and 11

The constellation plot in Figure 54 shows the phase and amplitude transitions of the carrier signal. The raw IQ data is represented by the red trance with the white dots representing those samples of IQ data that occur on symbol clock periods and that are mapped back to digital bit patterns based on the 4-QAM symbol map. We note that the transitions go through the origin. This causes abrupt amplitude variations between consecutive symbols and causes noise to be injected in the transmitted symbol due to the amplifier turning off and back on abruptly. This problem can be fixed by using offset-QAM. Refer to the <u>offset-PSK modulation</u> scheme discussed earlier for more details.

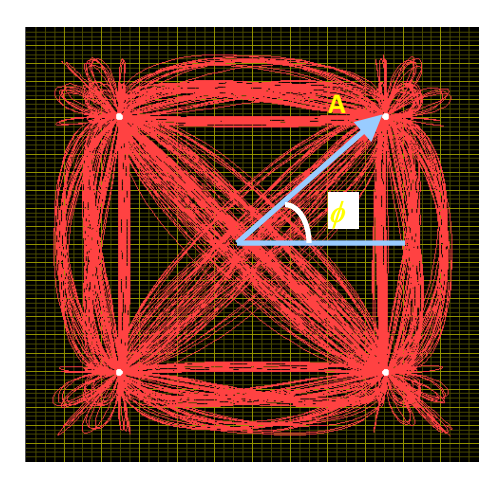

Figure 54, Constellation plot of a 4-QAM (identical to QPSK) modulation

### Conclusion

Quadrature Amplitude Modulation is an important modulation scheme with many practical applications, including current and future wireless technologies. Some examples of communication systems that use QAM are Wi-Fi, cable modems, Digital Video Broadcast (DVB), and WiMAX.

## Quadrature Amplitude Modulation (QAM) Tutorial

This tutorial examines QAM modulation, demonstrating the relationship between digital message bit patterns, symbols, QAM constellation points, I/Q values and time-domain signals.

- 1. Open the VI entitled *QAMSymbolMapTutorial.vi*, and click on the run button in LabVIEW to begin execution.
- 2. Examine the top of the VI front panel (Figure 55). It consists of a row of green digital buttons the user can click on to toggle between values of 0 and 1. This bit sequence represents the digital bit pattern to be QAM modulated. Because we are using 16-QAM modulation, this bit stream is grouped into 4 bit chunks, or symbols, where each one of the 16-QAM constellation points represents one of the possible sixteen bit patterns that can be represented by four binary digits  $(log_2 \ 16 = 4)$ .

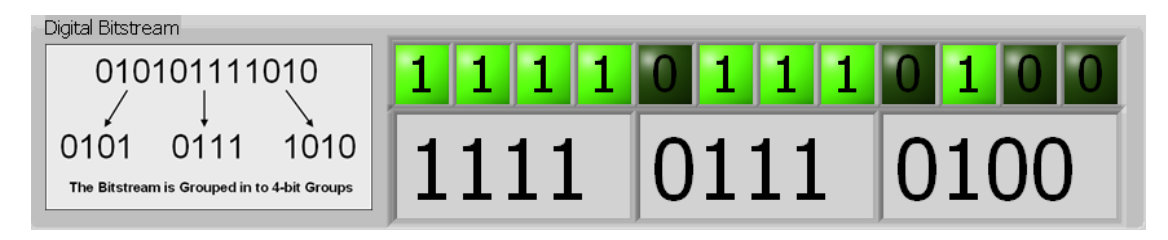

### Figure 55, Custom bitstream in QAMSymbolMapTutorial.vi

3. Look directly below the bit stream portion of the front panel (Figure 56) to find the images showing a 16-QAM constellation plot. There are three separate images because the twelve digital bits are grouped into three separate symbols, and each one of these constellation plots graphs one of these symbols as a solid red dot. For example, the first symbol 1111 maps to the point -0.236 + 0.707i in the IQ plane, which again is simply the Cartesian representation of a particular magnitude / phase combination. The I axis is the horizontal axis and the Q axis is the vertical axis.

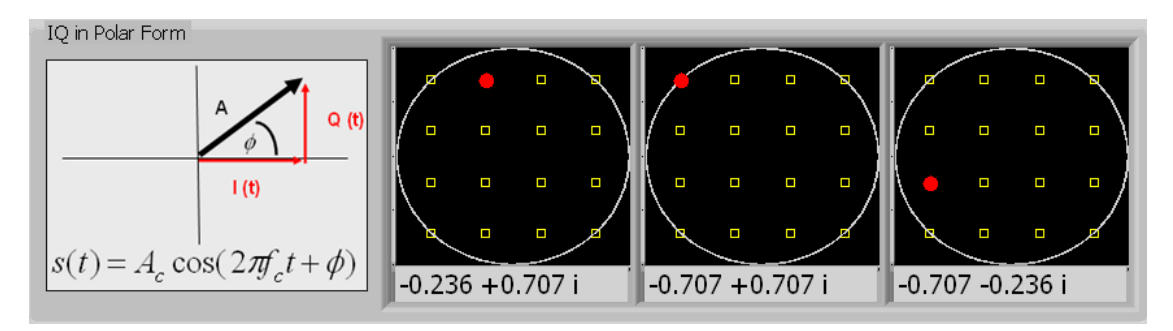

### Figure 56, Representation of the symbols in polar representation

4. Spend some time manipulating the digital bit pattern and see the effects upon the particular constellation points the bit pattern maps to. If two symbols represent the same four-bit pattern, they will have the same I and Q coordinates (they will map to the same constellation point).

- 5. Look near the bottom of the front panel to find three graphs of sine waves representing the IQ coordinates (i.e. with the magnitude and phase described by the Cartesian IQ points). Notice how symbols / constellation points farther from the origin will have larger amplitude.
- 6. We should also observe the relationship between the digital bit pattern and the actual carrier waveform. Click on the initial bit pattern array to change the symbols that are being generated. In this case, we have chosen a carrier frequency that is equal to the symbol rate. Thus, the phase and amplitude of our carrier represents a new symbol at the rate of exactly one symbol per period. In the graph indicator (Figure 57), we have labeled the first three periods of our carrier signal to correspond with the first three symbols of the IQ waveform. Now, as we modify our bitstream, we see the IQ waveform also change as well. We can see from the resulting waveform below that each symbol produces a different phase and amplitude in the time domain of the carrier signal.

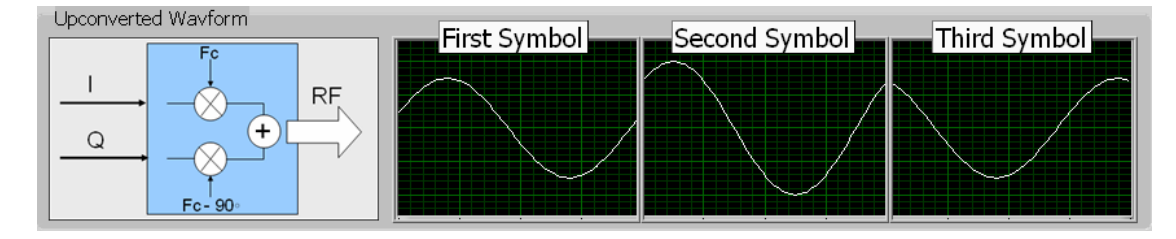

Figure 57, Generated waveforms corresponding to symbols

7. Next, let us evaluate how changes in the symbol map correspond to a different signal in the time domain. To start with, choose the bit pattern: 001101100111. As we can see on the front panel (Figure 58), this pattern is grouped into 0011, 0110, 0111. In addition, we can see on our polar graph that each of the symbols being generated represent the maximum amplitude (1) of our carrier waveform.

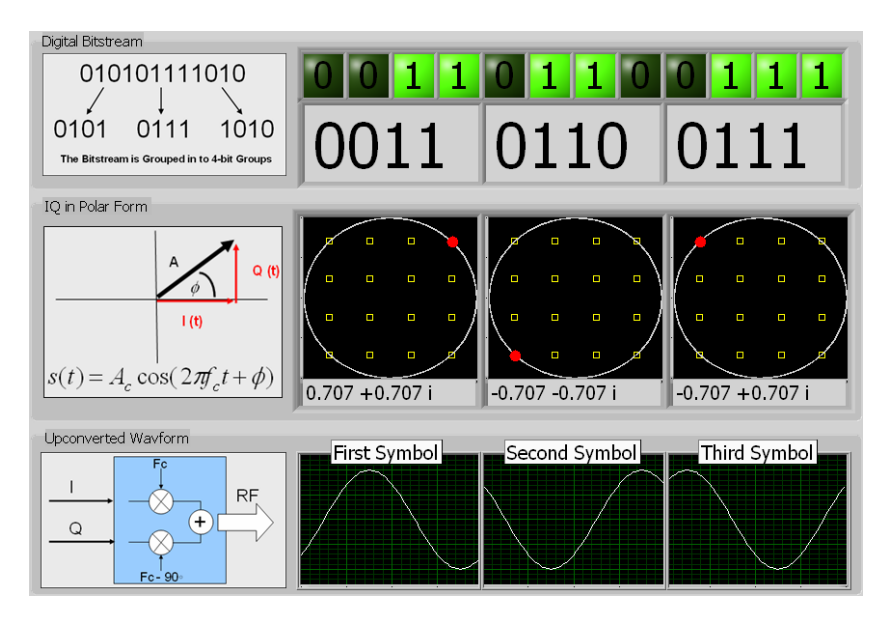

Figure 58, Example for a bit pattern and the corresponding polar representation (note that each of the symbols being generated represents the maximum amplitude of our carrier waveform)

8. Next, we will choose a bit pattern that produces a signal that is smaller in amplitude. To do this, enter the bit pattern of: 100111001101. Again, this bitstream is broken into 4-bit groupings to produce: 1001, 1100, 1101. Observe the new symbols on the polar graph, which are also shown below:

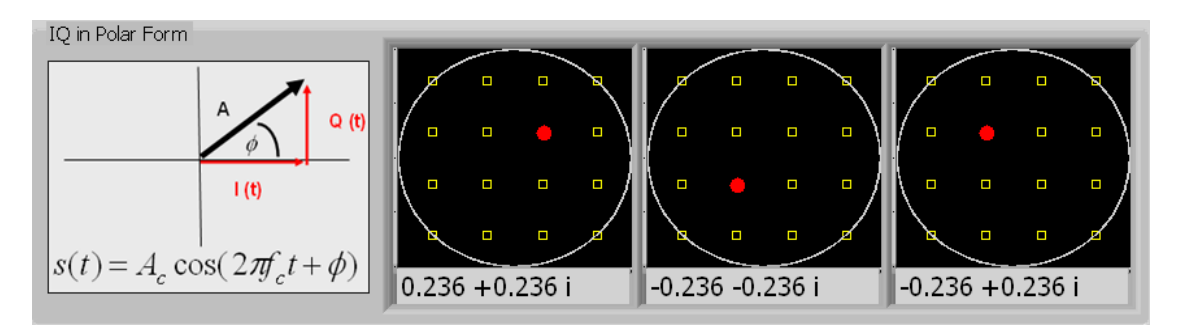

### Figure 59, polar representation of the bit pattern: 100111001101

 As we can see from the polar representation above, the phase of the three new symbols has not changed. However, the amplitude of the three new symbols is smaller than the original set. Thus, we can see this effect in the resulting waveform, which has the same phase as the original. To observe this affect, enter several different bitstreams to observe the changes in the phase and amplitude of the upconverted waveform. A key characteristic to observe is that each set of four bits affect only the first symbol of the waveform.

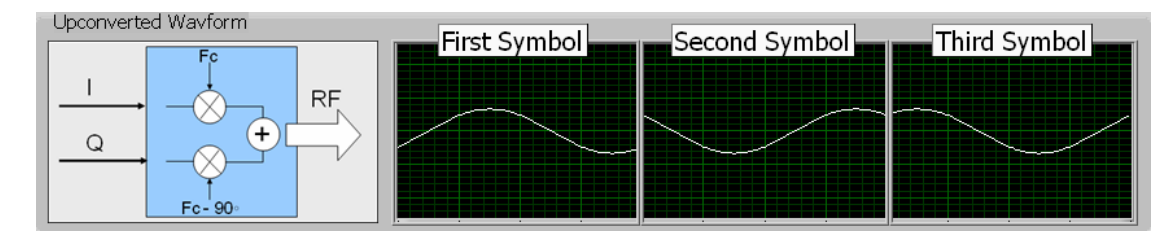

Figure 60, Resulting waveform of the bit pattern: 100111001101

# **Hardware Labs**

## **Introduction to PXI Hardware**

This section introduces the PXI platform and discusses how it relates to National Instruments RF Hardware. The topics in this section include:

- 1. Overview and Background on PXI
- 2. PXI Features, Technologies and Benchmarks
- 3. Introduction to the National Instruments RF and Communications Platform
- 4. Overview of RF VSA, VSG, CW, Switching and Preamp

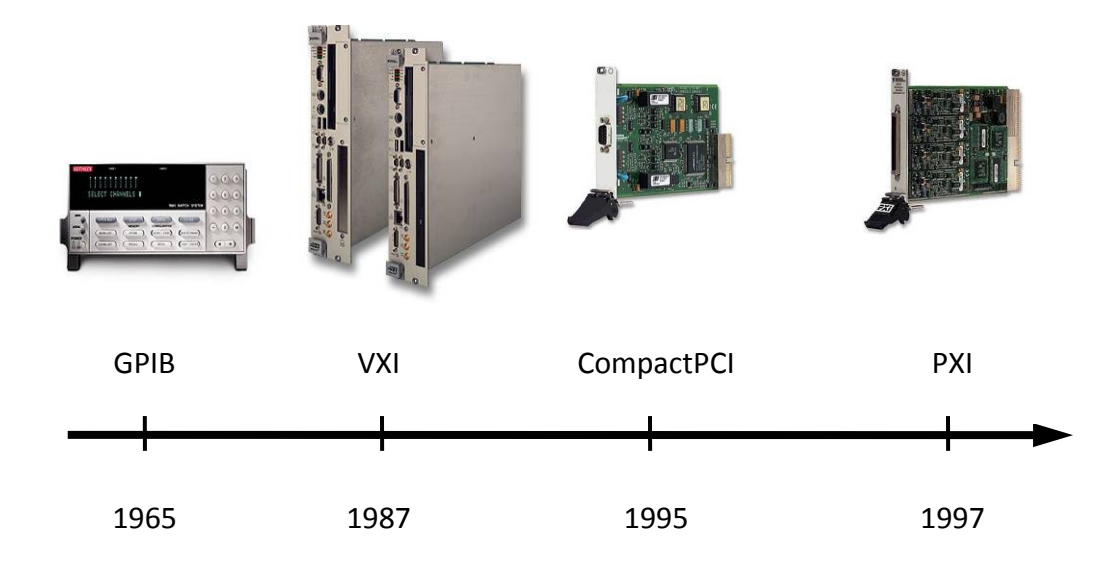

### Figure 61, Instrumentation Timeline

To understand the history of instrumentation architectures, let us examine a timeline depicting the introduction of several popular instrument architectures. In 1965, the General Purpose Interface Bus (GPIB) was developed to interface with popular bench-top instruments. In 1987, VXI (which stands for VME eXtensions for Instrumentation) was introduced, ushering in the era of modular-based instruments. In the early 90's, PC plug-in instruments were developed to take advantage of the popular PCI bus found on standard desktop PC's. Then, in 1995, CompactPCI built on PC technology by introducing a rugged, modular architecture, thus paving the way for the introduction of PXI in 1997.

### Overview and Background on PXI

PXI, the fastest growing instrumentation architecture over the last decade, was officially established in 1998 through an alliance of instrument, control and automation vendors. These member companies formed the PXI Systems Alliance (PXISA) whose goals are to maintain and improve the PXI specification, ensure device interoperability as well as to promote the PXI standard.

### **PXI Systems Alliance**

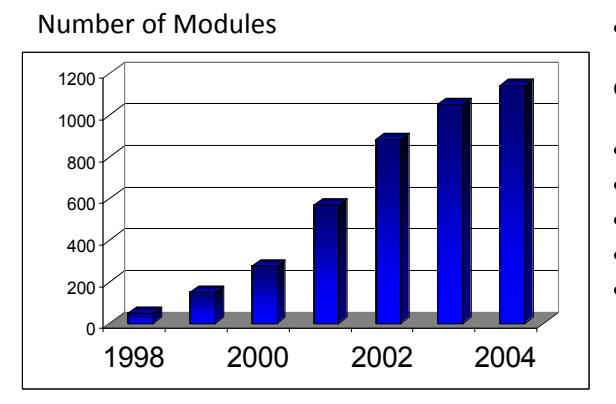

### Founded in 1998

### Goals

- Maintain the PXI specification
- Ensure interoperability
- Promote the PXI standard
- Currently 68+ members comprise PXISA
- Visit the PXISA Website (<u>www.pxisa.org</u>) for
  - Specifications
  - o Tutorials, Application Notes, and White Papers
  - Locate member companies and products

### Figure 62, PXI beginnings

Currently, there are over 68 members in the PXISA. Through these members and other organizations, close to 1200 different devices have been released for PXI. For more information, visit the PXISA website at <a href="http://www.pxisa.org">http://www.pxisa.org</a> for specifications, tutorials, applications notes, whitepapers, and to locate member companies and products.

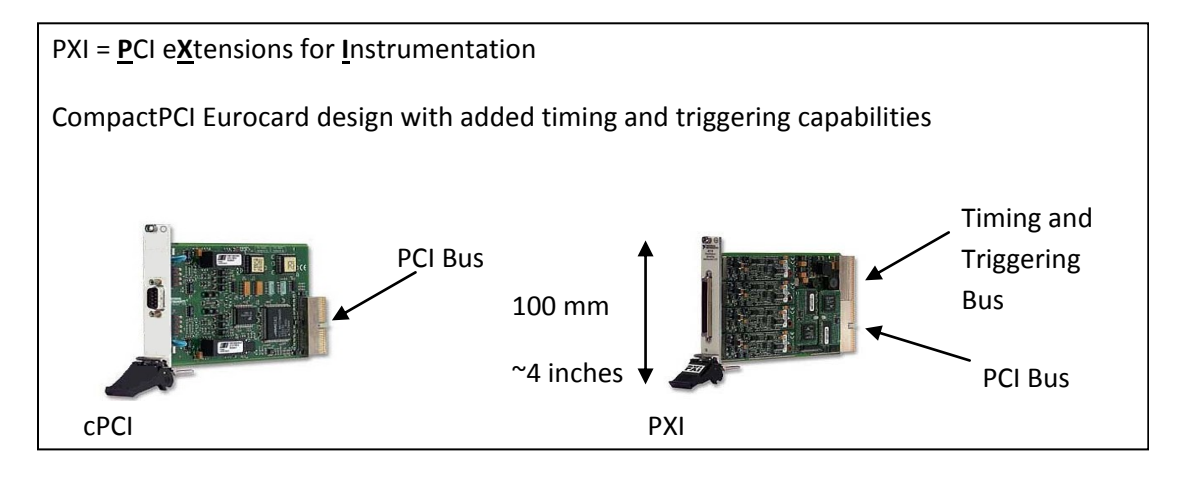

### Figure 63, PXI background information

PXI stands for PCI eXtensions for Instrumentation. PXI, which also takes advantage of the performance of the PCI bus, utilizes the same rugged Eurocard design as CompactPCI, is completely compatible with CompactPCI modules, but adds an extra connector for advanced timing and triggering. This timing and triggering bus, as we will later see, allows users to trigger and synchronize multiple instruments in the same system; thus improving overall performance.

The PXI form factor is relatively small in size – about the same height as a standard PC plug in card. Standard 3u modules (such as the modules shown here) have a height of 100 mm, or approximately 4 inches.

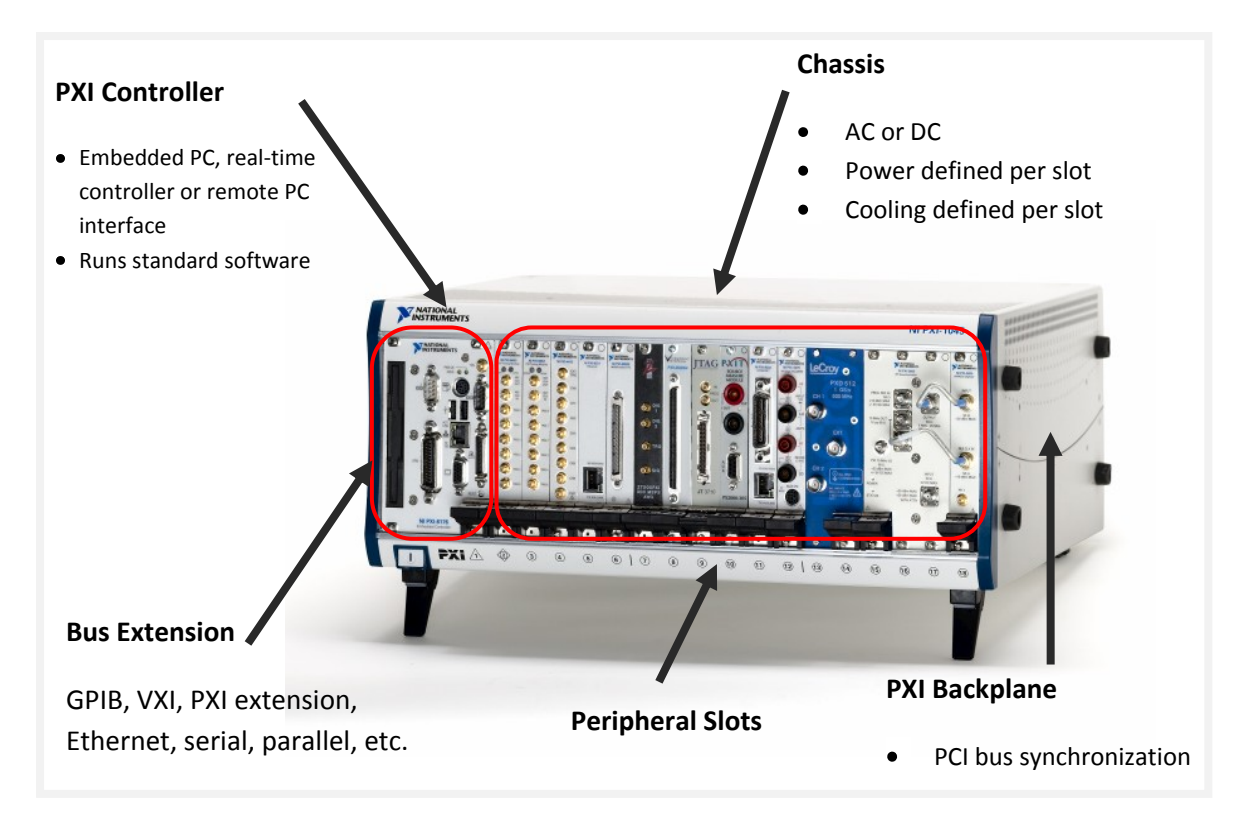

### Figure 64, PXI system components

The chassis provides the rugged and modular packaging for the system. It regulates the cooling and power distribution to each slot and chassis generally range in size from 4- to 18-slots, and also are available with special features such as DC power supplies and integrated signal conditioning. The chassis contains the high-performance PXI backplane, which includes the PCI bus and timing and triggering buses. These timing and triggering buses enable users to develop systems for applications requiring precise synchronization. For more information on the functionality of the PXI timing and triggering buses, refer to the PXI Hardware Specification at www.pxisa.org/specs.htm.

As defined by the PXI Hardware Specification, all PXI chassis contain a system controller slot located in the leftmost slot of the chassis (slot 1). Controller options include remote control from a standard desktop PC or a high-performance embedded control with either a Microsoft operating system (such as Windows 2000/XP/Vista) or a Real-Time operating system (such as LabVIEW Real-Time). Windows-based controllers have same look and feel as Windows-based desktop PCs. These controllers are offered with high performance processors (such as a Intel Core-Duo), and the entire controller resides embedded in a slot of the PXI chassis. NI also offers a line of controllers that only operate with the RTOS and use compactFlash drives. These controllers are designed for applications requiring deterministic and reliable performance and are run under headless operation (i.e. no mouse, keyboard).

## PXI Features, Technologies and Benchmarks

PXI is widely adopted with close to 1200 PXI modules offered to fulfill various measurement applications. PXI also integrates easily with instrumentation system such as GPIB, Serial, and/or VXI. PXI

offer seamless integration with these architectures. Then, as time progresses, PXI allows you to expand your system to keep up with current technology and meet your evolving test and measurement needs.

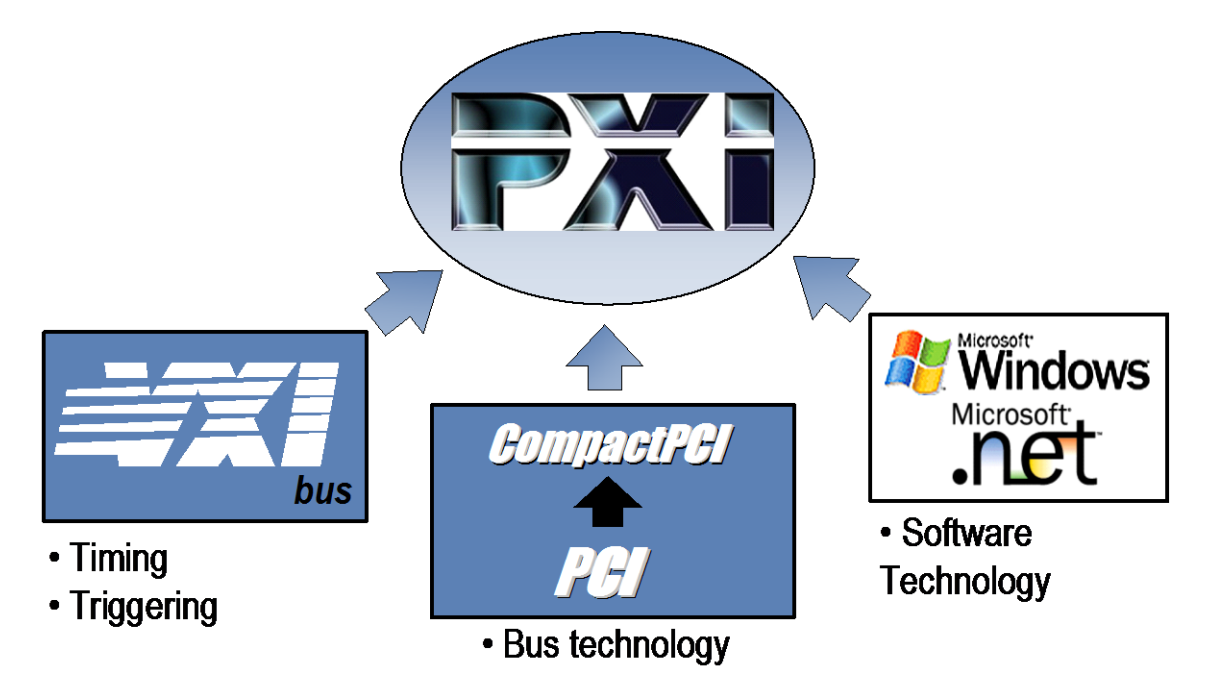

### Figure 65, Key PXI features

- PXI is modular. This means that you, the user, "buy only what you need". The instrument vendor does not define the make-up of your system you do!!
- PXI is "a PC" in a ruggedized box. Thus, if you can operate a standard desktop PC, you already know how to operate a PXI system.
- PXI offers advanced timing and synchronization, as we will see in our demo in a few moments.
- And, most importantly, PXI takes advantage of standard technology.

The major strength of PXI is that it uses proven, industry-standard technology. PXI is built on CompactPCI, an industrial version of the PCI bus found in almost all desktop computers. PXI then adds timing, triggering, and synchronization similar to the functionality delivered in VXI.

For easy integration, PXI uses OS, driver, and networking standards from the PC software market, including plug and play drivers. Because PXI and CompactPCI offer complete interoperability, users can use any core CompactPCI product in a PXI system and vice-versa.

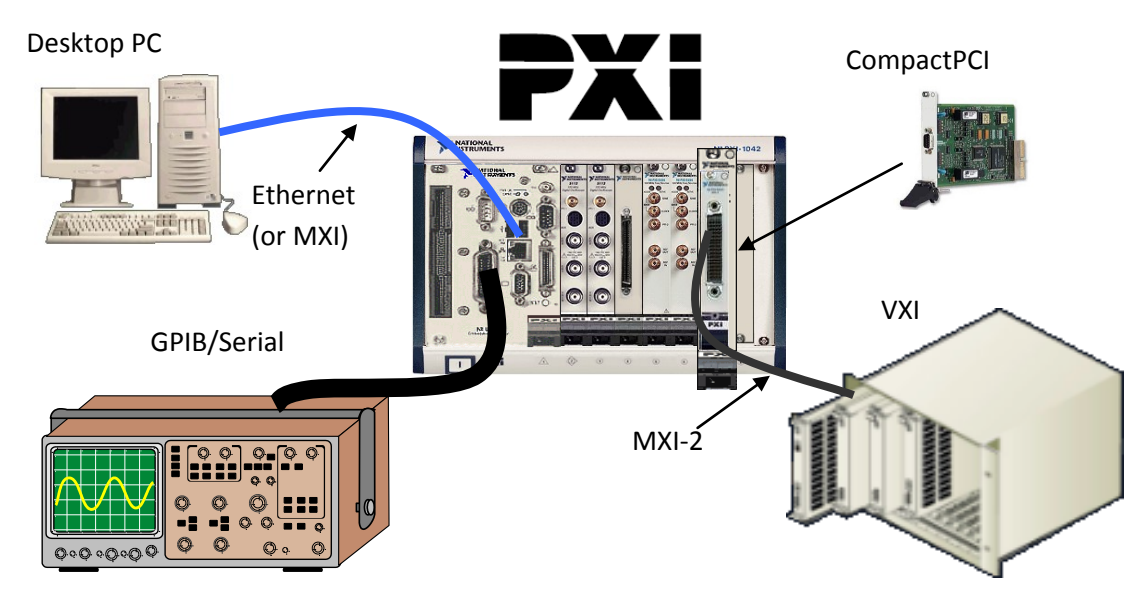

Figure 66, Integrating Multiple Platforms – Hybrid Systems

All of these existing instrumentation systems easily integrate into a PXI based system. PXI systems are controlled with either an embedded controller or a MXI interface card interfaced to a desktop. The image above has an embedded controller but it could be a MXI interface card as well. This is done through Ethernet, or MXI-4 to integrate Desktop PCs. Also there are GPIB ports on many embedded controllers, you can use MXI-2 to integrate with VXI architectures, and PXI is compatible with CompactPCI cards.

With all of these interfaces to existing equipment, PXI as an instrumentation platform preserves your existing investment.

In addition to offering an overall large number of PXI modules, PXI system providers also offer a wide range of modules. Some of the alternatives include:

## DAQ AND CONTROL:

- INSTRUMENTS:
- Multifunction I/O
- Reconfigurable I/O
- Digital I/O
- Analog Input / Output
- Vision and Motion
- Counter/Timers

- Oscilloscopes
- Digital Waveform
   Generator/Analyzers
- Digital Multimeters
- Signal Generators
- Switching
- RF Signal Generation and Analysis

- INTERFACES:
  - GPIB
  - SCSI + Enet
  - Boundary Scan/JTAG
  - CAN + DeviceNET
  - RS-232/RS-485
  - VXI/VME

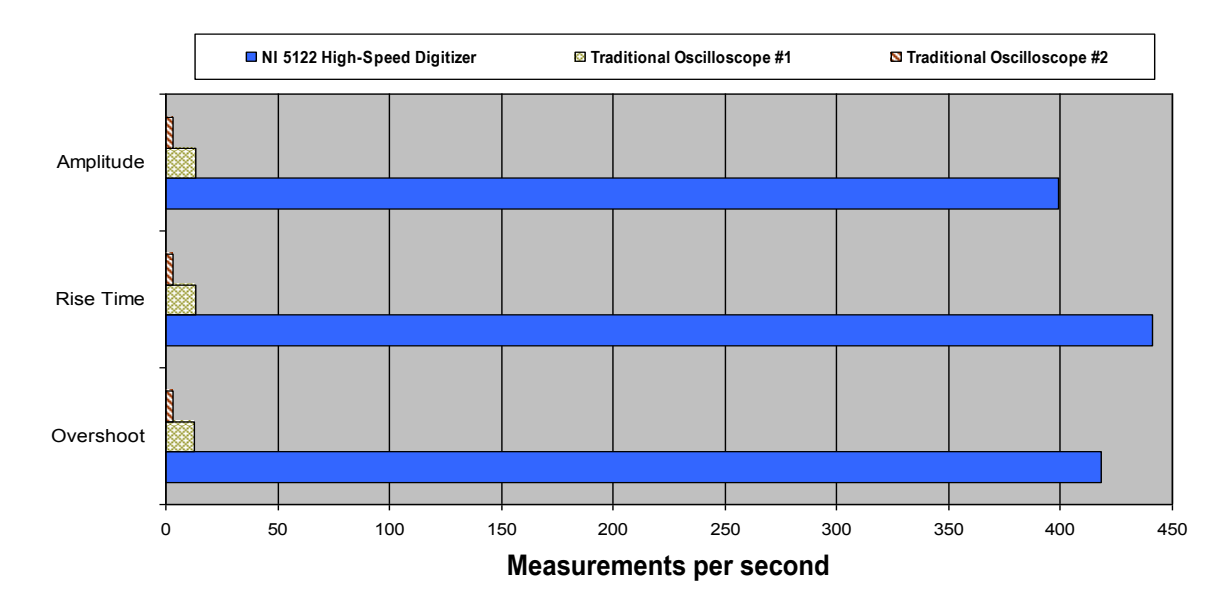

### Figure 67, Digitizer performance benchmarks

Many high-speed digitizers and oscilloscopes have common measurement functions such as voltage amplitude, rise time, and overshoot built into the driver or firmware. PC-based digitizers can take advantage of the latest PC processor technology to perform these measurements up to 300 times faster than popular standalone oscilloscopes. Measurement speed will continue to increase as processor technology advances, whereas it is not possible to upgrade the processor in traditional box instrumentation. These benchmarks include the time for each device to perform the requested measurement and return the single value to the host PC, configuration time is not included. In this case, the GPIB bus is not the limiting factor, because we use the oscilloscope's onboard processor to compute the measurement and transfer only a single data point across the bus.

On the other hand, when you need to perform any unique analysis on the acquired waveform, the speed of a PC based digitizer over a box oscilloscope becomes important. Unique analysis includes those measurements that are not built into the driver such as frequency response, breakdown voltage, time of fly, and others. The increased throughput performance is due to the fact that high-speed digitizers use the 132 MB/s PCI bus to transfer data to the PC processor to perform your custom analysis routines, whereas most GPIB instruments have transfer rates of only 1 MB/s.
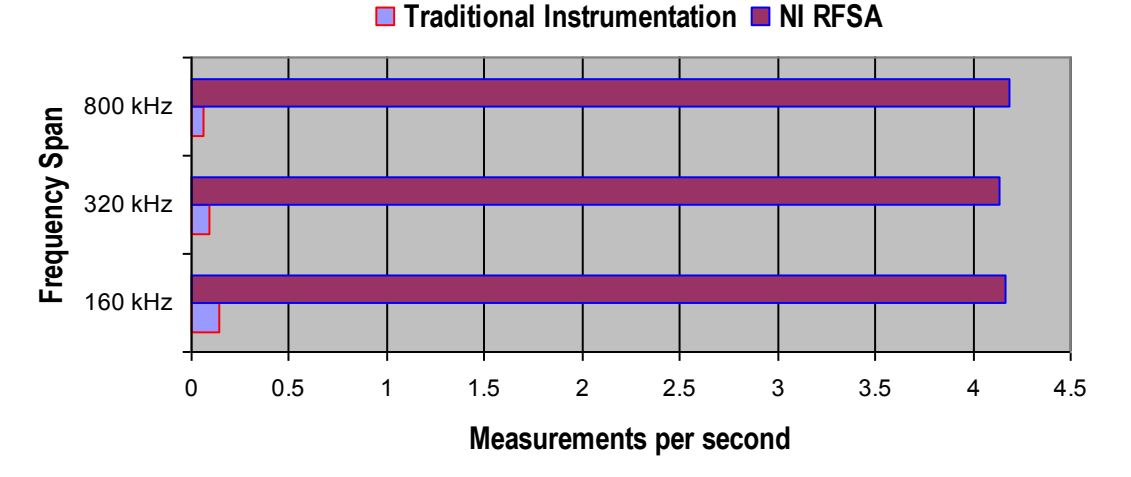

Figure 68, Performance Benchmarks – NI PXI-5660 2.7-GHz RF Signal Analyzer

Let's look at a benchmark that illustrates the throughput advantages of the entire RF signal analyzer as compared to traditional instrumentation. This benchmark shows a comparison in making power-in-band measurements at several different frequency spans. Here, we see the powerful combination of the real-time bandwidth of the downconverter with the digitizer and the advantages of running the NI optimized FFT algorithms on the latest commercial processors. When making measurements like power-in-band, the RF signal analyzer delivers measurement throughput advantages of 30 to 200 times over traditional instrumentation.

### Introduction to the National Instruments RF and Communications Platform

One approach to keeping stride with RF and wireless advances in test is through software, where engineers model new channel coding and modulation techniques or algorithms. The logical solution is to take a software-defined approach to instrumentation by using coding and modulation software to generate and measure signals through modular, general-purpose RF instruments. This software-defined approach to test is then completely application-driven and user-defined.

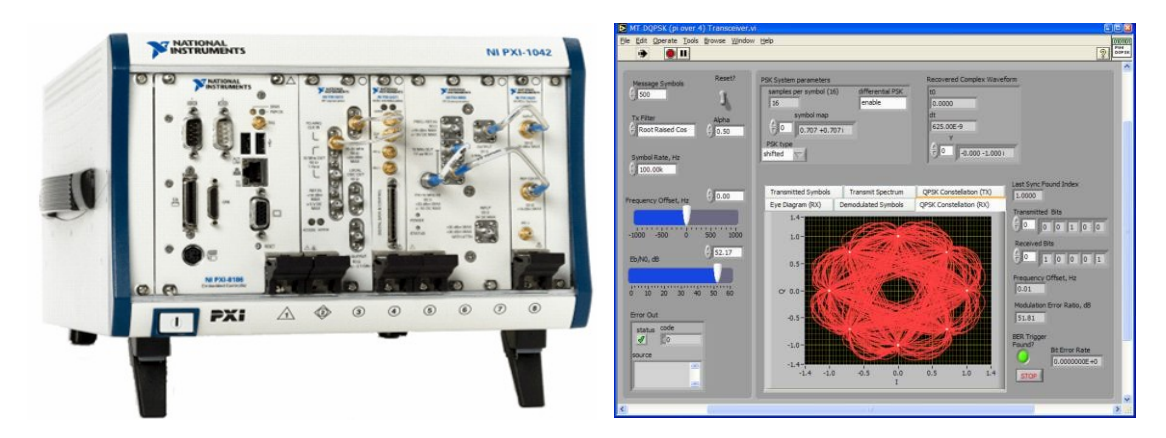

Figure 69, The NI RF & Communications Platform uses a modular, software-defined approach to RF & microwave.

### Overview of RF VSA, VSG, CW, Switching and Preamp Modules

The National Instruments PXI-565x RF and microwave signal generator is continuous-wave with modulation capability. In a single 3U PXI slot, the NI PXI-565x signal generator provides exceptional phase noise and signal jitter. With the PXI-565x 6.6-GHz RF and microwave signal generator, you can easily set up sophisticated stimulus response or tracking generator applications using the NI PXI-5660 RF vector signal analyzer and the National Instruments LabVIEW graphical development environment.

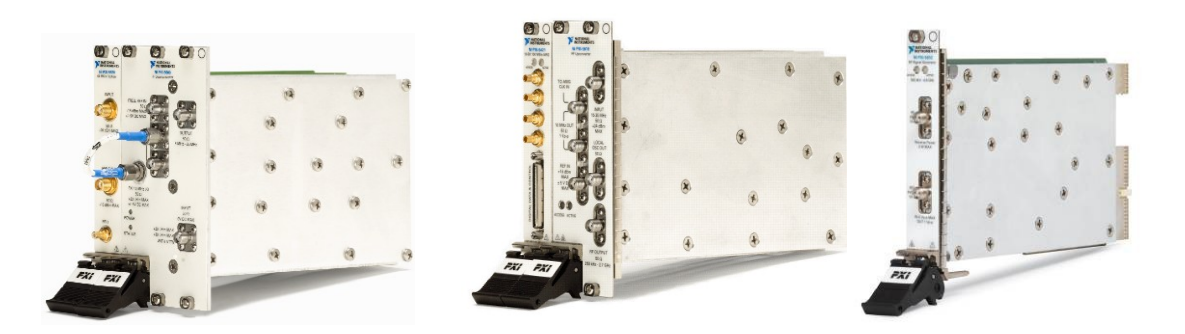

#### Figure 70, RF Signal Generators & Analyzers

The National Instruments PXI-5671 module is a 3-slot RF vector signal generator that delivers signal generation from 250 kHz to 2.7 GHz, 20 MHz of real-time bandwidth and up to 512 MB of memory. The onboard quadrature digital upconverter significantly extends waveform playback time and reduces the time required to compute and download waveform data by computing the waveform data using the onboard field programmable gate array (FPGA). This functionality is ideal for engineers who require data streaming with rapid response time for software-defined radio (SDR) or faster download times for satellite radio applications. In addition, the NI PXI-5671 can generate custom and standard modulation formats including AM, FM, PM, ASK, FSK, MSK, GMSK, PSK, QPSK, PAM, and QAM.

The National Instruments PXI-5660 is a modular 2.7-GHz RF vector signal analyzer optimized for automated test. It provides high-throughput RF measurements in a compact, 3U PXI package. The NI PXI-5660 features a wide real-time bandwidth, a highly stable timebase, and flexible software tools that can handle measurement applications ranging from component characterization in R&D to the remote monitoring of RF navigation systems deployed in the field.

The National Instruments RF switch modules are ideal for expanding the channel count or increasing the flexibility of systems with signal bandwidths greater than 10 MHz. Available PXI and SCXI switch module configurations include high-density multiplexers, dimensionally flexible sparse matrices, and general-purpose relays. NI has optimized each of these modules for minimal insertion loss, reflection, and crosstalk and maximum isolation between channels. Here is a short list of the different modules available.

### 1) Multiplexer

- a) PXI-2593 16x1 500 MHz
- b) PXI-2592 4x1 2.5 GHz
- c) PXI-2595 4x1 5 GHz

- d) PXI-2596 Dual 6x1 26.5 GHz
- e) PXI-2597 6x1 Terminated 26.5 GHz
- 2) General-Purpose Relays
  - a) PXI-2598 Dual Transfer Switch 26.5 GHz
  - b) PXI-2599 Dual SPDT 26.5 GHz
- 3) Matrix
  - a) PXI-2593 18-terminal sparse matrix 500 MHz

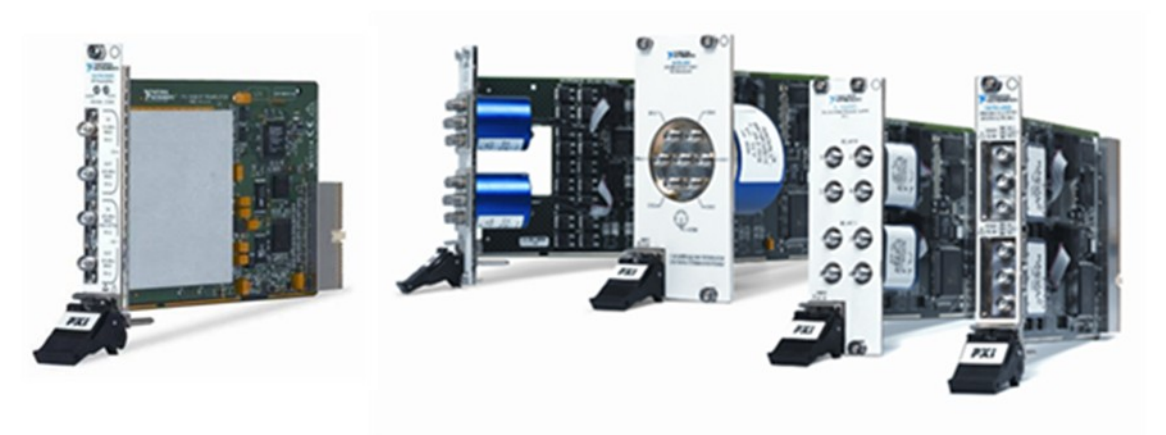

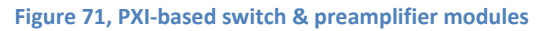

The National Instruments RF (radio frequency) switch modules are ideal for expanding the channel count or increasing the flexibility of systems with signal bandwidths greater than 10 MHz. Available PXI and SCXI switch module configurations include high-density multiplexers, dimensionally flexible sparse matrices, and general-purpose relays. NI has optimized each of these modules for minimal insertion loss, reflection, and crosstalk and maximum isolation between channels.

### **RF & Communications Test Development Software**

Sometimes too much flexibility can imply more development time. For example, if I wanted to develop and test an RFID device or a wireless sensor and I needed to modulated and demodulate ASK and FSK, I would not want to start writing code to modulate and demodulate these formats. Or if I was using an RF signal analyzer to do spectral monitoring and I needed to demodulate many different modulation formats, it could be a daunting task writing code for this application.

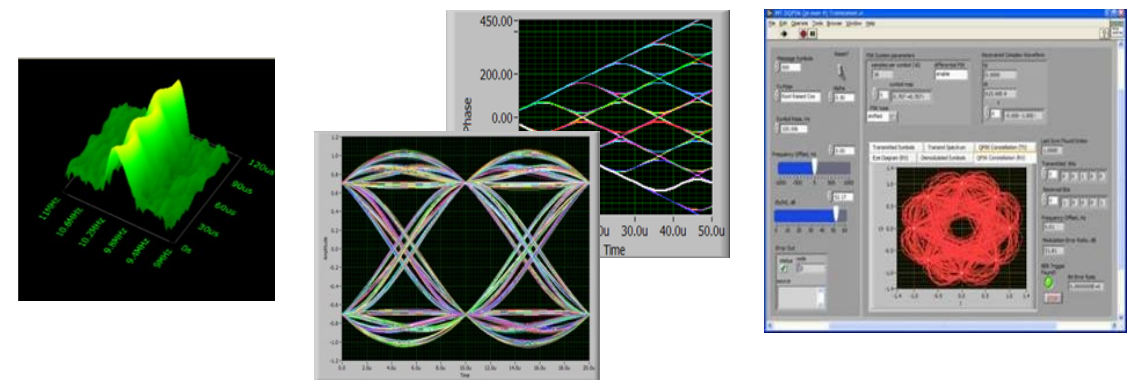

Figure 72, Screen captures from displays generated in LabVIEW with the Modulation Toolkit and the Spectral Measurements Toolkit

National Instruments ships the Modulation Toolkit with every vector signal generator that allows all the standard modulation formats to be generated, even custom formats. This way, the code is already written for the standard formats – then you can build on top of these basic building blocks.

The National Instruments Modulation Toolkit extends the built-in analysis capability of LabVIEW with functions and tools for signal generation, analysis, visualization, and processing of standard and custom digital and analog modulation formats. With this toolkit, you can rapidly develop custom applications for research, design, characterization, validation, and test of communications systems and components that modulate or demodulate signals. Applications for the NI Modulation Toolkit are numerous; they include digital modulation formats (AM, FM, PM, ASK, FSK, MSK, GMSK, PSK, QPSK, PAM, and QAM) that are the foundation of many digital communication standards found in 802.11a/b/g/n, ZigBee (802.15.4), WiMAX (802.16), RFID, satellite communications, and commercial broadcast among others.

For RF signals and spectrum analysis, National Instruments provides the Spectral Measurements Toolkit. The Spectral Measurements Toolkit provides a set of flexible spectral measurements in LabVIEW and LabWindows/CVI, including power spectrum, peak power and frequency, in-band power, adjacentchannel power, and occupied bandwidth, as well as 3D spectrogram capabilities. In addition, the Spectral Measurements Toolkit contains VIs and functions for performing modulation-domain operations such as passband (IF) to baseband (I-Q) conversion, I-Q to IF conversion, and generation/analysis of analog modulated signals. The combination of these optimized algorithms and the GHz processing of your PC delivers unmatched measurement throughput.

### Summary

PXI eases system integration with close to 1200 modules leveraging standard technology and integration with existing GPIB, Serial and VIX systems. PXI is the most advanced test, measurement and automation platform including advanced timing and synchronization with expandability to PXI Express. NI RF & Communications platform uses a modular, software-defined approach to RF & microwave test to solve multiple applications and communication standards.

### Additional Resources

- <u>www.pxisa.org</u>
- <u>www.ni.com/pxi</u>

## **Hardware Configuration**

This section describes how to configure National Instruments RF hardware. The topics covered include:

- A description of Measurement & Automation Explorer (MAX)
- How to configure the NI PXI-5661 Vector Signal Analyzer
- How to configure the NI PXI-567x Vector Signal Generator
- How to use Test Panels to generate sine tones (567x) and acquire a spectrum (5661)

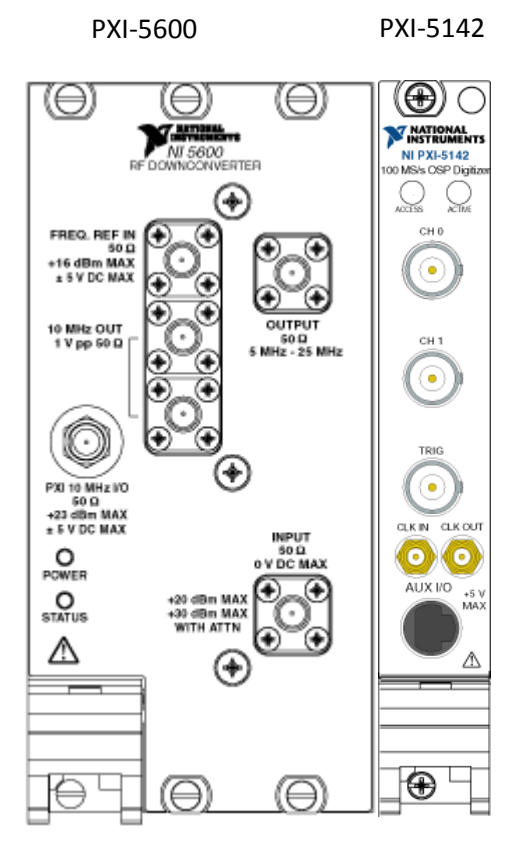

### Figure 73, The NI PXI-5661 consists of two PXI modules, the NI PXI-5600 and the NI PXI-5142.

The NI PXI-5661 RF Vector Signal Analyzer consists of the two PXI hardware modules:

- NI PXI-5600 2.7 GHz RF superheterodyne downconverter module with output frequencies between 5 and 25 MHz.
- NI PXI-5142 14 bit, 100 megasample-per-second (MS/s) digitizer module.

### Configuring the NI PXI-5660

When using the NI PXI-5660 instead of the NI PXI-5661, there is a different procedure for device setup because the NI PXI-5660 is built on the Traditional NI-DAQ hardware driver. These devices will appear under the Traditional NI-DAQ (Legacy) Devices section of MAX. When running example programs from LabVIEW, reference the downconverter device number and digitizer resource name in order to control the NI PXI-5660 hardware.

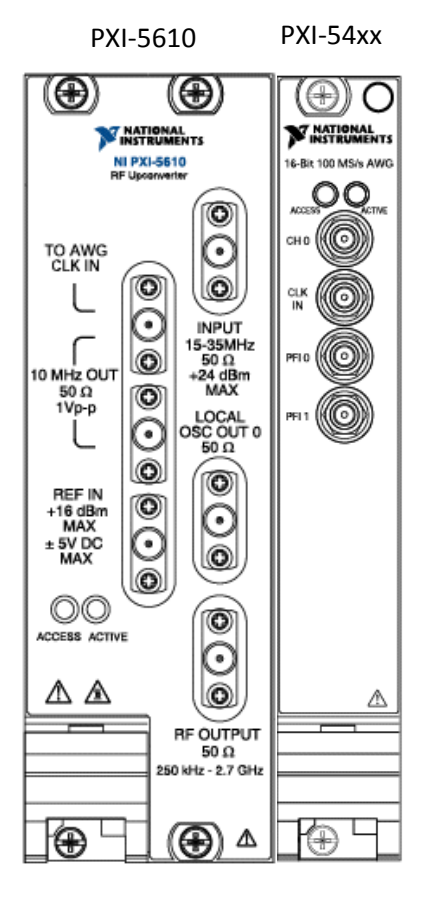

Figure 74, NI PXI-567x consists of two PXI modules, the NI PXI-5610 and either a NI PXI-5421 or a NI PXI-5441.

The NI PXI-567x RF Vector Signal Analyzer consists of the following two PXI hardware modules:

- NI PXI-5610 2.7 GHz RF superheterodyne upconverter module with input frequencies between 15 and 35 MHz.
- One of the following arbitrary waveform generator (AWG) modules:
  - NI PXI-5421 16 bit, 100 megasample-per-second (MS/s) AWG module
  - NI PXI-5441 16 bit, 100 megasample-per-second (MS/s) AWG module with digital upconversion (DUC) capability

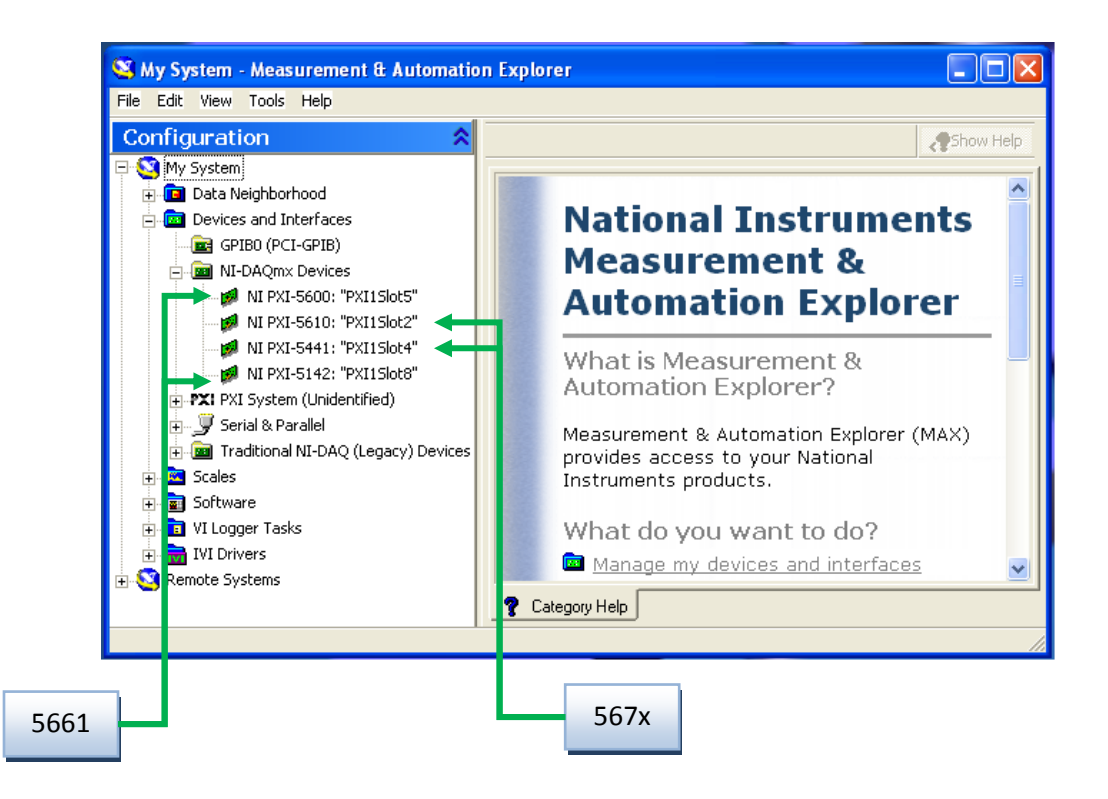

### Figure 75, Measurement & Automation Explorer (MAX)

The Windows Configuration Manager keeps track of all the hardware installed in your computer, including National Instruments RF devices. If you have a Plug & Play (PnP) device, the Windows Configuration Manager automatically detects and configures the device. All National Instruments RF devices are Plug & Play (PnP).

You can verify the Windows Configuration by accessing the Device Manager, available by selecting Start»Settings»Control Panel»System»Device Manager. You can see Data Acquisition Devices, which lists all RF devices installed in your computer. Double-click a RF device to display a dialog box with tabbed pages. The General tab displays overall information regarding the device. The Resources tab specifies the system resources to the device such as interrupt levels, DMA, and base address for softwareconfigurable devices. The NI-DAQ Information tab specifies the bus type of the RF device. The Driver tab specifies the driver version and location for the RF device.

### Configuration using Measurement & Automation Explorer

NI-RFSG and NI-RFSA install Measurement & Automation Explorer (MAX), a software utility that establishes all device and channel configuration parameters. After installing an RF device in your computer, you must run this configuration utility. MAX reads the information the Device Manager records in the Windows Registry and assigns a logical device number to each RF device. Use the device number to refer to the device in LabVIEW. You can access MAX either by

- Double-clicking its icon on the desktop or
- Selecting Tools»Measurement & Automation Explorer in LabVIEW.

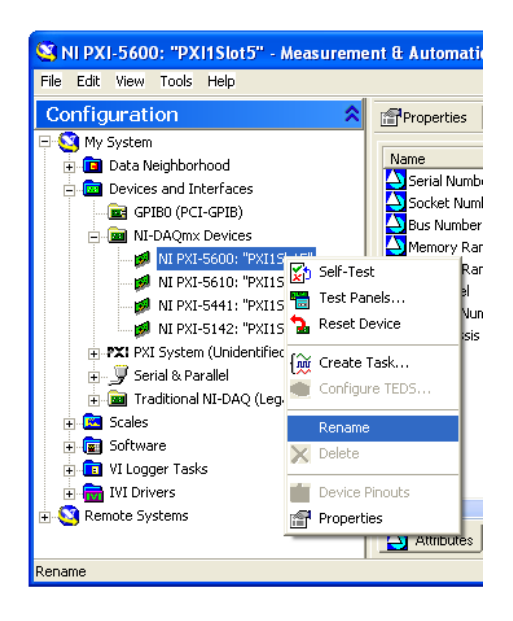

Figure 76, You can right-click on a module name in MAX and select Rename to rename a module.

MAX allows you to rename any DAQmx hardware module. The MAX name is used in software (LabVIEW, LabWindows/CVI, C) to operate the module's hardware resources. You do not have to change the modules names from the default, but doing so can make programming easier.

To rename a PXI module, right-click the device in MAX and select Rename from the shortcut menu. Enter the new name that you would like to associate with the module. Click OK.

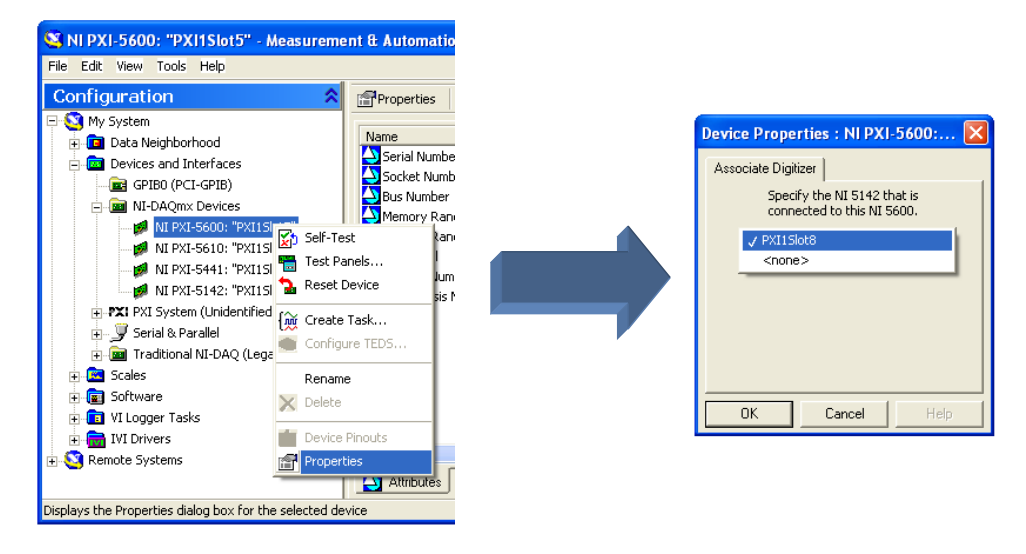

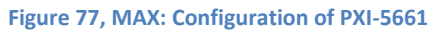

The NI PXI-5661 RF Vector Signal Analyzer consists of the following two PXI hardware modules:

- NI PXI-5600 2.7 GHz RF superheterodyne downconverter module with output frequencies between 5 and 25 MHz.
- NI PXI-5142 14 bit, 100 megasample-per-second (MS/s) digitizer module

You must create a MAX association between the NI 5600 downconverter module and the NI 5142 digitizer module to control both hardware modules as a single RF signal analyzer. Right-click on the NI PXI-5600 and select Properties from the pull-down menu. In the Device Properties dialog box select the NI 5142 Digitizer that is connected to the NI 5600. Once this is done select OK and the devices are now configured as an NI PXI-5661 Vector Signal Analyzer.

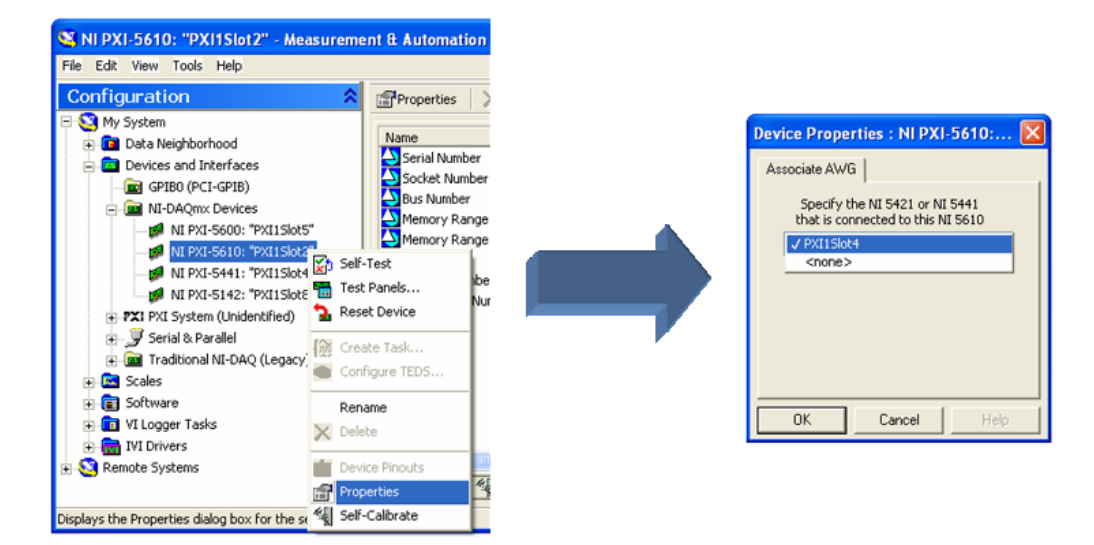

Figure 78, MAX: Configuration of PXI-567x

The NI PXI-567x RF Vector Signal Analyzer consists of the following two PXI hardware modules:

- NI PXI-5610 2.7 GHz RF superheterodyne upconverter module with input frequencies between 15 and 35 MHz.
- And one of the following arbitrary waveform generator (AWG) modules:
  - NI PXI-5421 16 bit, 100 megasample-per-second (MS/s) AWG module
  - NI PXI-5441 16 bit, 100 megasample-per-second (MS/s) AWG module with digital upconversion (DUC) capability

You must create a MAX association between the NI 5610 upconverter module and the NI 54xx AWG module to control both hardware modules as a single RF signal generator. Right-click on the NI PXI-5600 and select Properties from the pull-down menu. In the Device Properties dialog box select the NI 54xx AWG module that is connected to the NI 5600. Once this is done select OK and the devices are now configured as an NI PXI-567x Vector Signal Generator.

Note: The NI PXI-565x RF Signal Generator and NI PXI-5690 Preamplifier are single-slot PXI modules and do not need any configuration in MAX. As long as they show up under NI-DAQmx Devices in MAX they will operate correctly.

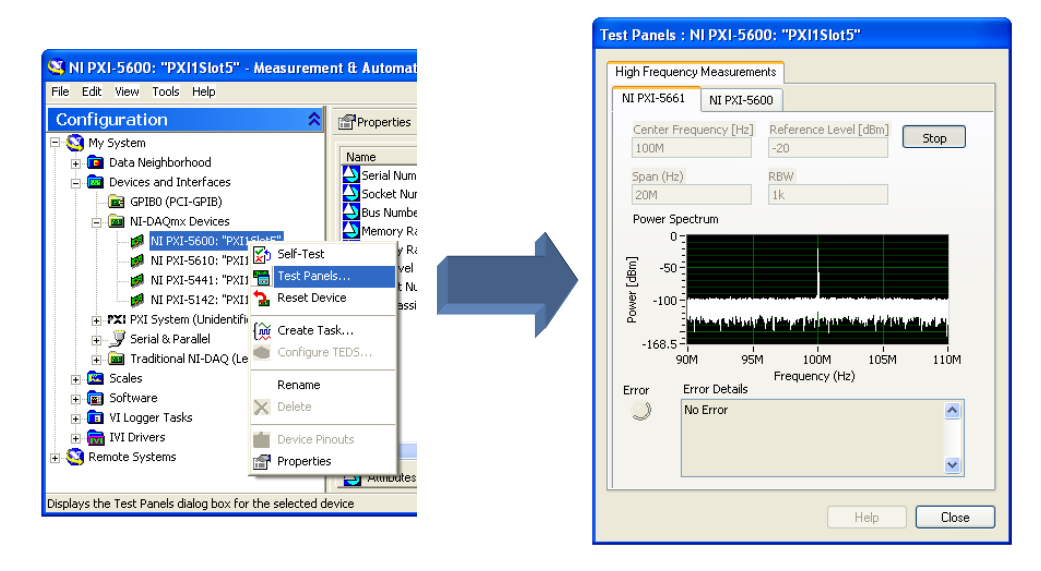

Figure 79, Test-Panels: Acquisition with the PXI-5661

To verify the device configuration, use the NI-RFSA test panel in MAX to acquire a spectrum using the RF signal analyzer hardware. The NI-RFSA test panel tests both NI 5661 hardware modules as a single instrument. To access the test panel, right-click the NI PXI-5600 downconverter module and select Test Panels. In the NI PXI-5661 tab of the Test Panels dialog box, specify a center frequency, reference level, span, and resolution bandwidth (RBW). Click Start to begin signal acquisition and view the acquired data in the Power Spectrum plot.

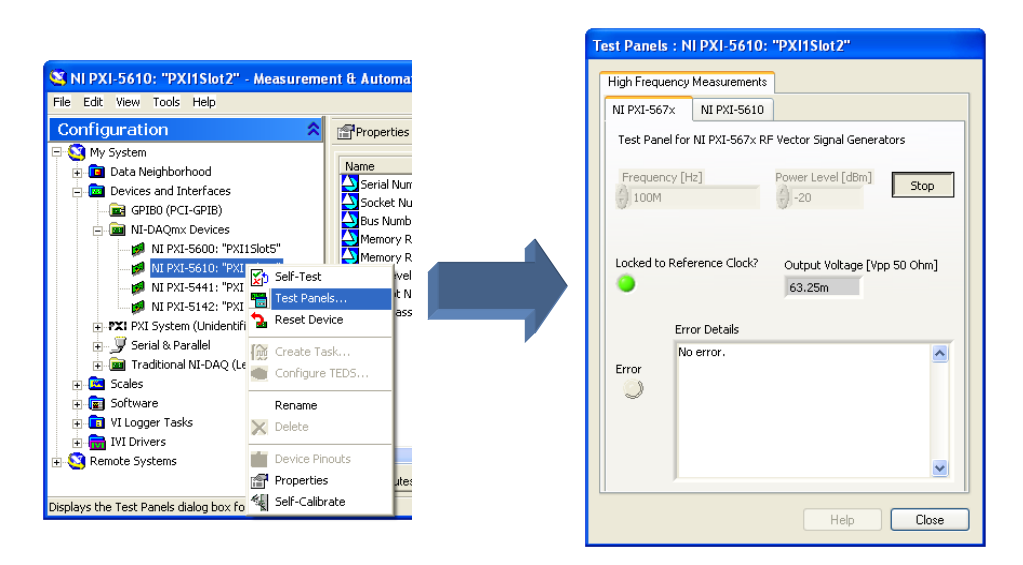

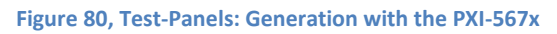

To verify the device configuration, use the NI-RFSG test panel in MAX to generate a simple signal using the RF signal generator hardware. The NI-RFSG test panel tests both NI 567x hardware modules as a single instrument. To access the test panel, right-click the NI PXI-5610 upconverter module and select Test Panels. In the NI PXI-567x tab of the Test Panels dialog box, specify a frequency and a power level

for signal generation. Click Start to begin signal generation. During signal generation the ACTIVE LEDs on both NI 567x hardware modules are activated.

The test panel for the NI PXI-565x RF Signal Generator can be accessed using the same steps listed above and looks almost identical to the test panel for the PXI-567x.

# Index

Adjacent Channel Power (ACP), 11 Amplitude Modulation (AM), 17 Amplitude Shift Keying (ASK), 47 Angle Modulation, 34 Binary Phase Shift Keying (BPSK), 55 Bit Rate, 44 Differential PSK (DPSK), 55 Digital Modulation, 36 Double Sideband AM Modulation, 19 Dynamic Range, 10 Fast Fourier Transform (FFT), 8 Frequency Modulation (FM), 26 Frequency Shift Keying (FSK), 49 Harmonic Distortion, 13 Minimum Shift Keying (MSK), 50 Modulation, 15

Modulation Index (AM), 18 Modulation Index (FM), 29 Modulation Index (PM), 34 Noise Floor, 9 Occupied Bandwidth, 11 Offset Quadrature PSK (OQPSK), 55 Phase Modulation (PM), 34 Phase Shift Keying (PSK), 55 Power in Band, 10 Quadrature Amplitude Modulation (QAM), 61 Resolution Bandwidth (RBW), 8 Signal to Noise Ratio (SNR), 10 Single Sideband AM Modulation, 19 Spurious Free Dynamic Range (SFDR), 10 Suppressed Carrier AM Modulation, 19 Symbol Rate, 46